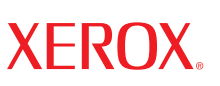

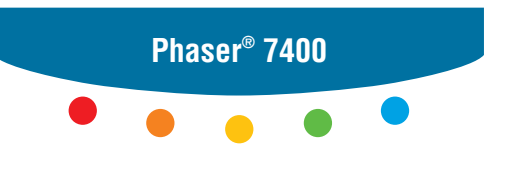

color printer

## Advanced Features Guide Guide des fonctions avancées Guida alle funzioni avanzate Handbuch zu erweiterten Funktionen Guía de características avanzadas Guia de recursos avançados Handleiding voor geavanceerde functies Avancerade Funktionsguiden Руководство по дополнительным функциям

Copyright © 2005 Xerox Corporation. Todos os direitos reservados. Direitos reservados de não publicação, de acordo com as leis de direitos autorais dos Estados Unidos. O conteúdo desta publicação não pode ser reproduzido de forma alguma sem a permissão da Xerox Corporation.

A proteção de direitos autorais reivindicada inclui qualquer forma e conteúdo de materiais e informações passíveis de direitos autorais, permitidos atualmente por leis estatutárias ou judiciais, ou doravante concedidos, incluindo, sem limitar-se a eles, materiais gerados a partir de programas de software que sejam exibidos na tela, tais como estilos, modelos, ícones, exibições de telas, aparências, etc.

XEROX<sup>®</sup>, The Document Company<sup>®</sup>, the digital X<sup>®</sup>, CentreWare<sup>®</sup>, Made For Each Other<sup>®</sup>, Phaser<sup>®</sup>, PhaserSMART<sup>®</sup> e Walk-Up<sup>TM</sup> são marcas comerciais da Xerox Corporation nos Estados Unidos e/ou em outros países.

Acrobat<sup>®</sup>, Adobe<sup>®</sup> Reader<sup>®</sup>, Adobe Type Manager<sup>®</sup>, ATM<sup>™</sup>, Illustrator<sup>®</sup>, PageMaker<sup>®</sup>, Photoshop<sup>®</sup>, PostScript<sup>®</sup>, Adobe Brilliant<sup>®</sup> Screens, Adobe Garamond<sup>®</sup>, Adobe Jenson<sup>™</sup>, Birch<sup>®</sup>, Carta<sup>®</sup>, IntelliSelect<sup>®</sup>, Mythos<sup>®</sup>, Quake<sup>®</sup> e Tekton<sup>®</sup> são marcas comerciais da Adobe Systems Incorporated nos Estados Unidos e/ou em outros países.

Apple<sup>®</sup>, AppleTalk<sup>®</sup>, Bonjour<sup>™</sup>, EtherTalk<sup>®</sup>, LaserWriter<sup>®</sup>, LocalTalk<sup>®</sup>, Macintosh<sup>®</sup>, Mac OS<sup>®</sup>, TrueType<sup>®</sup>, Apple Chancery<sup>®</sup>, Chicago<sup>®</sup>, Geneva<sup>®</sup>, Monaco<sup>®</sup>, New York<sup>®</sup> e QuickDraw<sup>®</sup> são marcas comerciais da Apple Computer, Inc. nos Estados Unidos e/ou em outros países.

Marigold<sup>TM</sup> e Oxford<sup>TM</sup> são marcas comerciais da Alpha Omega Typography.

Avery<sup>™</sup> é marca comercial da Avery Dennison Corporation.

HP-GL<sup>®</sup>, HP-UX<sup>®</sup>e PCL<sup>®</sup> são marcas comerciais da Hewlett-Packard Corporation nos Estados Unidos e/ou em outros países.

Hoefler Text foi projetado por Hoefler Type Foundry.

IBM<sup>®</sup> e AIX<sup>®</sup> são marcas comerciais da International Business Machines Corporation nos Estados Unidos e/ou em outros países.

ITC Avant Guard Gothic<sup>®</sup>, ITC Bookman<sup>®</sup>, ITC Lubalin Graph<sup>®</sup>, ITC Mona Lisa<sup>®</sup>, ITC Symbol<sup>®</sup>, ITC Zapf Chancery<sup>®</sup> e ITC Zapf Dingbats<sup>®</sup> são marcas comerciais da International Typeface Corporation.

Bernhard Modern<sup>TM</sup>, Clarendon<sup>TM</sup>, Coronet<sup>TM</sup>, Helvetica<sup>TM</sup>, New Century Schoolbook<sup>TM</sup>, Optima<sup>TM</sup>, Palatino<sup>TM</sup>, Stempel Garamond<sup>TM</sup>, Times<sup>TM</sup> e Univers<sup>TM</sup> são marcas comerciais da Linotype-Hell AG e/ou de suas subsidiárias.

Macromedia<sup>®</sup> e Flash<sup>®</sup> são marcas comerciais da Macromedia, Inc.

Windows<sup>®</sup>, Windows NT<sup>®</sup>, Windows Server<sup>™</sup> e Wingdings<sup>®</sup> são marcas comerciais da Microsoft Corporation nos Estados Unidos e/ou em outros países.

Albertus<sup>TM</sup>, Arial<sup>TM</sup>, Gill Sans<sup>TM</sup>, Joanna<sup>TM</sup> e Times New Roman<sup>TM</sup> são marcas comerciais da Monotype Corporation.

Antique Olive<sup>®</sup> é marca comercial da M. Olive.

Eurostile<sup>™</sup> é marca comercial da Nebiolo.

Novell<sup>®</sup>, NetWare<sup>®</sup>, NDPS<sup>®</sup>, NDS<sup>®</sup>, Novell Directory Services<sup>®</sup>, IPX<sup>™</sup>, e Novell Distributed Print Services<sup>™</sup> são marcas comerciais da Novell, Incorporated nos Estados Unidos e/ou em outros países.

Sun<sup>SM</sup>, Sun Microsystems<sup>™</sup> e Solaris<sup>®</sup> são marcas comerciais da Sun Microsystems, Incorporated nos Estados Unidos e/ou em outros países.

SWOP<sup>®</sup> é marca comercial da SWOP, Inc.

UNIX® é marca comercial nos Estados Unidos e em outros países, licenciada exclusivamente pela X/Open Company Limited.

As cores PANTONE<sup>®</sup> geradas podem não corresponder às cores PANTONE de padrões identificados. Consulte a atual publicação PANTONE para obter uma cor exata. PANTONE<sup>®</sup> e outras marcas comerciais da Pantone, Inc. são propriedade da Pantone, Inc. © Pantone, Inc., 2000.

# Conteúdo

#### 1 Utilização das opções do driver da impressora

| Recursos do driver da impressora 1-2                                                                                                    |
|----------------------------------------------------------------------------------------------------|
| Seleção do papel a ser usado 1-4                                                                                                    |
| Impressão em preto e branco 1-5                                                                                                    |
| Impressão de várias páginas em uma única folha (páginas por folha) 1-6                                                                                                    |
| Impressão de livretos 1-7                                                                                                    |
| Impressão de páginas de separação 1-9                                                                                                    |
| Impressão de capas 1-10                                                                                                    |
| Escala                                                                                                    |
| Impressão de marcas d'água 1-13                                                                                                    |
| Impressão de imagens em negativo e em espelho 1-15                                                                                                    |
| Suavização de imagem 1-16                                                                                                    |
| Criar e salvar tamanhos personalizados 1-17                                                                                                    |
| Impressão de trabalhos de impressão protegida, pessoal, de prova e salvos.       1-18         Envio de trabalhos de impressão protegida, pessoal, de prova e salvos.       1-19         Impressão ou exclusão de trabalhos de impressão protegida       1-20         Impressão ou exclusão de trabalhos de impressão pessoal.       1-20         Impressão ou exclusão de trabalhos de impressão pessoal.       1-20         Impressão ou exclusão de trabalhos de impressão pessoal.       1-20         Impressão ou exclusão de trabalhos de impressão pessoal.       1-20         Impressão ou exclusão de trabalhos de impressão pessoal.       1-21 |

#### 2 Utilização de fontes

| Tipos de fontes.                                                                                                    | 2-2               |
|----------------------------------------------------------------------------------------------------|-------------------|
| Exibição de uma lista de fontes residentes                                                                                                    | 2-2               |
| Impressão de modelos de fontes          Utilização do painel de controle          Utilização do CentreWare IS          Utilização do CentreWare IS | 2-3<br>2-3<br>2-3 |
| Download de fontes                                                                                                    | 2-4<br>2-5        |

#### 3 Impressão em outros materiais

| Determinação da bandeja a ser usada                        | 3-2 |
|------------------------------------------------------------|-----|
| Impressão em material especial a partir da bandeja 1 (MPT) | 3-3 |
| Impressão de material especial a partir das bandejas 2 a 6 | 3-6 |

#### 4 Rede

| Software de gerenciamento de impressoras                                   |
|----------------------------------------------------------------------------|
| Serviços do CentreWare na Internet (IS) 4-2                                |
| CentreWare Web 4-3                                                         |
| Windows 2000, Windows XP e Windows Server 2003 4-4                         |
| Etapas preliminares                                                        |
| Etapas de instalação rápida em CD-ROM                                      |
| Outros métodos de instalação                                               |
| Solução de problemas do Windows 2000, Windows XP e Windows Server 2003 4-9 |
| Windows NT 4.x                                                             |
| Etapas preliminares                                                        |
| Etapas de instalação rápida em CD-ROM 4-11                                 |
| Outros métodos de instalação 4-12                                          |
| Solução de problemas do Windows NT 4.x 4-14                                |
| Windows 98 SE e Windows Me 4-16                                            |
| Etapas preliminares                                                        |
| Etapas de instalação rápida em CD-ROM                                      |
| Outros métodos de instalação 4-18                                          |
| Solução de problemas do Windows 98 SE e Windows Me 4-20                    |
| Macintosh                                                                  |
| Requisitos                                                                 |
| Etapas de instalação rápida em CD-ROM                                      |
| Ativação e utilização do EtherTalk para Mac OS 9.x                         |
| Ativação e utilização do TCP/IP para Mac OS 9.x                            |
| Ativação ou utilização do TCP/IP ou AppleTalk para Mac OS X,               |
| versão 10.2 e posterior                                                    |
| Solução de problemas do Macintosh (Mac OS 9.x, Mac OS X,                   |
| versão 10.2 e posterior) 4-27                                              |
| Novell                                                                     |
| Novell Distributed Print Services (NDPS) 4-29                              |
| Software Xerox NDPS Gateway 4-29                                           |
| UNIX (Linux)                                                               |
| Etapas de instalação rápida                                                |
| Recursos adicionais                                                        |

#### 5 Gerenciamento de sua impressora

| Configurações da impressora                                     | -2 |
|-----------------------------------------------------------------|----|
| Configurações de controle da impressora 5                       | -2 |
| Configurações do gerenciamento de papel 5                       | -9 |
| Segurança da impressora                                         | 20 |
| Seleção das definições administrativas 5-2                      | 20 |
| Seleção das definições de segurança de impressão                | 21 |
| Seleção das configurações da camada de soquete seguro (SSL) 5-2 | 21 |
| Bloqueio dos menus do painel de controle                        | 21 |
| Análise da utilização da impressora 5-2                         | 22 |
| Contabilidade de trabalho                                       | 22 |
| Relatórios do perfil de utilização 5-2                          | 23 |
| Alertas do MaiLinX                                              | 24 |
| Ferramenta de análise de utilização Xerox 5-2                   | 25 |

#### A Especificações da impressora (somente em inglês)

- **B** Informações sobre regulamentação (somente em inglês)
- **C** Folha de Dados de Segurança do Material (somente em inglês)
- D Reciclagem e eliminação do produto
- E Reconhecimentos

#### Índice

# Utilização das opções do driver da impressora

Este capítulo inclui:

- Recursos do driver da impressora na página 1-2
- Seleção do papel a ser usado na página 1-4
- Impressão em preto e branco na página 1-5
- Impressão de várias páginas em uma única folha (páginas por folha) na página 1-6
- Impressão de livretos na página 1-7
- Impressão de páginas de separação na página 1-9
- Impressão de capas na página 1-10
- Escala na página 1-12
- Impressão de marcas d'água na página 1-13
- Impressão de imagens em negativo e em espelho na página 1-15
- Suavização de imagem na página 1-16
- Criar e salvar tamanhos personalizados na página 1-17
- Impressão de trabalhos de impressão protegida, pessoal, de prova e salvos na página 1-18

Consulte também:

Tutorial de início rápido em www.xerox.com/office/7400support

## **Recursos do driver da impressora**

A tabela a seguir exibe muitos recursos do driver da impressora Xerox disponíveis com sistemas operacionais específicos. Esta seção inclui mais informações sobre esses recursos e informações sobre como selecionar o recurso no driver.

**Observação:** Para mais informação sobre as opções de driver de impressora para grampeamento, grampeamento de encadernação e perfuração, consulte Noções básicas de impressão no *Guia do usuário* em <u>www.xerox.com/office/7400support</u>.

| Recurso                                                    | Windows<br>98 SE, Me | Windows<br>NT 4.x | Windows,<br>2000, XP,<br>Server<br>2003 | Macintosh<br>OS 9.x | Macintosh<br>OS X<br>(versão<br>10.2 e<br>posterior) |
|------------------------------------------------------------|----------------------|-------------------|-----------------------------------------|---------------------|------------------------------------------------------|
| Seleção do papel a ser<br>usado (página 1-4)               | ٠                    | ٠                 | ٠                                       | •                   | ٠                                                    |
| Impressão em preto e<br>branco (página 1-5)                | •                    | •                 | •                                       | •                   | •                                                    |
| Páginas por folha<br>(página 1-6)                          | •                    | •                 | •                                       | •                   | •                                                    |
| Livreto (página 1-7)                                       | •                    | -                 | ٠                                       | †                   | †                                                    |
| Páginas de separação<br>(página 1-9)                       | ٠                    | •                 | •                                       | •                   | •                                                    |
| Capas (página 1-10)                                        | •                    | •                 | ٠                                       | •                   | ٠                                                    |
| Escala (página 1-12)                                       | •                    | •                 | ٠                                       | •                   | ٠                                                    |
| Marcas d'água<br>(página 1-13)                             | ٠                    | -                 | •                                       | -                   | -                                                    |
| Imagens em espelho<br>(página 1-15)                        | ٠                    | •                 | •                                       | •                   | -                                                    |
| Suavização de imagem<br>(página 1-16)                      | ٠                    | ٠                 | •                                       | ٠                   | •                                                    |
| Criar e salvar tamanhos<br>personalizados<br>(página 1-17) | -                    | •                 | •                                       | -                   | -                                                    |
| Notificação de conclusão<br>do trabalho                    | 0                    | -                 | О                                       | -                   | -                                                    |

= Suportado.

= Disponível apenas quando a impressora tem um disco rígido.

O = Disponível apenas quando a impressora está conectada ao computador via rede.

† = Pode estar disponível em alguns aplicativos.

| Recurso                              | Windows<br>98 SE, Me | Windows<br>NT 4.x | Windows,<br>2000, XP,<br>Server<br>2003 | Macintosh<br>OS 9.x | Macintosh<br>OS X<br>(versão<br>10.2 e<br>posterior) |
|--------------------------------------|----------------------|-------------------|-----------------------------------------|---------------------|------------------------------------------------------|
| Impressão protegida<br>(página 1-18) |                      | •                 | •                                       | •                   |                                                      |
| Impressão pessoal<br>(página 1-18)   |                      |                   |                                         |                     |                                                      |
| Impressão de prova<br>(página 1-18)  |                      |                   |                                         | •                   |                                                      |
| Impressão salva<br>(página 1-18)     |                      |                   |                                         | •                   |                                                      |

● = Suportado.

= Disponível apenas quando a impressora tem um disco rígido.

O = Disponível apenas quando a impressora está conectada ao computador via rede.

† = Pode estar disponível em alguns aplicativos.

## Seleção do papel a ser usado

Quando você enviar seu trabalho de impressão para a impressora, poderá optar por deixar a impressora selecionar automaticamente o papel a ser usado conforme o tamanho do original e o tipo de papel que você selecionar, ou pode forçar a impressora a usar o papel de uma bandeja específica.

Para selecionar o papel a ser usado de um driver suportado:

| Sistema operacional                          | Etapas                                                                                                    |  |  |
|----------------------------------------------|----------------------------------------------------------------------------------------------------|--|--|
| Driver do<br>Windows 98 SE,<br>Windows Me    | <ol> <li>Selecione a guia Configuração.</li> <li>A caixa Tamanho do documento exibe o tamanho do papel<br/>escolhido no aplicativo utilizado para criar o documento.</li> </ol>                                                                                        |  |  |
| PostScript                                   | <ol> <li>Selecione um tipo de papel ou material específico para o trabalho de<br/>impressão na lista suspensa Tipo de papel.</li> </ol>                                                                                                    |  |  |
|                                              | <ol> <li>Escolha uma das seguintes opções:</li> </ol>                                                                                                    |  |  |
|                                              | Clique em Deixe a impressora selecionar a bandeja a ser usada<br>para impressão (recomendado) para que a impressora use<br>automaticamente a bandeja carregada com o papel de tamanho e<br>tipo especificados.                                                         |  |  |
|                                              | <ul> <li>Clique em Forçar impressão de uma bandeja específica e<br/>selecione na lista a bandeja a ser usada para imprimir.</li> </ul>                                                                                                    |  |  |
| Windows 2000,                                | 1. Selecione a guia Papel/Qualidade.                                                                                                    |  |  |
| Windows XP,<br>Driver do Windows             | A caixa <b>Tamanho do documento</b> exibe o tamanho do papel escolhido no aplicativo utilizado para criar o documento.                                                                                                    |  |  |
| Server 2003,<br>Windows NT 4.x<br>PostScript | <ol> <li>Selecione um tipo de papel ou material específico para o trabalho de<br/>impressão na lista suspensa Tipo de papel.</li> </ol>                                                                                                    |  |  |
|                                              | <ol> <li>Escolha uma das seguintes opções:</li> </ol>                                                                                                    |  |  |
|                                              | Clique em Deixe a impressora selecionar a bandeja a ser usada<br>para impressão (recomendado) para que a impressora use<br>automaticamente a bandeja carregada com o papel de tamanho e<br>tipo especificados.                                                         |  |  |
|                                              | <ul> <li>Clique em Forçar impressão de uma bandeja específica e<br/>selecione na lista a bandeja a ser usada para imprimir.</li> </ul>                                                                                                    |  |  |
| Driver do Mac OS 9                           | 1. Na caixa de diálogo Imprimir, selecione Origem do papel.                                                                                                    |  |  |
|                                              | 2. Na lista suspensa Origem do papel, escolha Seleção automática                                                                                                    |  |  |
|                                              | para que a impressora selecione automaticamente o papel a ser<br>utilizado segundo as configurações do aplicativo, ou selecione um<br>tipo de papel ou bandeja específica.                                                                                             |  |  |
| Driver do Mac OS X                           | 1. Na caixa de diálogo Imprimir, selecione Alimentação de papel.                                                                                                    |  |  |
| (versão 10.2 e<br>posterior)                 | <ol> <li>Na lista suspensa Todas as páginas de, escolha<br/>Seleção automática para que a impressora selecione<br/>automaticamente o papel a ser utilizado segundo as configurações<br/>do aplicativo, ou selecione um tipo de papel ou bandeja específica.</li> </ol> |  |  |

## Impressão em preto e branco

Para obter uma saída em preto, branco e tons de cinza, você pode selecionar **Preto e branco** em um driver de impressora compatível:

| Sistema operacional                                                                                                    | Etapas                                                                                                 |
|----------------------------------------------------------------------------------------------------|----------------------------------------------------------------------------------------------------|
| Driver PostScript do<br>Windows 98 SE,<br>Windows Me,<br>Windows 2000,<br>Windows XP,<br>Windows Server 2003 e<br>Windows NT 4.x | <ol> <li>Selecione a guia TekColor.</li> <li>Selecione Preto e branco.</li> </ol>                      |
| Driver do Mac OS 9                                                                                                    | <ol> <li>Na caixa de diálogo Imprimir, selecione Qualidade de<br/>impressão/Cor 1.</li> </ol>          |
|                                                                                                    | 2. Selecione Preto e branco na lista suspensa Correção de cores.                                       |
| Driver do Mac OS X<br>(versão 10.2 e                                                                                             | <ol> <li>Na caixa de diálogo Imprimir, selecione Qualidade da imagem na<br/>lista suspensa.</li> </ol> |
| posterior)                                                                                                    | 2. Selecione Preto e branco na lista suspensa Correção de cores.                                       |

## Impressão de várias páginas em uma única folha (páginas por folha)

Ao imprimir um documento de várias páginas, você poderá optar por imprimir mais que uma página em uma única folha de papel. Imprima uma, duas, quatro, seis, nove ou 16 páginas por lado.

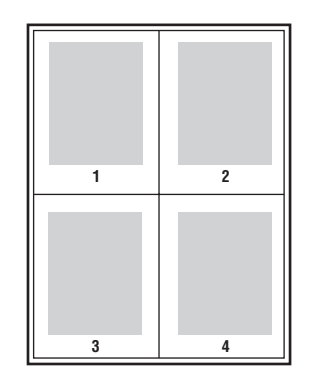

Para imprimir várias páginas em uma única folha de papel em um driver compatível:

| Sistema operacional                                   | Etapas                                                                                                    |  |  |
|-------------------------------------------------------|----------------------------------------------------------------------------------------------------|--|--|
| Driver PostScript do<br>Windows 98 SE e<br>Windows Me | <ol> <li>Selecione a guia Configuração.</li> <li>Clique no botão Mais opções de layout.</li> </ol>                                                   |  |  |
|                                                       | <ol> <li>Selecione o número de páginas por lado na lista suspensa.</li> <li>Ao imprimir mais de uma página em um lado, vecê também poderá</li> </ol> |  |  |
|                                                       | optar por imprimir uma borda ao redor de cada página.                                                                                                |  |  |
| Driver PostScript do                                  | 1. Selecione a guia Layout.                                                                                                    |  |  |
| Windows 2000,<br>Windows XP                           | 2. Selecione o número de páginas por lado na lista suspensa.                                                                                         |  |  |
| e Windows Server 2003                                 |                                                                                                    |  |  |
| Driver PostScript do                                  | 1. Selecione a guia Avançado.                                                                                                    |  |  |
| Windows NT 4.x                                        | <ol> <li>Em Opções de documento, selecione o número de páginas por<br/>lado para Opção de layout de página (N-up).</li> </ol>                        |  |  |
| Driver do Mac OS 9                                    | 1. Na caixa de diálogo Imprimir, selecione Geral.                                                                                                    |  |  |
|                                                       | 2. Selecione Layout na lista suspensa.                                                                                                    |  |  |
|                                                       | <ol> <li>Selecione o número de Páginas por folha e a Orientação<br/>do Layout.</li> </ol>                                                            |  |  |
| Driver do Mac OS X                                    | 1. Na caixa de diálogo Imprimir, selecione Layout.                                                                                                   |  |  |
| (versão 10.2 e<br>posterior)                          | 2. Selecione o número de Páginas por Folha e a Direção do layout.                                                                                    |  |  |

## Impressão de livretos

Usando a impressão em frente e verso, você pode imprimir um documento no formato de um pequeno livro. Crie livretos em qualquer tamanho de papel próprio para impressão em frente e verso. O driver reduz automaticamente a imagem de cada página e imprime quatro páginas por folha de papel (duas de cada lado). As páginas serão impressas na ordem correta, de modo que você possa dobrá-las e grampeá-las para criar um livreto.

Se a impressora tiver um módulo de acabamento, use a opção de grampeamento de **Encadernação** para que o módulo grampeie e dobre 10 folhas de livreto ao longo da linha central.

**Observação:** Ao imprimir e grampear páginas de livreto, coloque o papel na bandeja na direção da borda curta de alimentação. Para obter detalhes sobre a colocação de papel e a seleção das opções de grampeamento, consulte Noções básicas de impressão no *Guia do usuário* em <u>www.xerox.com/office/7400support</u>.

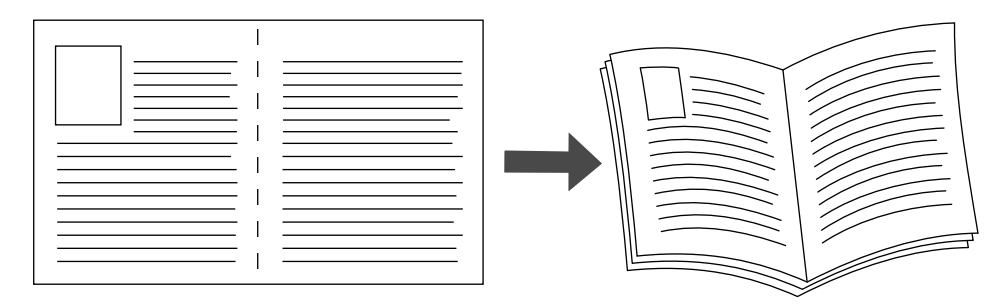

Ao imprimir livretos, é possível especificar o *deslizamento* e a *medianiz* nos drivers do Windows 98 e Windows Me. A medianiz é a distância horizontal medida a partir da dobra até a imagem da página (em pontos). O deslizamento é a distância em que as imagens desta página são deslocadas para dentro (em décimos de um ponto); este procedimento compensa a espessura do papel dobrado, o que, caso contrário, faria com que as imagens das páginas internas se deslocassem ligeiramente para fora.

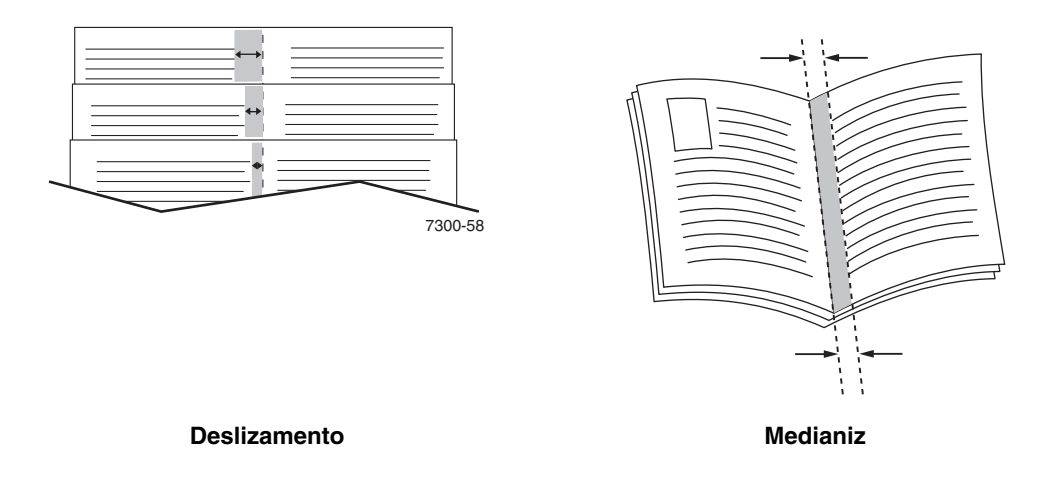

Para selecionar a impressão de livretos em um driver do Windows que seja compatível:

| Sistema operacional                                  | Etapas                                                                                                    |  |  |
|------------------------------------------------------|----------------------------------------------------------------------------------------------------|--|--|
| Driver PostScript do<br>Windows 98 SE e              | <ol> <li>Selecione a guia Configuração.</li> <li>Clique no botão Mais opções de layout.</li> </ol>                |  |  |
| Windows Me                                           | 3. Selecione Imprimir em estilo livreto.                                                                          |  |  |
|                                                      | 4. Se desejar, especifique o deslizamento e a medianiz.                                                           |  |  |
| Driver PostScript do                                 | 1. Selecione a guia Layout.                                                                                       |  |  |
| Windows 2000,<br>Windows XP<br>e Windows Server 2003 | 2. Clique no botão Avançado.                                                                                      |  |  |
|                                                      | <ol> <li>Em Opções de documento e Recursos da impressora, selecione<br/>Ligado para Layout do livreto.</li> </ol> |  |  |

## Impressão de páginas de separação

Uma *página de separação* (uma divisória ou página de divisão) pode ser inserida após um trabalho de impressão ou entre cópias/páginas individuais de um trabalho de impressão. Especifique a bandeja a ser usada como origem das páginas de separação.

Para especificar páginas de separação em um driver compatível:

| Sistema Operacional                                                    | Etapas                                                                                                    |
|------------------------------------------------------------------------|----------------------------------------------------------------------------------------------------|
| Driver PostScript do<br>Windows 98 SE,<br>Windows Me,<br>Windows 2000, | <ol> <li>Selecione a guia Opções de saída.</li> <li>Em Páginas de Separação, selecione o local das páginas<br/>de separação.</li> </ol> |
| Windows XP,<br>Windows Server 2003 e<br>Windows NT 4.x                 | <ol> <li>Na lista suspensa Origem, selecione a bandeja a ser usada para as<br/>páginas de separação.</li> </ol>                         |
| Driver do Mac OS 9                                                     | <ol> <li>Na caixa de diálogo Imprimir, selecione Opções Avançadas na<br/>lista suspensa.</li> </ol>                                     |
|                                                                        | <ol> <li>Na lista suspensa Origem da Página de Separação, selecione a<br/>bandeja a ser usada para as páginas de separação.</li> </ol>  |
|                                                                        | 3. Selecione a Página de Separação na lista suspensa.                                                                                   |
| Driver do Mac OS X<br>(versão 10.2 e                                   | <ol> <li>Na caixa de diálogo Imprimir, selecione Recursos da Impressora<br/>na lista suspensa.</li> </ol>                               |
| posterior)                                                             | <ol> <li>Em Ajustes de Recursos, selecione Opções Avançadas 1 na<br/>lista suspensa.</li> </ol>                                         |
|                                                                        | <ol> <li>Na lista suspensa Origem da Página de Separação, selecione a<br/>bandeja a ser usada para as páginas de separação.</li> </ol>  |

## Impressão de capas

A capa é a primeira ou a última página de um documento. A impressora permite escolher para a capa uma origem de papel diferente daquela usada para o corpo do documento. Por exemplo, usar papel timbrado da empresa na primeira página de um documento ou usar cartolina na primeira e na última página de um relatório.

- Use qualquer bandeja de papel aplicável como origem para impressão de capas.
- Verifique se a capa é do mesmo tamanho que o papel usado no resto do documento. Se você especificar no driver um tamanho diferente do tamanho usado na bandeja selecionada como origem das capas, suas capas serão impressas no mesmo papel do restante do documento.

Você tem várias opções para capas:

- Nenhuma: imprime a primeira e a última páginas do documento usando a mesma bandeja do resto do documento.
- Primeira: imprime a primeira página no papel da bandeja especificada.
- Primeira e última: imprime a primeira e a última páginas no papel da bandeja especificada.

| Сара     | Opção de impressão                               | Páginas impressas na capa |
|----------|--------------------------------------------------|---------------------------|
| Primeira | Impressão de 1 lado                              | Página 1                  |
|          | Impressão em frente<br>e verso                   | Páginas 1 e 2             |
| Última   | Impressão de 1 lado                              | Última página             |
|          | Impressão em frente e<br>verso (páginas ímpares) | Última página             |
|          | Impressão em frente e<br>verso (páginas pares)   | Duas últimas páginas      |

Para que o verso da capa frontal permaneça em branco durante a impressão em frente e verso, a página dois do documento deverá estar em branco. Para que o verso da capa traseira do documento permaneça em branco, consulte a tabela a seguir para saber como inserir páginas em branco.

| Opção de<br>impressão          | Última página do texto | Páginas em branco                                      |
|--------------------------------|------------------------|--------------------------------------------------------|
| Impressão de 1 lado            |                        | Adicione uma página em branco ao final do documento.   |
| Impressão em frente<br>e verso | Numeração ímpar        | Adicione duas páginas em branco ao final do documento. |
|                                | Numeração par          | Adicione uma página em branco ao final do documento.   |

Para selecionar capas em um driver compatível:

| Sistema operacional                          | Etapas                                                                                                    |
|----------------------------------------------|----------------------------------------------------------------------------------------------------|
| Driver do                                    | 1. Selecione a guia Opções de saída.                                                                                           |
| Windows 98 SE,<br>Windows Me PostScript      | <ol> <li>Em Capas, selecione Somente primeira página ou Primeira e<br/>última páginas.</li> </ol>                              |
|                                              | <ol> <li>Na lista suspensa Origem, selecione a bandeja a ser usada para<br/>as capas.</li> </ol>                               |
| Windows 2000,                                | 1. Selecione a guia Papel/Qualidade.                                                                                           |
| Windows XP,<br>Driver do Windows             | <ol> <li>Em Capas, selecione Somente primeira página ou Primeira e<br/>última páginas.</li> </ol>                              |
| Server 2003,<br>Windows NT 4.x<br>PostScript | <ol> <li>Na lista suspensa Origem, selecione a bandeja a ser usada para<br/>as capas.</li> </ol>                               |
| Driver do Mac OS 9                           | 1. Na caixa de diálogo Imprimir, selecione Capa.                                                                               |
|                                              | 2. Em Imprimir capas, selecione Antes do documento ou Depois do documento.                                                     |
|                                              | <ol> <li>Na lista suspensa Origem do papel da capa, selecione a bandeja a<br/>ser usada para as capas.</li> </ol>              |
| Driver do Mac OS X                           | 1. Na caixa de diálogo Imprimir, selecione Alimentação de papel.                                                               |
| (versão 10.2 e<br>posterior)                 | <ol> <li>Selecione Primeira página de e, em seguida, selecione a bandeja<br/>a ser usada para as capas.</li> </ol>             |
|                                              | 3. Selecione Recursos da impressora.                                                                                           |
|                                              | <ol> <li>Em Conjuntos de funções, selecione Opções avançadas 2.</li> </ol>                                                     |
|                                              | <ol> <li>Na lista suspensa Origem do papel para a última página,<br/>selecione a bandeja a ser usada para as capas.</li> </ol> |

### **Escala**

Você pode reduzir ou ampliar as imagens da página quando impressas, selecionando um valor de escala entre 25 e 400%. O padrão é 100%.

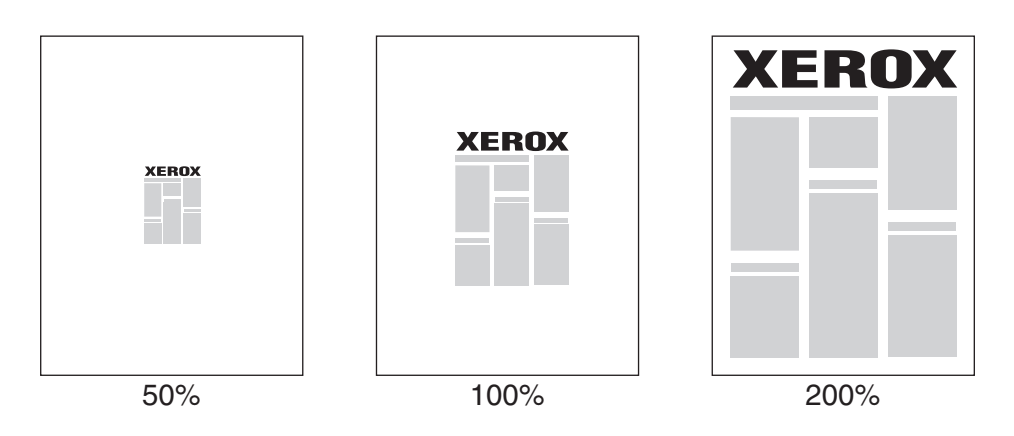

Para selecionar a escala em um driver compatível:

| Sistema operacional                                           | Etapas                                                                                  |
|---------------------------------------------------------------|-----------------------------------------------------------------------------------------|
| Driver PostScript do<br>Windows 98 SE e<br>Windows Me         | 1. Selecione a guia Configuração.                                                       |
|                                                               | 2. Clique no botão Mais opções de layout.                                               |
|                                                               | <ol> <li>Especifique a porcentagem a redimensionar na<br/>caixa Porcentagem.</li> </ol> |
| Driver PostScript do                                          | 1. Selecione a guia Layout.                                                             |
| Windows 2000,<br>Windows XP<br>e Windows Server 2003          | 2. Clique no botão Avançado.                                                            |
|                                                               | 3. Em Gráfico, selecione a porcentagem desejada para Escala.                            |
| Driver PostScript do                                          | 1. Selecione a guia Avançado.                                                           |
| Windows NT 4.x                                                | 2. Em Gráfico, selecione a porcentagem desejada para Escala.                            |
| Driver do Mac OS 9 e<br>Mac OS X (versão 10.2<br>e posterior) | 1. Selecione Arquivo.                                                                   |
|                                                               | 2. Selecione Configuração da página.                                                    |
|                                                               | 3. Especifique a porcentagem na caixa para Escala.                                      |

## Impressão de marcas d'água

Uma marca d'água é um texto adicional que pode ser impresso em uma ou mais páginas. Por exemplo, termos como Rascunho e Confidencial, que poderiam ser estampados em uma página antes da distribuição do documento, podem ser inseridos com uma marca d'água.

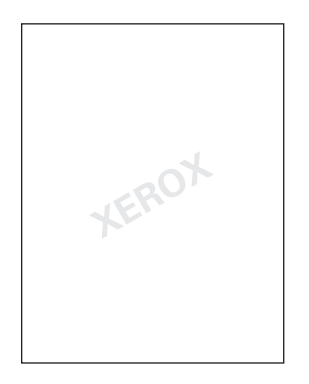

Em alguns drivers do Windows você pode:

- Criar uma marca d'água.
- Editar o texto, a cor, a localização e o ângulo de uma marca d'água existente.
- Colocar uma marca d'água na primeira página ou em todas as páginas de um documento.
- Imprimir uma marca d'água no primeiro ou no segundo plano ou mesclá-la com o trabalho de impressão.
- Usar um gráfico como marca d'água.

**Observação:** Nem todos os aplicativos suportam a impressão de marca d'água.

| Sistema operacional                 | Etapas                                                                                                    |
|-------------------------------------|----------------------------------------------------------------------------------------------------|
| Driver PostScript do                | 1. Selecione a guia Configuração.                                                                                                    |
| Windows 98 SE e                     | <ol> <li>Clique no botão Mais opções de layout.</li> </ol>                                                                                                    |
| WINDOWS ME                          | <ol> <li>Clique no botão Marca d'água para exibir a caixa de diálogo<br/>Marcas d'água.</li> </ol>                                                                                                    |
| Driver PostScript do                | 1. Selecione a guia Layout.                                                                                                    |
| Windows 2000,                       | 2. Clique no botão Avançado.                                                                                                    |
| Windows XP e<br>Windows Server 2003 | <ol> <li>Selecione uma das seguintes opções na seção Marcas d'água em<br/>Opções de documento e Recursos da impressora:</li> </ol>                                                                                              |
|                                     | <ul> <li>Para usar uma marca d'água existente, selecione-a na lista<br/>suspensa Marcas d'água. Para modificar a marca d'água,<br/>clique no botão Editar para exibir a caixa de diálogo Editor de<br/>marca d'água.</li> </ul> |
|                                     | <ul> <li>Para criar uma nova marca d'água, selecione Novo e clique no<br/>botão Propriedades para exibir a caixa de diálogo Editor de<br/>marca d'água.</li> </ul>                                                              |
|                                     | <ol> <li>Para imprimir a marca d'água no primeiro ou segundo plano ou<br/>mesclá-la com o trabalho, selecione a opção desejada na lista<br/>suspensa Opções de marca d'água.</li> </ol>                                         |
|                                     | <ol> <li>Para imprimir a marca d'água somente na primeira página,<br/>selecione Ligado na lista suspensa Somente primeira página.</li> </ol>                                                                                    |

Para selecionar, criar e editar marcas d'água usando um driver do Windows compatível:

## Impressão de imagens em negativo e em espelho

É possível imprimir páginas como uma imagem em negativo (as áreas claras e escuras da imagem impressa são invertidas) ou uma imagem em espelho (as imagens são viradas horizontalmente nas páginas quando impressas).

**Observação:** O Windows 2000, o Windows XP e o Windows Server 2003 não suportam imagens em negativo.

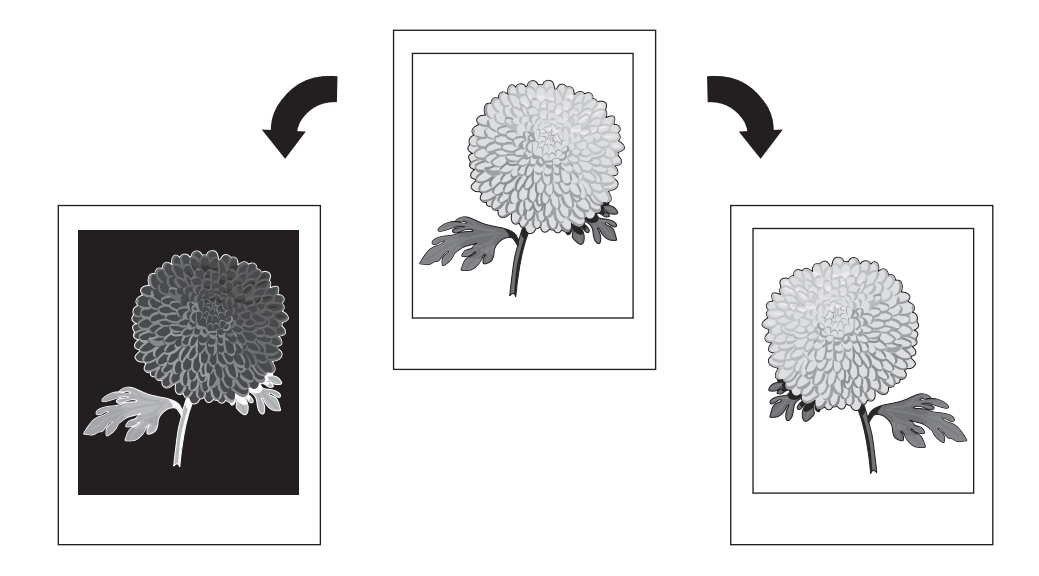

Para selecionar imagens em negativo ou em espelho em um driver compatível:

| Sistema Operacional                    | Etapas                                                                                                    |
|----------------------------------------|----------------------------------------------------------------------------------------------------|
| Driver PostScript do                   | 1. Selecione a guia Configuração.                                                                                                    |
| Windows 98 SE e                        | <ol> <li>Clique no botão Mais opções de layout.</li> </ol>                                                                                            |
| windows me                             | <ol> <li>Selecione Imprimir como imagem em negativo e/ou Imprimir<br/>como imagem em espelho.</li> </ol>                                              |
| Driver PostScript do                   | 1. Selecione a guia Layout.                                                                                                    |
| Windows 2000,                          | 2. Clique no botão Avançado.                                                                                                    |
| Windows XP e Windows<br>Server 2003    | <ol> <li>Em Opções de documento e Opções PostScript, selecione Sim<br/>para Saída espelhada.</li> </ol>                                               |
| Driver PostScript do<br>Windows NT 4.x | 1. Selecione a guia Avançado.                                                                                                    |
|                                        | <ol> <li>Em Opções de documento e Opções PostScript, selecione Sim<br/>para Saída espelhada.</li> </ol>                                               |
| Driver do Mac OS 9                     | <ol> <li>Na lista suspensa, selecione Arquivo, depois Configuração<br/>da página e, em seguida, Opções PostScript.</li> </ol>                         |
|                                        | <ol> <li>Selecione Inverter Imagem, para imprimir uma imagem<br/>em negativo, ou Giro Horizontal, para imprimir uma imagem<br/>em espelho.</li> </ol> |

## Suavização de imagem

A suavização de imagem mistura cores adjacentes em imagens de baixa resolução para transições mais suaves das cores. Você pode usá-la, por exemplo, para melhorar a aparência de uma imagem de 72 dpi transferida por download da Web. A suavização de imagem não é recomendável em imagens com resoluções de 300 dpi ou mais.

**Observação:** O processamento da impressão é mais lento quando essa opção está selecionada.

| Sistema operacional                  | Etapas                                                                                                    |
|--------------------------------------|----------------------------------------------------------------------------------------------------|
| Driver PostScript do                 | 1. Selecione a guia Configuração.                                                                                             |
| Windows 98 SE e                      | <ol> <li>Clique no botão Mais opções de layout.</li> </ol>                                                                    |
|                                      | 3. Selecione Suavização de imagem.                                                                                            |
| Driver PostScript do                 | 1. Selecione a guia Layout.                                                                                                   |
| Windows 2000,<br>Windows XD a        | 2. Clique no botão Avançado.                                                                                                  |
| Windows XP e<br>Windows Server 2003  | <ol> <li>Em Opções de documentos e Recursos da impressora,<br/>selecione a opção Ligado para Suavização de imagem.</li> </ol> |
| Driver PostScript do                 | 1. Selecione a guia Avançado.                                                                                                 |
| Windows NT 4.x                       | <ol> <li>Em Recursos da impressora, selecione a opção Ligado para<br/>Suavização de imagem.</li> </ol>                        |
| Driver do Mac OS 9                   | <ol> <li>Na caixa de diálogo Imprimir, selecione Opções avançadas na<br/>lista suspensa.</li> </ol>                           |
|                                      | <ol> <li>Selecione Ligado para Suavização de imagem.</li> </ol>                                                               |
| Driver do Mac OS X<br>(versão 10.2 e | <ol> <li>Na caixa de diálogo Imprimir, selecione Qualidade da imagem na<br/>lista suspensa.</li> </ol>                        |
| posterior)                           | 2. Selecione Suavização de imagem.                                                                                            |

Para selecionar a suavização de imagem em um driver compatível:

## Criar e salvar tamanhos personalizados

As impressoras Phaser 7400 podem imprimir em papel de tamanho personalizado a partir da bandeja 1 (MPT) e bandeja 2. É possível salvar as configurações deste tipo de papel no driver da impressora do Windows. Como esses tamanhos personalizados são salvos no sistema operacional do computador, eles ficam disponíveis para que você os selecione em seus aplicativos.

**Observação:** Para obter detalhes sobre a colocação e impressão de papel de tamanho personalizado, consulte Noções básicas de impressão no *Guia do usuário* em www.xerox.com/office/7400support.

| Sistema operacional                                                                             | Etapas                                                                                                    |
|-------------------------------------------------------------------------------------------------|----------------------------------------------------------------------------------------------------|
| Driver PostScript do<br>Windows 2000,<br>Windows XP,<br>Windows Server 2003 e<br>Windows NT 4.x | <ol> <li>Selecione a guia Papel/Qualidade.</li> <li>Clique no botão Meus tamanhos personalizados.</li> <li>Clique no botão Novo.</li> <li>Digite um nome descritivo na caixa Nome.</li> <li>Digite as dimensões nas caixas Largura e Altura.</li> <li>Clique no botão Salvar.</li> </ol> |

Para criar e salvar um novo tamanho personalizado em um driver compatível:

# Impressão de trabalhos de impressão protegida, pessoal, de prova e salvos

Estes recursos estarão disponíveis se a sua impressora tiver um disco rígido interno. Esses trabalhos são armazenados no disco rígido e permanecem na impressora mesmo quando ela é desligada.

Selecione um dos seguintes tipos especiais de trabalho:

- Impressão protegida: só imprime o trabalho depois que você digitar a senha numérica de quatro dígitos no painel de controle.
- Impressão pessoal: imprime o trabalho quando você seleciona o seu nome de usuário no painel de controle da impressora ou no CentreWare IS.
- Impressão de prova: imprime somente uma cópia do trabalho para que você possa revisar. Se desejar imprimir as cópias restantes, selecione o nome do trabalho no painel de controle da impressora.
- Impressão salva: armazena o trabalho no disco rígido para que você possa imprimi-lo do painel de controle, quando necessário. O trabalho não é excluído após a impressão. Isso é útil para documentos impressos com freqüência, como formulários de tributação, formulários de pessoal ou formulários de requisição.

**Observação:** Trabalhos protegidos são um outro tipo especial de trabalho. São trabalhos copiados ou movidos do grupo Trabalhos públicos no CentreWare IS. Para obter mais informações, clique no botão **Ajuda** no CentreWare IS para exibir a ajuda on-line.

## Envio de trabalhos de impressão protegida, pessoal, de prova e salvos

Use um driver compatível para especificar um trabalho como impressão protegida, pessoal, de prova ou salva:

| Sistema Operacional                                                                                                    | Etapas                                                                                                    |
|----------------------------------------------------------------------------------------------------|----------------------------------------------------------------------------------------------------|
| Driver PostScript do<br>Windows 98 SE,<br>Windows Me,<br>Windows 2000,<br>Windows XP,<br>Windows Server 2003<br>e Windows NT 4.x | <ol> <li>Selecione a guia <b>Opções de saída</b>.</li> <li>Selecione o tipo de trabalho em <b>Recursos do Walk-Up</b>.</li> <li>Para trabalhos de impressão protegida, atribua uma senha de quatro dígitos.</li> <li>Para trabalhos de impressão de prova ou de impressão salva, digite o nome que deseja dar ao trabalho.</li> </ol>                                                                              |
| Driver do Mac OS 9                                                                                                    | <ul> <li>Na caixa de diálogo Imprimir, selecione o tipo de trabalho na lista suspensa Tipo de Trabalho.</li> <li>Para trabalhos de impressão protegida, atribua uma senha de quatro dígitos.</li> <li>Para trabalhos de impressão de prova ou de impressão salva, digite o nome que deseja dar ao trabalho no campo Nome do Trabalho.</li> </ul>                                                                   |
| Driver do Mac OS X<br>(versão 10.2 e<br>posterior)                                                                               | <ul> <li>Na caixa de diálogo Imprimir, selecione o tipo de trabalho na lista suspensa Tipos de Trabalho.</li> <li>Para trabalhos de impressão protegida, digite uma senha de quatro dígitos de 0000 a 9999 no campo Senha do trabalho.</li> <li>Para trabalhos de impressão de prova ou de impressão salva, insira um nome de documento (com até 20 caracteres alfabéticos) no campo Nome do documento.</li> </ul> |

**Observação:** O Windows 98 SE e o Windows Me não suportam trabalhos de impressão pessoal.

#### Impressão ou exclusão de trabalhos de impressão protegida

Para imprimir ou excluir um trabalho de impressão protegida, especifique a senha de quatro dígitos no painel de controle:

- 1. Selecione Impressão do Walk-Up e pressione o botão OK.
- 2. Selecione Trabalhos de impressão protegida e pressione o botão OK.
- 3. Localize seu nome de usuário e pressione o botão OK.
- **4.** Localize o número correto do primeiro dígito da senha numérica e pressione o botão **OK** para aceitá-lo.
- 5. Repita a etapa 4 para o segundo, o terceiro e o quarto dígitos.

**Observação:** Se tiver inserido menos do que quatro dígitos no campo **Senha** do driver, digite zeros antes da senha para que haja quatro dígitos no painel de controle. Por exemplo, se tiver inserido **222** no driver, digite **0222** no painel de controle. Use o botão **Voltar** para retornar a um dígito anterior.

- 6. Se você enviou mais de um trabalho de impressão protegida com essa senha, selecione o trabalho desejado ou selecione **Todos** e pressione o botão **OK**.
- 7. Selecione **Imprimir e excluir** ou **Excluir** e pressione o botão **OK** para imprimir ou excluir o trabalho.

#### Impressão ou exclusão de trabalhos de impressão pessoal

Para imprimir ou excluir um trabalho de impressão pessoal, selecione seu nome de usuário no painel de controle:

- 1. Selecione Impressão do Walk-Up e pressione o botão OK.
- 2. Selecione Trabalhos de impressão pessoais e pressione o botão OK.
- **3.** Selecione seu nome de usuário e pressione o botão **OK**.
- 4. Selecione **Imprimir e excluir** ou **Excluir** e pressione o botão **OK** para imprimir ou excluir todos os seus trabalhos de impressão pessoal.

## Impressão ou exclusão de trabalhos de impressão de prova e salvos

Para imprimir um trabalho de impressão salvo, imprimir as cópias restantes de um trabalho de impressão de prova (ou excluir um trabalho de impressão de prova ou salvo), selecione o nome do trabalho no painel de controle:

- 1. Selecione Impressão do Walk-Up e pressione o botão OK.
- 2. Selecione Trabalhos de impressão de prova ou Trabalhos de impressão salvos e pressione o botão OK.
- **3.** Selecione o nome do trabalho e pressione o botão **OK**. (Se você usa o driver de impressora do Windows NT, selecione **NT4User** como o nome do trabalho.)
- 4. Selecione Imprimir e excluir (para impressões de prova), Imprimir e salvar (para impressões salvas) ou Excluir e pressione o botão OK.
- **5.** Se estiver imprimindo, localize a quantidade desejada de cópias e pressione o botão **OK** para imprimir o trabalho.

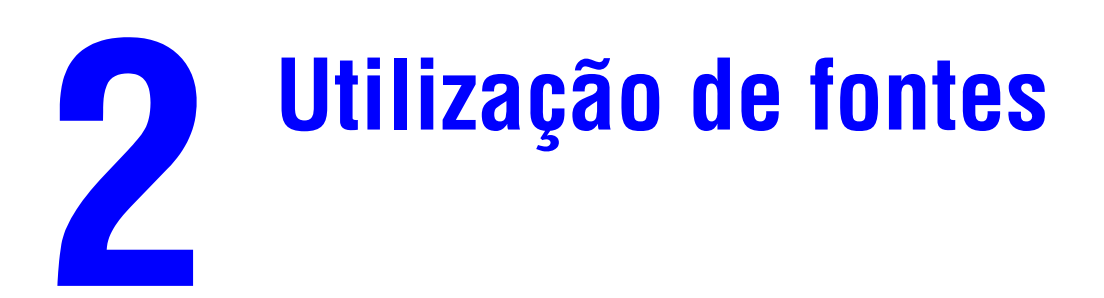

Este capítulo inclui:

- Tipos de fontes na página 2-2
- Exibição de uma lista de fontes residentes na página 2-2
- Impressão de modelos de fontes na página 2-3
- Download de fontes na página 2-5

## **Tipos de fontes**

Sua impressora usa os seguintes tipos de fonte:

- Fontes residentes
- Fontes carregadas na memória da impressora
- Fontes carregadas do aplicativo, juntamente com o trabalho de impressão

O software ATM (Adobe Type Manager) permite que essas fontes sejam exibidas na tela do computador exatamente como aparecerão nas impressões.

Se você não tiver o ATM em seu computador:

- 1. Instale-o usando o *Software and Documentation CD-ROM* (CD-ROM de software e documentação).
- 2. Instale as fontes de tela da impressora em seu computador; usando a pasta ATM.

### Exibição de uma lista de fontes residentes

Para exibir uma lista de fontes PCL ou PostScript residentes, use o CentreWare IS:

- **1.** Inicie o seu navegador da Web.
- 2. Insira o endereço IP da impressora no campo **Endereço** do navegador (http://xxx.xxx.xxx).
- **3.** Clique em **Propriedades**.
- 4. Selecione a pasta Emulações na barra lateral esquerda.
- 5. Selecione Arquivos de fonte.
- 6. Selecione **PostScript** ou **PCL**.

### Impressão de modelos de fontes

Esta seção inclui:

- Utilização do painel de controle na página 2-3
- Utilização do CentreWare IS na página 2-3
- Utilização de um driver de impressora do Windows na página 2-4

Use uma das seguintes opções para imprimir uma lista de fontes PostScript ou PCL disponíveis:

- O painel de controle da impressora
- O CentreWare IS
- O driver da impressora

#### Utilização do painel de controle

Para imprimir uma lista de fontes PostScript ou PCL no painel de controle:

- 1. Selecione Informações e pressione o botão OK.
- 2. Selecione Páginas de informações e pressione o botão OK.
- Selecione Lista de fontes PCL ou Lista de fontes PostScript e pressione o botão OK para imprimir.

#### Utilização do CentreWare IS

Para imprimir uma lista de fontes PostScript ou PCL a partir do CentreWare IS:

- 1. Inicie o seu navegador da Web.
- 2. Insira o endereço IP da impressora no campo **Endereço** do navegador (http://xxx.xxx.xxx).
- 3. Clique em Propriedades.
- 4. Selecione a pasta Emulações na barra lateral esquerda.
- 5. Selecione Arquivos de fonte.
- 6. Selecione PostScript ou PCL.
- 7. Imprima a lista de fontes a partir de seu navegador.

#### Utilização de um driver de impressora do Windows

Para imprimir uma lista de fontes PostScript ou PCL a partir do driver da impressora:

- 1. Selecione Iniciar, depois Configurações e, em seguida, Impressoras.
- 2. Clique com o botão direito do mouse no ícone da Impressora em cores Phaser 7400 e selecione **Propriedades**.
- **3.** Selecione a guia **Solução de problemas**.
- 4. Na lista suspensa Páginas de informações da impressora, selecione Lista de fontes PostScript ou Lista de fontes PCL.
- 5. Clique no botão Imprimir.

## **Download de fontes**

Para complementar as fontes residentes (que estão sempre disponíveis para impressão), você pode fazer download de fontes do seu computador para a memória ou o disco rígido da impressora. O download de fontes para uma impressora pode melhorar o desempenho da impressão e reduzir o tráfego da rede.

Você pode listar, imprimir e fazer download de fontes PostScript, PCL e TrueType, usando o Utilitário de Gerenciamento de Fontes do CentreWare. Este utilitário para Windows e Macintosh ajuda a gerenciar fontes, macros e formulários no disco rígido de uma impressora.

Para fazer download do Utilitário de Gerenciamento de Fontes e instalá-lo:

- 1. Vá para <u>www.xerox.com/office/pmtools</u>.
- 2. Selecione sua impressora na lista suspensa Selecionar produto.
- 3. Clique em Utilitários adicionais na tabela Utilitários da impressora.
- **4.** Localize a opção **Utilitário de Gerenciamento de Fontes** do CentreWare e salve o arquivo **.exe** na área de trabalho.
- **5.** Instale o gerenciador de fontes.

**Observação:** Se você desligar a impressora, as fontes carregadas na memória serão excluídas. Será preciso fazer download novamente dessas fontes quando a impressora for ligada. As fontes carregadas para o disco rígido não são excluídas quando a impressora é desligada.

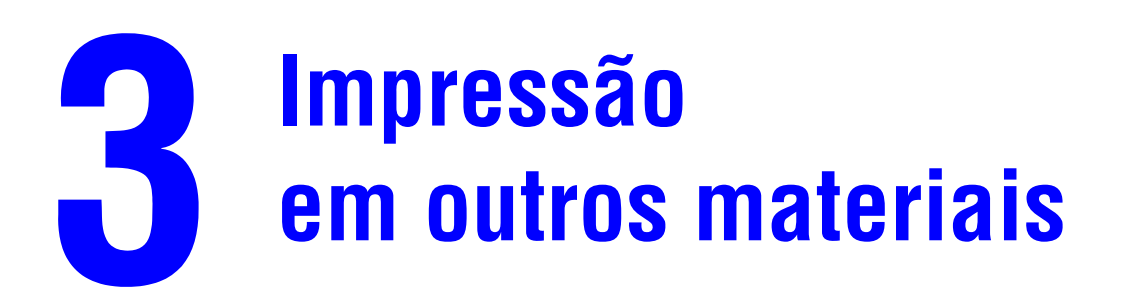

Este capítulo inclui:

- Determinação da bandeja a ser usada na página 3-2
- Impressão em material especial a partir da bandeja 1 (MPT) na página 3-3
- Impressão de material especial a partir das bandejas 2 a 6 na página 3-6

Outros materiais especiais podem incluir cartões postais, folhetos com três dobras, cartões de visita e papel resistente. Para verificar os materiais nos quais você pode imprimir, consulte a *Recommended Media List* (Lista de materiais recomendados), no site www.xerox.com/office/7400support.

Para solicitar papel, transparências, ou outros materiais especiais, entre em contato com o revendedor local ou visite o site <u>www.xerox.com/office/supplies</u>.

**Cuidado:** Danos causados pelo uso de papel, transparências e outros materiais especiais não suportados não são cobertos pela garantia, pelo contrato de serviços ou pela Total Satisfaction Guarantee (Garantia de satisfação total) oferecida pela Xerox. A Total Satisfaction Guarantee (Garantia de satisfação total) está disponível nos Estados Unidos e no Canadá. A cobertura pode variar fora dessas áreas; entre em contato com o representante local para obter detalhes.

Consulte também:

Noções básicas de impressão no Guia do usuário em www.xerox.com/office/7400support

### Determinação da bandeja a ser usada

Alguns materiais podem ser impressos apenas de bandejas específicas. Para determinar a bandeja a ser usada:

- 1. Descubra o tamanho e o peso do material na etiqueta da embalagem.
- 2. Imprima a página Dicas sobre o papel:
  - **a.** No painel de controle da impressora, selecione **Informações** e, em seguida, pressione o botão **OK**.
  - b. Selecione Páginas de informações e pressione o botão OK.
  - c. Selecione Dicas sobre o papel e pressione o botão OK.
- **3.** Descubra o tamanho, o peso e o tipo de material na página Dicas sobre o papel e localize as bandejas correspondentes.

Por exemplo, se imprimir em cartão fino de tamanho carta com peso entre 129–188 g/m<sup>2</sup>, será possível imprimir a partir de qualquer bandeja. No entanto, caso imprima em cartão extra grosso com 217 g/m<sup>2</sup> ou mais, será possível imprimi-lo somente a partir da bandeja 1 (MPT).

**4.** Após a colocação do papel na bandeja apropriada, use o painel de controle para configurála com o tamanho e tipo de papel apropriados.

**Cuidado:** A configuração do tipo de papel apropriado melhora a qualidade de impressão e evita danos à impressora.

#### Consulte também:

Impressão em material especial a partir da bandeja 1 (MPT) na página 3-3 Impressão de material especial a partir das bandejas 2 a 6 na página 3-6

# Impressão em material especial a partir da bandeja 1 (MPT)

**Observação:** Para verificar o tipo de material especial que pode ser impresso a partir da bandeja 1 (MPT), consulte Determinação da bandeja a ser usada na página 3-2.

Para imprimir material especial a partir da bandeja 1 (MPT):

**1.** Abra a bandeja 1 (MPT) puxando a alça para cima e para fora e, em seguida, desdobre as duas extensões.

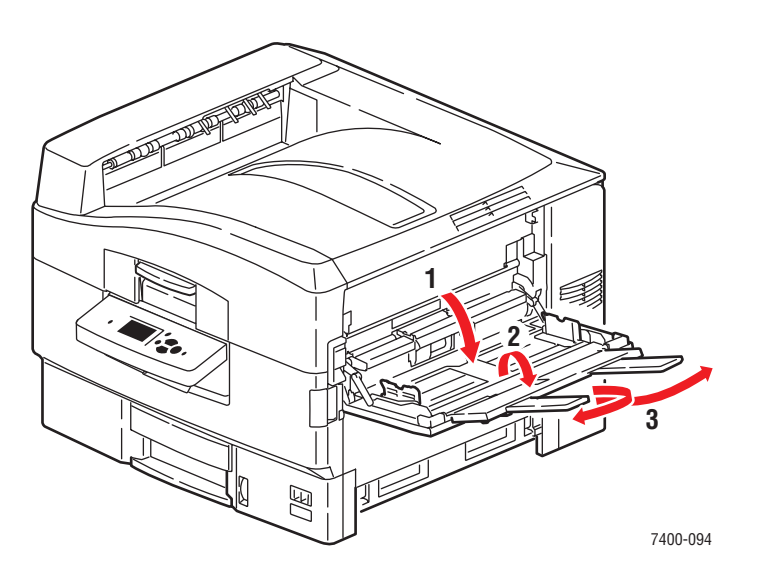

2. Ventile o papel para soltar as folhas que ficam grudadas.

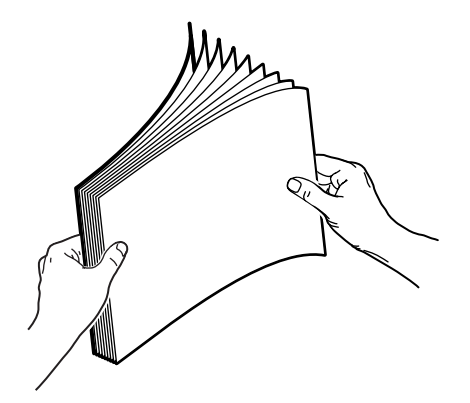

**3.** Insira o papel na bandeja 1 (MPT):

#### Impressão de um lado:

- Alimentação pela borda longa: insira o lado a ser impresso com a face para cima e a borda longa contra o rolo e a parte superior da página em direção à parte posterior da impressora. As perfurações devem ser inseridas primeiro na impressora.
- Alimentação pela borda curta: insira o lado a ser impresso com a face para cima e a borda curta contra o rolo e a parte superior da página entrando na impressora primeiro. As perfurações devem ficar na direção da parte frontal da impressora.

#### Impressão automática em frente e verso:

- Alimentação pela borda longa: insira o lado um com a face para baixo e a borda longa contra o rolo e a parte superior da página em direção à parte posterior da impressora. As perfurações devem ser inseridas por último na impressora.
- Alimentação pela borda curta: insira o lado um com a face para baixo e a borda curta contra o rolo e a parte superior da página entrando na impressora primeiro. As perfurações devem ficar na parte posterior da impressora.

**Observação:** Alguns materiais especiais podem ser impressos em apenas um lado. Para obter mais detalhes sobre a impressão automática em frente e verso, consulte Noções básicas de impressão no *Guia do usuário* em <u>www.xerox.com/office/7400support</u>.

4. Ajuste as guias do papel para se ajustarem ao papel.

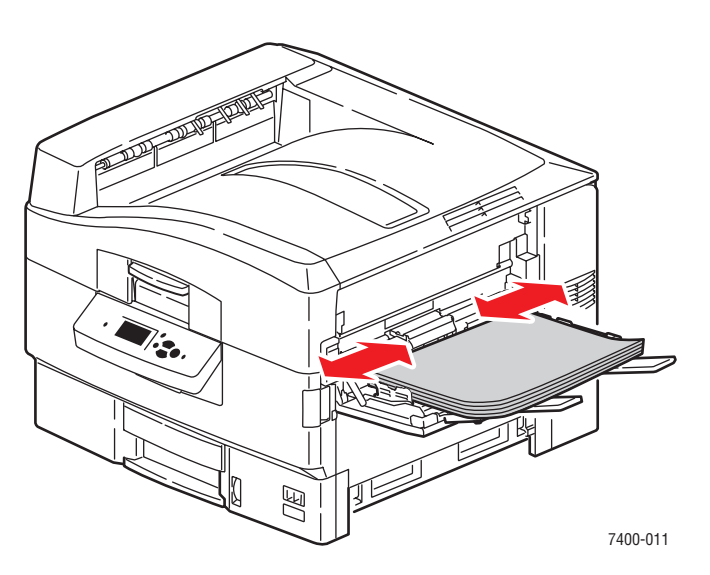

- **5.** Quando o painel de controle solicitar que se confirme o tipo e o tamanho do papel na bandeja, pressione o botão **OK** para usar a bandeja atual. Se você colocou um novo tamanho ou tipo de papel na bandeja, faça o seguinte:
  - a. Selecione Altera configuração e pressione o botão OK.
  - **b.** Selecione o tipo de papel apropriado e pressione o botão **OK**.

**Observação:** É possível melhorar a qualidade de impressão de alguns materiais especiais, como papel resistente, através da seleção de um tipo de papel **Especial**. Para mais informação, consulte Solução de problemas de qualidade de impressão no *Guia do usuário* em <u>www.xerox.com/office/7400support</u>.

- **c.** Selecione o tamanho do papel e pressione o botão **OK**. Se você estiver usando papel carta ou A4 colocado pela borda curta, selecione o tamanho do papel com as letras **ABC**.
- **6.** Se você colocou materiais com uma altura menor que 111 mm (4,4 pol.), abra a bandeja de saída lateral esquerda.

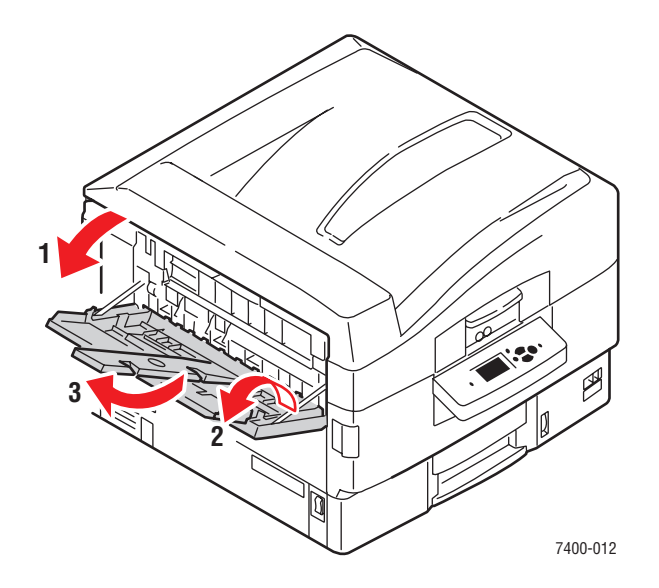

7. No driver da impressora, selecione o tipo de papel ou a **Bandeja 1** (MPT) como origem do papel.

Consulte também:

Configurações do gerenciamento de papel na página 5-9
# Impressão de material especial a partir das bandejas 2 a 6

**Observação:** Para verificar o tipo de material especial que pode ser impresso a partir das bandejas 2 a 6, consulte Determinação da bandeja a ser usada na página 3-2.

Para imprimir material especial a partir das bandejas 2 a 6:

**1.** Puxe a bandeja para fora.

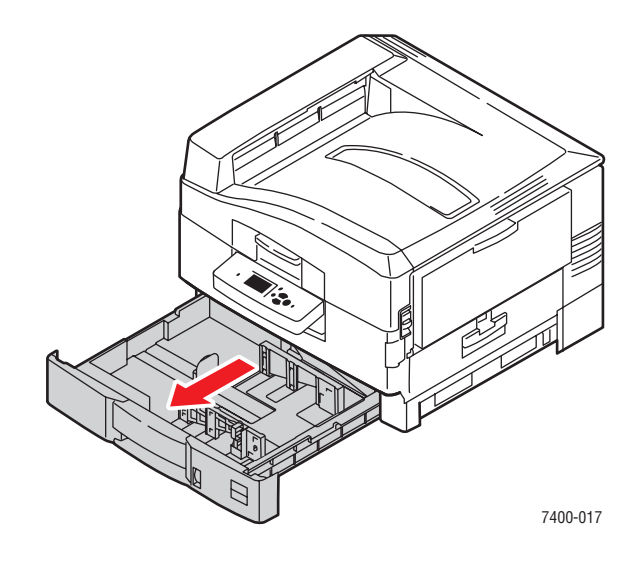

2. Se necessário, ajuste as guias laterais e de extensão do papel, de modo que correspondam ao tamanho do papel.

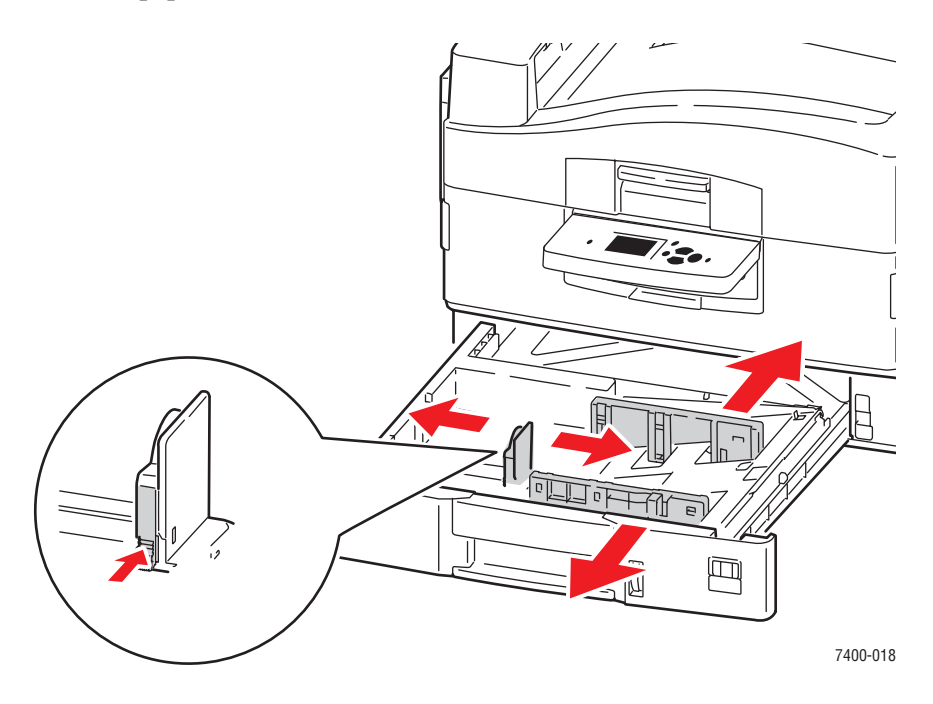

**Observação:** Quando as guias do papel estiverem ajustadas corretamente, poderá haver um pequeno espaço entre o papel e as guias.

**3.** Ventile o papel para soltar as folhas que ficam grudadas.

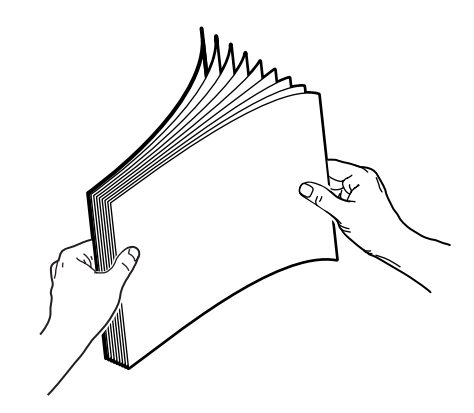

**4.** Insira papel na bandeja:

#### Impressão de um lado:

- Alimentação pela borda longa: insira o lado a ser impresso com a face para baixo e a parte superior do papel na parte posterior da bandeja. As perfurações devem ficar no lado direito da bandeja.
- Alimentação pela borda curta: insira o lado a ser impresso com a face para baixo e a parte superior da página na parte direita da bandeja. As perfurações devem ficar na direção da parte frontal da bandeja.

#### Impressão automática em frente e verso:

- Alimentação pela borda longa: insira o lado um com a face para cima e a parte superior do papel na parte posterior da bandeja. As perfurações devem ficar no lado esquerdo da bandeja.
- Alimentação pela borda curta: insira o lado um com a face para cima e a parte superior da página no lado direito da bandeja. As perfurações devem ficar na direção da parte posterior da bandeja.

**Observação:** Alguns materiais especiais podem ser impressos em apenas um lado. Para obter mais detalhes sobre a impressão automática em frente e verso, consulte Noções básicas de impressão no *Guia do usuário* em <u>www.xerox.com/office/7400support</u>. **5.** Empurre a bandeja completamente para dentro da impressora.

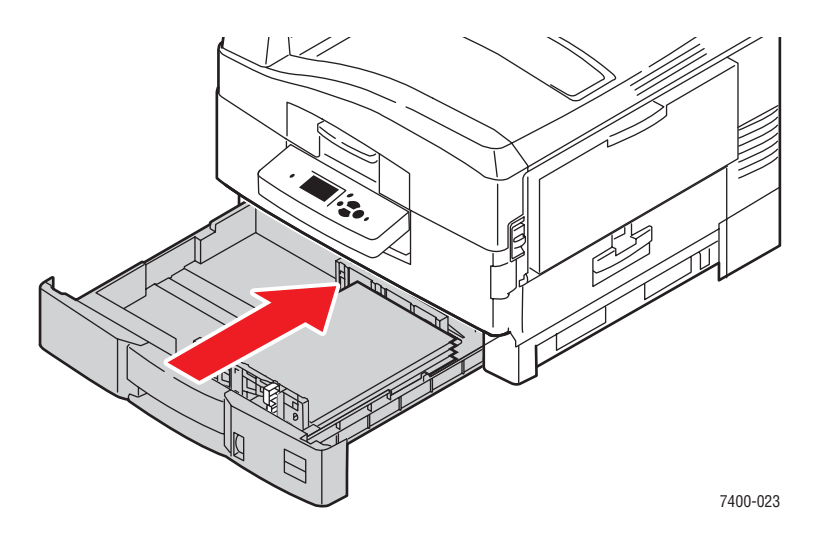

- 6. Se você alterou o tipo de papel na bandeja, faça o seguinte:
  - **a.** No painel de controle, selecione **Configuração da bandeja de papel** e pressione o botão **OK**.
  - **b.** Selecione **Configuração da bandeja N** e pressione o botão **OK**.
  - c. Selecione Altera configuração e pressione o botão OK.
  - d. Selecione o tipo de papel apropriado e pressione o botão OK.

**Observação:** É possível melhorar a qualidade de impressão de alguns materiais especiais, como papel resistente, através da seleção de um tipo de papel **Especial**. Para mais informação, consulte Solução de problemas de qualidade de impressão no *Guia do usuário* em www.xerox.com/office/7400support.

- e. Para a **bandeja 2**, selecione o tamanho do papel apropriado e pressione o botão **OK**. Se você estiver usando papel carta ou A4 colocado pela borda curta, selecione o tamanho do papel com as letras **ABC**.
- **7.** No driver da impressora, selecione o tipo de papel ou a bandeja apropriada como origem do papel.

#### Consulte também:

Configurações do gerenciamento de papel na página 5-9

# **Rede**

Este capítulo inclui:

- Software de gerenciamento de impressoras na página 4-2
- Windows 2000, Windows XP e Windows Server 2003 na página 4-4
- Windows NT 4.x na página 4-11
- Windows 98 SE e Windows Me na página 4-16
- Macintosh na página 4-21
- Novell na página 4-29
- UNIX (Linux) na página 4-30

Este capítulo fornece informações detalhadas para o administrador do sistema. Mais informações sobre qualidade de impressão, manutenção e solução de problemas podem ser encontradas no *Guia do usuário*.

Consulte também:

Guia do usuário no site www.xerox.com/office/7400support

## Software de gerenciamento de impressoras

Esta seção inclui:

- Serviços do CentreWare na Internet (IS) na página 4-2
- CentreWare Web na página 4-3

## Serviços do CentreWare na Internet (IS)

O CentreWare IS fornece uma interface simples que permite gerenciar, configurar e monitorar impressoras em rede a partir da área de trabalho, usando um servidor da Web incorporado. O CentreWare IS permite que os administradores acessem facilmente o status, a configuração e as funções de diagnóstico da impressora. Ele também fornece aos usuários acesso ao status da impressora e a funções especiais de impressão, como impressão de trabalhos salvos. Com o software CentreWare IS, você pode acessar e gerenciar suas impressoras em uma rede TCP/IP usando um navegador da Web.

O CentreWare IS permite:

- Verificar o status dos suprimentos a partir da área de trabalho, poupando uma ida até a impressora. Acessar os registros de contabilidade de trabalhos para alocar os custos de impressão e planejar as compras de suprimentos.
- Definir uma pesquisa de impressora de rede e exibir uma lista de impressoras usando o ambiente de impressoras. A lista fornece informações atuais de status e permite o gerenciamento de impressoras independentemente dos servidores de rede e dos sistemas operacionais.
- Configurar impressoras a partir da área de trabalho. O CentreWare IS facilita a cópia de configurações de uma impressora para outra.
- Configurar e usar um sistema de impressão simples, baseado em navegador da Web. Suplementos de marketing, materiais de vendas, formulários de negócios ou outros documentos padronizados usados freqüentemente podem ser salvos como um grupo, com suas configurações originais de driver, e depois reimpressos em alta velocidade no navegador de qualquer usuário, quando necessário. Essas funções exigem uma impressora com disco rígido. Em alguns modelos de impressora, essas funções exigem também uma configuração DX.
- Solucionar problemas de qualidade de impressão usando diagnósticos internos.
- Definir um link para a página de suporte do servidor da Web local.
- Acessar manuais on-line e informações de suporte técnico localizados no site da Xerox na Web.

**Observação:** O CentreWare IS requer um navegador da Web e uma conexão TCP/IP entre a impressora e a rede (em ambientes Windows, Macintosh ou UNIX). O TCP/IP e o HTTP devem estar ativados na impressora. Para acessar as páginas no ambiente de impressoras, o JavaScript precisa estar ativado. Caso contrário, será exibida uma mensagem de aviso e as páginas não funcionarão corretamente.

Para obter informações completas sobre o CentreWare IS, clique no botão **Ajuda** no CentreWare IS para ir para a *Ajuda on-line do CentreWare IS*.

#### Consulte também:

Tutorial de início rápido em www.xerox.com/office/7400support

## **CentreWare Web**

O CentreWare Web é um aplicativo de vários fornecedores para gerenciamento, instalação e solução de problemas de impressoras. Use o CentreWare Web para gerenciar, instalar e solucionar problemas de impressoras na sua rede remotamente, usando um navegador da Web. As impressoras são localizadas através de descoberta na rede ou no servidor de impressão e gerenciadas por meio das redes TCP/IP com RFC-1759 SNMP (Simple Network Management Protocol).

Com o CentreWare Web, você pode:

- Adicionar portas, filas e drivers remotamente a servidores de impressão do Windows 2000, Windows XP, Windows Server 2003 e NT 4.x com SP6.
- Instalar, solucionar problemas, atualizar e clonar assistentes a fim de auxiliar os usuários na realização de tarefas administrativas.
- Instalar o CentreWare Web em um servidor para disponibilizá-lo a todos os clientes na rede com acesso à Internet.
- Dar suporte a vários usuários e oferecer diferentes níveis de privilégios de acesso de usuário para administradores ou convidados.
- Localizar impressoras em sub-redes locais e remotas.
- Localizar impressoras automaticamente conforme programado.
- Gerar relatórios.
- Conectar-se a servidores da Web para obter recursos adicionais e específicos da impressora, incluindo ajuda.

Para obter mais informações, vá para <u>www.xerox.com/office/pmtools</u> e selecione sua impressora para exibir o *Guia do Usuário do CentreWare Web*.

## Windows 2000, Windows XP e Windows Server 2003

Esta seção inclui:

- Etapas preliminares na página 4-4
- Etapas de instalação rápida em CD-ROM na página 4-4
- Outros métodos de instalação na página 4-5
- Solução de problemas do Windows 2000, Windows XP e Windows Server 2003 na página 4-9

### **Etapas preliminares**

Estas etapas preliminares devem ser executadas para todas as impressoras:

- 1. Verifique se a impressora está plugada a uma tomada elétrica, **ligada** e conectada a uma rede ativa.
- 2. Verifique se a impressora está recebendo informações da rede, monitorando os LEDs na parte traseira da impressora ou no servidor de impressão externo CentreDirect. Se a impressora estiver conectada a uma rede em funcionamento e recebendo tráfego, o LED de conexão estará verde e o LED de tráfego, de cor laranja, piscará rapidamente.
- **3.** Vá para Etapas de instalação rápida em CD-ROM ou Outros métodos de instalação, de acordo com o método de instalação desejado.
- 4. Imprima a Página de configuração e guarde-a como referência.

## Etapas de instalação rápida em CD-ROM

Para instalar o driver da impressora:

- Insira o Software and Documentation CD-ROM (CD-ROM de software e documentação) na unidade de CD-ROM do computador. Se o programa de instalação não for iniciado, faça o seguinte:
  - a. Clique em Iniciar e em Executar.
  - **b.** Na janela **Executar**, digite: **<unidade de CD>:\INSTALL.EXE**.
- 2. Selecione o idioma desejado na lista.
- 3. Selecione Instalar driver da impressora.
- 4. Clique em Concordo para aceitar o Contrato de licença de software Xerox.
- 5. Na caixa de diálogo Selecione impressora, o padrão Usar a tecnologia Walk-Up (recomendado para impressoras de rede) é selecionado. Clique em Avançar.
- 6. Siga as instruções exibidas em Usar a tecnologia Walk-Up.
- 7. Clique em Sair do programa.

**Observação:** Se a caixa de diálogo Tecnologia Walk-Up continuar na tela depois que as etapas 1 a 6 forem concluídas, clique no botão **Cancelar** e, em seguida, clique em **Selecione dentre as seguintes impressoras descobertas**. Siga as instruções da tela para concluir o procedimento de instalação.

## Outros métodos de instalação

Sua impressora pode ser instalada também em uma rede Windows 2000, Windows XP ou Windows Server 2003 através de um destes métodos:

- Protocolo TCP/IP da Microsoft
- Porta IPP da Microsoft

Para monitorar ou configurar a impressora, use o CentreWare IS com um navegador da Web caso ela esteja conectada a uma rede Windows 2000, Windows XP ou Windows Server 2003 com o protocolo TCP/IP ativado.

Observação: Os métodos do CentreWare não são abordados nesta seção.

Consulte também:

Software de gerenciamento de impressoras na página 4-2 (CentreWare IS)

#### Protocolo TCP/IP da Microsoft

**Observação:** No Windows XP, selecione a **Classic Look** ou os procedimentos dele não corresponderão às etapas a seguir. Para selecionar a aparência clássica, clique em **Iniciar**, em **Configurações** e em **Barra de tarefas e menu Iniciar**. Selecione a guia **Menu Iniciar** e escolha **Menu Iniciar clássico**. Clique em **OK**.

Para verificar se o TCP/IP está instalado:

- 1. Clique com o botão direito do mouse no ícone Meus locais de rede na área de trabalho e clique em Propriedades.
- 2. Clique com o botão direito do mouse em Conexão de rede local e, em seguida, clique em Propriedades.
- 3. Clique na guia Geral para verificar se o Protocolo TCP/IP está instalado.
  - Se a caixa Protocolo TCP/IP estiver marcada, o software está instalado.
  - Se a caixa Protocolo TCP/IP não estiver marcada, o software não está instalado. Instale o software TCP/IP usando a documentação fornecida pela Microsoft e retorne a este documento.

#### Adição da impressora

Para adicionar a impressora:

- 1. Na área de trabalho, clique em Iniciar e em Configurações.
- **2.** Selecione uma destas opções:
  - Windows 2000: clique em Impressoras, clique duas vezes em Adicionar impressora para iniciar o Assistente para adicionar impressora e clique em Avançar.
  - Windows XP ou Windows Server 2003: clique em Impressoras e aparelhos de fax. Clique duas vezes em Adicionar impressora para iniciar o Assistente para adicionar impressora e clique em Avançar.
- **3.** Clique no botão **Impressora local** e em **Avançar**.
- 4. Clique no botão Criar uma nova porta.
- 5. Selecione Porta TCP/IP padrão no menu suspenso Novo tipo de porta e clique em Avançar.
- 6. Clique em Avançar.
- 7. Na caixa de edição Nome da impressora ou endereço IP, digite o endereço IP da impressora que deseja usar. Clique em Avançar.
- 8. Selecione uma destas opções:
  - Clique em **Concluir** na janela **Confirmação** se os dados estiverem corretos.
  - Caso haja dados incorretos, clique no botão Voltar para corrigi-los e, em seguida, clique em Concluir na janela Confirmação.

#### Configuração da impressora

Para configurar a impressora:

- 1. Insira o *Software and Documentation CD-ROM* (CD-ROM de software e documentação) na unidade de CD-ROM do computador e clique em **Com disco**.
- 2. Clique no botão **Procurar** e selecione o diretório que contém os drivers do Windows 2000 ou Windows XP.
- **3.** Selectione o arquivo **\*.INF** e clique em Abrir.
- 4. Verifique se o caminho e o nome do arquivo estão corretos e clique em OK.
- 5. Digite um nome para a impressora e defina se deseja que ela seja a padrão. Clique em Avançar.
- 6. Selecione uma destas opções:
  - Se a impressora não estiver compartilhada, clique em Avançar.
  - Caso contrário, digite o nome do compartilhamento, marque a caixa **Compartilhar** e clique em **Avançar**.

#### Impressão de uma página de teste

Foi solicitada a impressão de uma página de teste.

- **1.** Selecione uma destas opções:
  - Para imprimir uma página de teste, clique em **Sim** e depois em **Avançar**.
  - Caso não queira imprimir uma página de teste, clique em Não e depois em Avançar.
- 2. Na tela Concluindo o Assistente para adicionar impressora, selecione uma destas opções:
  - Clique no botão Concluir se os dados apresentados estiverem corretos. Vá para a etapa 3.
  - Caso haja dados incorretos, clique no botão Voltar para corrigi-los. Clique em Concluir no Assistente para adicionar impressora quando os dados estiverem corretos. Vá para a etapa 3.
- 3. Se você imprimiu uma página de teste, terá de confirmar a impressão:
  - Clique em **Sim** se a página de teste foi impressa com êxito.
  - Clique em Não se a página de teste não foi impressa ou foi impressa incorretamente.

#### Consulte também:

Solução de problemas do Windows 2000, Windows XP e Windows Server 2003 na página 4-9

#### Porta IPP da Microsoft

Siga estas etapas para obter o URL da impressora e criar uma impressora IPP (Internet Printing Protocol).

#### Obtenção do URL (caminho de rede) da impressora

Para obter o URL da impressora:

- **1.** Inicie o seu navegador da Web.
- **2.** Insira o endereço IP da impressora no campo **Endereço** do navegador (http://xxx.xxx.xxx).
- 3. Selecione Propriedades.
- 4. Selecione a pasta **Protocolos** na barra lateral esquerda.
- **5.** Selecione **IPP**. O campo Caminho de rede na página Configurações IPP exibirá o URL da impressora.

#### Criação de uma impressora IPP

Para criar uma impressora IPP:

- 1. Na área de trabalho, clique em Iniciar, em Configurações e em Impressoras.
- 2. Clique duas vezes em Adicionar impressora para iniciar o Assistente para adicionar impressora, da Microsoft.
- 3. Selecione Impressora de rede e clique em Avançar.
- **4.** Quando for solicitado o **Caminho de rede** (Windows 9x) ou o **URL** (Windows NT, Windows 2000 e Windows XP), digite o URL da impressora no seguinte formato:

http://endereço-ip-da-impressora/ipp

**Observação:** Substitua o endereço IP ou o nome DNS da impressora pelo endereço-ipda-impressora.

5. Clique em Avançar.

#### Configuração da impressora

Para configurar a impressora:

- 1. Insira o *Software and Documentation CD-ROM* (CD-ROM de software e documentação) na unidade de CD-ROM do computador e clique em **Com disco**.
- 2. Clique no botão **Procurar** e selecione o diretório que contém os drivers do Windows 2000 ou Windows XP.
- **3.** Selectione o arquivo **\*.INF** e clique em Abrir.
- 4. Verifique se o caminho e o nome do arquivo estão corretos e clique em OK.
- 5. Digite um nome para a impressora e defina se deseja que ela seja a padrão. Clique em Avançar.
- 6. Selecione uma destas opções:
  - Se a impressora não estiver compartilhada, clique em Avançar.
  - Caso contrário, digite o nome do compartilhamento, marque a caixa **Compartilhar** e clique em **Avançar**.

## Solução de problemas do Windows 2000, Windows XP e Windows Server 2003

**Observação:** No Windows XP, selecione a aparência clássica ou os procedimentos dele não corresponderão às etapas a seguir. Para selecionar a aparência clássica, clique em **Iniciar**, em **Configurações** e em **Barra de tarefas e menu Iniciar**. Selecione a guia **Menu Iniciar** e escolha **Menu Iniciar clássico**. Clique em **OK**.

Esta seção de solução de problemas pressupõe que você já:

- Instalou um PCL de impressora Phaser ou um driver de impressão PostScript.
- Imprimiu e guardou uma cópia atualizada da Página de configuração.

#### Verificação das configurações

Para verificar configurações:

- 1. Na Página de configuração, verifique se:
  - Origem de endereço IP está definido como: DHCP, Painel de controle, BOOTP ou IP automático (dependendo da configuração da rede).
  - Endereço IP atual está definido corretamente. (Anote este endereço caso esteja atribuído por IP automático, DHCP ou BOOTP.)
  - Máscara de sub-rede está definida corretamente (se utilizada).
  - **Gateway padrão** está definido corretamente (se utilizado).
  - LPR está ativado. Verifique se as configurações de LPR e AppSocket estão definidas de acordo com as suas preferências.
  - Interpretadores: Auto, PCL ou PostScript (dependendo do seu driver).
- 2. Verifique se o cliente está conectado à rede e se está imprimindo na fila de impressão correta. O usuário também deve ter acesso à fila de impressão da Phaser.

#### Verificação da instalação do driver

Para verificar a instalação do driver:

- 1. Clique com o botão direito do mouse em Meus locais de rede na área de trabalho e clique em Propriedades.
- 2. Clique com o botão direito do mouse em Conexão de rede local e, em seguida, clique em Propriedades.
- **3.** Selecione a guia **Geral**. Exiba a lista de protocolos de rede instalados para verificar se TCP/IP está instalado. (Para obter mais informações, entre em contato com o administrador da rede.)
- 4. Clique em Instalar para instalar qualquer componente não listado e, em seguida, reinicie o computador.
- 5. Clique em Iniciar, em Configurações e em Impressoras.
- 6. Clique com o botão direito do mouse no ícone da impressora e clique em Propriedades.
- 7. Selecione a guia Avançado. Verifique se o driver correto da impressora está instalado.
- 8. Selecione a guia Portas. Verifique se o endereço IP na lista Imprimir na(s) porta(s) a seguir é o mesmo que aparece na Página de configuração. Talvez seja necessário clicar no botão Configurar porta para ver o endereço IP. Se necessário, selecione novamente o número de TCP/IP usado para a impressora.

#### Impressão de uma página de teste

Para imprimir uma página de teste:

- **1.** Selecione a guia **Geral**.
- Clique em Imprimir página de teste. Se a impressora não funcionar, selecione Assistência técnica PhaserSMART na guia Solução de problemas do driver de impressora do Windows para acessar a Assistência técnica PhaserSMART.

Consulte também:

www.xerox.com/office/7400support

## Windows NT 4.x

Esta seção inclui:

- Etapas preliminares na página 4-11
- Etapas de instalação rápida em CD-ROM na página 4-11
- Outros métodos de instalação na página 4-12
- Solução de problemas do Windows NT 4.x na página 4-14

## **Etapas preliminares**

Estas etapas preliminares devem ser executadas para todas as impressoras:

- 1. Verifique se a impressora está plugada a uma tomada elétrica, **ligada** e conectada a uma rede ativa.
- 2. Verifique se a impressora está recebendo informações da rede, monitorando os LEDs na parte traseira do dispositivo ou no servidor de impressão externo CentreDirect. Se a impressora estiver conectada a uma rede em funcionamento e recebendo tráfego, o LED de conexão estará verde e o LED de tráfego, de cor laranja, piscará rapidamente.
- **3.** Vá para Etapas de instalação rápida em CD-ROM ou Outros métodos de instalação, de acordo com o método de instalação desejado.
- 4. Imprima uma Página de configuração e guarde-a como referência.

## Etapas de instalação rápida em CD-ROM

Para usar a opção de instalação rápida em CD-ROM:

- Insira o Software and Documentation CD-ROM (CD-ROM de software e documentação) na unidade de CD-ROM do computador. Se o programa de instalação não for iniciado, faça o seguinte:
  - a. Clique em Iniciar e em Executar.
  - **b.** Na janela **Executar**, digite: **<unidade de CD>:\INSTALL.EXE**.
- 2. Selecione o idioma desejado na lista.
- 3. Selecione Instalar driver da impressora.
- 4. Clique em Concordo para aceitar o Contrato de licença de software Xerox.
- 5. Na caixa de diálogo Selecione impressora, o padrão Usar a tecnologia Walk-Up (recomendado para impressoras de rede) é selecionado. Clique em Avançar.
- 6. Siga as instruções exibidas em Usar a tecnologia Walk-Up.
- 7. Clique em Sair do programa.

**Observação:** Se a caixa de diálogo Tecnologia Walk-Up continuar na tela depois que as etapas 1 a 6 forem concluídas, clique no botão **Cancelar** e, em seguida, clique em **Selecione dentre as seguintes impressoras descobertas**. Siga as instruções da tela para concluir o procedimento de instalação.

## Outros métodos de instalação

Instale a impressora em uma rede com Windows NT 4.x usando o protocolo TCP/IP da Microsoft.

Para monitorar ou configurar a impressora, use o CentreWare IS com um navegador da Web caso ela esteja conectada a uma rede Windows NT 4.x com o protocolo TCP/IP ativado.

Observação: Os métodos do CentreWare não são abordados nesta seção.

#### Consulte também:

Software de gerenciamento de impressoras na página 4-2 (CentreWare IS)

#### Etapas de instalação rápida (protocolo TCP/IP da Microsoft)

**Observação:** Este procedimento é executado apenas pelo administrador do sistema.

Para instalar o software de impressão Microsoft TCP/IP:

- 1. Clique com o botão direito do mouse no ícone Meus locais de rede na área de trabalho e clique em Propriedades.
- 2. Selecione a guia **Protocolos** para verificar se o protocolo TCP/IP foi instalado.
- **3.** Selecione a guia **Serviços** e verifique se o software de impressão Microsoft TCP/IP foi instalado. Caso contrário, instale-o e retorne a este documento.

#### Adição da impressora

Para adicionar a impressora:

- 1. Abra o Painel de controle e clique duas vezes no ícone Impressoras.
- 2. Clique duas vezes em Adicionar impressora para iniciar o Assistente para adicionar impressora e clique em Avançar.
- **3.** Verifique se **Meu computador** está selecionado e clique em **Avançar**.
- 4. Clique em Adicionar porta e selecione a porta LPR na lista exibida.
- 5. Clique em Nova porta.
- 6. Insira o endereço IP da impressora e atribua um nome a ela com até 31 caracteres (sem espaços).
- 7. Selecione OK.
- **8.** Verifique se o endereço IP inserido aparece na lista corretamente. Se a caixa de seleção ao lado do endereço IP não estiver marcada, marque-a e clique em **Avançar**.

#### Configuração da impressora

Para configurar a impressora:

- 1. Insira o *Software and Documentation CD-ROM* (CD-ROM de software e documentação) na unidade de CD-ROM do computador e clique em **Com disco**.
- 2. Clique no botão **Procurar** e selecione o diretório que contém os drivers do Windows NT.
- **3.** Selecione o arquivo **\*.INF** e clique em **Abrir**. Verifique se o caminho e o nome do arquivo estão corretos e clique em **OK**.
- 4. Selecione a impressora correta e clique em OK.
- 5. Digite um nome para a impressora, defina se deseja que ela seja a padrão e clique em OK.
- 6. Selecione uma destas opções:
  - Se a impressora não estiver compartilhada, clique em Avançar.
  - Caso contrário, digite o nome do compartilhamento, marque a caixa **Compartilhar** e clique em **Avançar**.

#### Impressão de uma página de teste

Foi solicitada a impressão de uma página de teste.

- 1. Selecione uma destas opções:
  - Para imprimir uma página de teste, clique em **Sim** e depois em **Avançar**.
  - Caso não queira imprimir uma página de teste, clique em Não e depois em Avançar.
- 2. Selecione uma destas opções:
  - Clique no botão Concluir se os dados apresentados estiverem corretos. Vá para a etapa 3.
  - Caso haja dados incorretos, clique no botão Voltar para corrigi-los. Clique em Concluir quando os dados estiverem corretos. Vá para a etapa 3.
- **3.** Se você imprimiu uma página de teste, terá de confirmar a impressão:
  - Clique em Sim se a página de teste foi impressa com êxito.
  - Clique em Não se a página de teste não foi impressa ou foi impressa incorretamente.

#### Consulte também:

Solução de problemas do Windows NT 4.x na página 4-14

## Solução de problemas do Windows NT 4.x

Esta seção de solução de problemas pressupõe que você já:

- Instalou um driver de impressora PostScript.
- Imprimiu e guardou uma cópia atualizada da Página de configuração.

#### Verificação das configurações

Para verificar configurações:

- 1. Na Página de configuração, verifique se:
  - Origem de endereço IP está definido como: DHCP, Painel de controle, BOOTP ou IP automático (dependendo da configuração da rede).
  - Endereço IP atual está definido corretamente. (Anote este endereço caso esteja atribuído por IP automático, DHCP ou BOOTP.)
  - Máscara de sub-rede está definida corretamente (se utilizada).
  - **Gateway padrão** está definido corretamente (se utilizado).
  - LPR está ativado. Verifique se as configurações de LPR e AppSocket estão definidas de acordo com as suas preferências.
  - Interpretadores: Auto, PCL ou PostScript (dependendo do seu driver).
- 2. Verifique se o cliente está conectado à rede e se está imprimindo na fila de impressão correta. O usuário deve ter acesso também à fila de impressão da Phaser.

#### Verificação da instalação

Para verificar a instalação da impressora:

- 1. Clique com o botão direito do mouse no ícone Meus locais de rede na área de trabalho e selecione Propriedades.
- 2. Clique na guia Protocolos para verificar se o protocolo TCP/IP foi instalado.
- **3.** Clique em **Adicionar** para instalar qualquer componente não listado e, em seguida, reinicie o computador.
- 4. Clique em Iniciar, em Configurações e em Painel de controle.
- 5. Clique duas vezes em Serviços.
- 6. Localize Servidor de impressão TCP/IP e verifique as entradas destas colunas:
  - Coluna **Status**: **Iniciado**
  - Coluna Inicialização: Automático
- 7. Clique em Iniciar, em Configurações e em Impressoras.
- **8.** Clique com o botão direito do mouse no ícone da impressora e selecione **Propriedades**. Verifique se instalou o driver correto para a sua impressora.
- 9. Selecione a guia Portas. Verifique se o endereço IP na lista Imprimir na seguinte porta é o mesmo que aparece na Página de configuração. Talvez seja necessário clicar no botão Configurar porta para visualizar o endereço IP. Se necessário, selecione novamente o número de TCP/IP usado para sua impressora.

#### Impressão de uma página de teste

Para imprimir uma página de teste:

- **1.** Selecione a guia **Geral**.
- 2. Clique em Imprimir página de teste. Se ela não imprimir, selecione Assistência técnica PhaserSMART na guia Solução de problemas do driver de impressora do Windows para acessar a Assistência técnica PhaserSMART.

Consulte também:

www.xerox.com/office/7400support

## Windows 98 SE e Windows Me

Esta seção inclui:

- Etapas preliminares na página 4-16
- Etapas de instalação rápida em CD-ROM na página 4-17
- Outros métodos de instalação na página 4-18
- Solução de problemas do Windows 98 SE e Windows Me na página 4-20

## **Etapas preliminares**

Siga estas etapas preliminares:

- 1. Verifique se a impressora está plugada a uma tomada elétrica, ligada e conectada a uma rede ativa.
- Verifique se a impressora está recebendo informações da rede, monitorando os LEDs na parte traseira do dispositivo ou no servidor de impressão externo CentreDirect. Se a impressora estiver conectada a uma rede em funcionamento e recebendo tráfego, o LED de conexão estará verde e o LED de tráfego, de cor laranja, piscará rapidamente.
- **3.** Imprima uma Página de configuração e verifique se o protocolo desejado está ativado. Em seguida, siga uma destas opções:
  - Vá para a etapa 4 caso não tenha um endereço TCP/IP configurado para a impressora.
  - Vá para a etapa 5 se tiver um endereço TCP/IP configurado para a impressora.
- 4. Siga um destes procedimentos caso você *não* tenha um endereço TCP/IP configurado para o computador:
  - Entre em contato com o administrador do sistema para certificar-se de que a configuração será feita de acordo com as diretrizes da empresa.
  - Configure o PC com um endereço exclusivo (por exemplo, 192.1.1.1).
- 5. Se você tiver um endereço TCP/IP, siga estas etapas para verificar o endereço IP do PC:
  - a. Clique em Iniciar e em Executar.
  - **b.** Digite **winipcfg** no campo **Abrir**. (Se o arquivo não for encontrado, talvez o TCP/IP não tenha sido instalado.)
  - c. Clique em OK.
  - d. Selecione o adaptador de rede na lista. O endereço IP é listado no campo Endereço IP.

**Observação:** Para obter mais informações sobre como instalar e configurar TCP/IP em ambientes Windows, consulte a documentação do Microsoft Windows.

6. Vá para Etapas de instalação rápida em CD-ROM ou Outros métodos de instalação, de acordo com o método de instalação desejado.

#### Consulte também:

Etapas de instalação rápida em CD-ROM na página 4-17 Outros métodos de instalação na página 4-18

## Etapas de instalação rápida em CD-ROM

Para usar a instalação rápida em CD-ROM:

- 1. Insira o *Software and Documentation CD-ROM* (CD-ROM de software e documentação) na unidade de CD-ROM do computador. Se o programa de instalação não for iniciado, faça o seguinte:
  - a. Clique em Iniciar e em Executar.
  - **b.** Na janela **Executar**, digite: **<unidade de CD>:\INSTALL.EXE**.
- 2. Selecione o idioma desejado na lista.
- **3.** Selecione **Instalar driver da impressora**.
- 4. Clique em Concordo para aceitar o Contrato de licença de software Xerox.
- 5. Na caixa de diálogo Selecione impressora, o padrão Usar a tecnologia Walk-Up (recomendado para impressoras de rede) é selecionado. Clique em Avançar.
- 6. Siga as instruções exibidas em Usar a tecnologia Walk-Up.
- 7. Clique em Sair do programa.

**Observação:** Se a caixa de diálogo Tecnologia Walk-Up continuar na tela depois que as etapas 1 a 6 forem concluídas, clique no botão **Cancelar** e, em seguida, clique em **Selecione dentre as seguintes impressoras descobertas**. Siga as instruções da tela para concluir o procedimento de instalação.

## Outros métodos de instalação

Instale sua impressora em uma rede Windows 98 SE ou Windows Me usando o software PhaserPort.

#### Software PhaserPort

O programa de instalação do Windows instala automaticamente o PhaserPort para Windows (nas instalações que usam drivers PostScript). O PhaserPort para Windows é um monitor de impressão da Xerox para redes TCP/IP ponto-a-ponto em ambiente Windows 98 SE ou Windows Me. Ele pode ser usado para adicionar ou remover portas TCP/IP.

Observação: O PhaserPort é o utilitário preferido para instalações PostScript.

#### Adição de uma porta

Para adicionar uma porta de impressora:

- 1. Abra as **Propriedades da impressora** referentes à impressora que deseja conectar à nova porta TCP/IP.
- 2. Clique em Iniciar, em Configurações e em Impressoras.
- **3.** Clique com o botão direito do mouse na impressora a ser conectada à nova porta TCP/IP e clique em **Propriedades**.
- 4. Clique na guia **Detalhes** e no botão **Adicionar porta**.
- 5. Selecione Outros.
- 6. Na lista de monitores de portas de impressora disponíveis, selecione **PhaserPort** e clique em **OK**.

#### Configuração de uma porta

O PhaserPort permite:

- Escolher um nome para a nova porta.
- Identificar uma impressora por seu nome de DNS ou endereço IP.

Para instalar uma porta usando o PhaserPort:

- 1. Na janela Add PhaserPort (Adicionar PhaserPort):
  - Na seção Description (Descrição), insira um nome exclusivo para a porta que está sendo adicionada.
  - Na seção DNS/Address (DNS/endereço), insira o endereço IP ou o nome do host da impressora.
- **2.** Clique em **OK**.

#### Alteração de um endereço IP PhaserPort

Se o endereço IP da impressora for alterado, você terá que alterar o endereço IP da porta correspondente:

- 1. Clique em Iniciar, em Configurações e em Impressoras.
- 2. Clique com o botão direito do mouse na impressora que terá um novo endereço IP PhaserPort e clique em **Propriedades**.
- **3.** Selecione a guia **Detalhes**.
- 4. Verifique se PhaserPort é exibido no campo Imprimir na seguinte porta.
- 5. Clique em Configurações da porta. A caixa de diálogo Configure PhaserPort (Configurar PhaserPort) é exibida.
- 6. Execute um destes procedimentos:
  - a. Se você souber o nome DNS ou o endereço IP correto da impressora, insira-o.
  - **b.** Se não souber o nome DNS ou o endereço IP da impressora, clique em **Procurar** para exibir uma lista de impressoras na rede.
  - **c.** Clique duas vezes na impressora apropriada. O PhaserPort insere automaticamente as informações na caixa de diálogo **Configure PhaserPort** (Configurar PhaserPort).

**Observação:** Para pesquisar na rede novamente, clique em **Atualizar**. Para expandir a pesquisa a outras sub-redes, clique em **Avançado**.

- 7. Clique em OK.
- 8. Clique em OK novamente para aplicar as alterações.

## Solução de problemas do Windows 98 SE e Windows Me

Esta seção de solução de problemas pressupõe que você já:

- Verificou se a impressora está plugada a uma tomada elétrica, ligada e conectada a uma rede ativa.
- Instalou um driver de impressora PostScript.
- Verificou se a impressora está recebendo informações da rede, monitorando os LEDs na parte traseira do dispositivo ou no servidor de impressão externo CentreDirect. Se a impressora estiver conectada a uma rede em funcionamento e recebendo tráfego, o LED de conexão estará verde e o LED de tráfego, de cor laranja, piscará rapidamente.
- Imprimiu e guardou uma cópia atualizada da Página de configuração.

#### Verificação das configurações

Para verificar configurações:

- 1. Clique com o botão direito do mouse em Ambiente de rede na área de trabalho e clique em Propriedades.
- 2. Clique na guia **Configuração**. Será exibida uma lista dos componentes de rede instalados para o cliente para redes Microsoft.
- **3.** Se algum dos componentes necessários não estiver instalado, instale-o e reinicie o sistema. Após a reinicialização do sistema, retorne a este documento.
- **4.** Clique em **Iniciar**, em **Configurações** e em **Impressoras**. A janela **Impressoras** é exibida.
- 5. Clique com o botão direito do mouse no ícone da impressora e clique em **Propriedades**.
- 6. Selecione a guia **Detalhes**.
- **7.** Verifique o seguinte:
  - **a.** O nome do driver da impressora na lista **Imprimir usando o seguinte driver**. Se necessário, selecione-o novamente ou instale um novo driver de impressora.
  - **b.** O nome da **Porta** na lista **Imprimir na seguinte porta**. Se necessário, selecione novamente o nome correto.

**Observação:** Envie um trabalho para a impressora. Se ela não imprimir, selecione **Assistência técnica PhaserSMART** na guia **Solução de problemas** do driver de impressora do Windows para acessar a Assistência técnica PhaserSMART.

Consulte também:

www.xerox.com/office/7400support

## **Macintosh**

Esta seção inclui:

- Requisitos na página 4-21
- Etapas de instalação rápida em CD-ROM na página 4-21
- Ativação e utilização do EtherTalk para Mac OS 9.x na página 4-21
- Ativação e utilização do TCP/IP para Mac OS 9.x na página 4-22
- Ativação ou utilização do TCP/IP ou AppleTalk para Mac OS X, versão 10.2 e posterior na página 4-25
- Solução de problemas do Macintosh (Mac OS 9.x, Mac OS X, versão 10.2 e posterior) na página 4-27

## **Requisitos**

- Uma estação de trabalho com o driver de impressora correto instalado.
- Conhecimento funcional do sistema operacional Mac OS 9.ou Mac OS X versão 10.2 ou superior que está sendo usado na estação de trabalho.
- Cabeamento adequado para conectar a impressora à rede.

## Etapas de instalação rápida em CD-ROM

Para usar a opção de instalação rápida em CD-ROM:

- 1. Insira o *Software and Documentation CD-ROM* (CD-ROM de software e documentação) na unidade de CD-ROM do computador.
- Clique duas vezes no programa de instalação do Software and Documentation CD-ROM (CD-ROM de software e documentação) para instalar o driver da impressora.

## Ativação e utilização do EtherTalk para Mac OS 9.x

Se você utiliza EtherTalk, os computadores Macintosh não precisam de endereços IP.

Para criar uma impressora de mesa:

- 1. Abra o **Painel de controle AppleTalk**. Verifique se a porta Ethernet é a porta de rede selecionada.
- 2. Abra o Seletor e clique no driver LaserWriter.
- **3.** Selecione a impressora.
- 4. Clique em Criar para criar a impressora de mesa.

## Ativação e utilização do TCP/IP para Mac OS 9.x

Esta seção fornece as etapas de instalação e solução de problemas para Macintosh OS 9.x.

#### Configuração da porta Ethernet do Macintosh para TCP/IP

Para configurar o Macintosh para TCP/IP:

- 1. No painel de controle, selecione TCP/IP e depois Ethernet.
- 2. Especifique como você obterá o endereço IP na guia TCP/IP:
  - Manualmente: na caixa de diálogo, especifique o endereço IP, a Máscara de sub-rede, o Endereço do roteador e o Endereço do servidor de nomes.
  - **Usando o servidor DHCP**: o endereço IP é localizado automaticamente.
- **3.** Feche a caixa de diálogo.

#### Criação de uma impressora LPR com o LaserWriter 8.5.1 ou superior

Para criar uma impressora LPR:

- **1.** Abra o **Utilitário de impressora de mesa**. (Este utilitário, ou seu respectivo alias, pode ser encontrado na pasta PhaserTools.)
- 2. Clique em Impressora (LPR) em Criar mesa de trabalho e clique em OK.
- 3. Clique em Alterar no arquivo PostScript Printer Description (PPD).
- **4.** Selecione o PPD apropriado na lista e clique em **Selecionar**. Se o PPD da sua impressora não estiver na lista, instale-o com o *Software and Documentation CD-ROM* (CD-ROM de software e documentação).
- 5. Clique em Alterar em Seleção de impressora LPR.
- 6. Insira informações nos seguintes campos:
  - **Endereço da impressora**: insira o endereço IP ou o nome de domínio da impressora.
  - **Fila**: insira **PS**, em maiúsculas, e clique em **OK**.
- 7. Feche a caixa de diálogo. Quando solicitado, clique em Salvar.
- 8. Digite um nome para a impressora de mesa no campo Salvar impressora de mesa como e clique em Salvar.
- 9. Dois métodos estão disponíveis para impressão via LPR:
  - Usar a nova impressora de mesa (LPR).
  - Usar o driver de impressora LaserWriter 8.5.1 (qualquer impressora pode ser selecionada). Clique em Arquivo e em Imprimir para selecionar a impressora LPR apropriada na lista suspensa Impressora.

#### Criação de uma impressora AppSocket com o LaserWriter 8.6

A Xerox fornece impressão através do Macintosh AppSocket com o PhaserPort para Mac OS no *Software and Documentation CD-ROM* (CD-ROM de software e documentação). O PhaserPort para Mac OS proporciona um canal de comunicação bidirecional de alta velocidade, usando a nova arquitetura de comunicação plug-in do Apple LaserWriter versão 8.6.

A AppSocket fornece informações sobre o status do trabalho de impressão, que não é disponibilizado por LPR.

#### Exigências do sistema do PhaserPort para Mac OS

**Observação:** O PhaserPort não é suportado pelo Mac OS X.

Os requisitos do sistema incluem:

- Uma impressora instalada em uma rede TCP/IP.
- Macintosh baseado em PowerPC.
- LaserWriter da Apple versão 8.6 ou posterior, com o Desktop Printing ativado.
- Rede Open Transport versão 1.1 ou posterior. Não há suporte para a rede TCP/IP fornecida pelo software MacTCP. O Macintosh precisar estar configurado corretamente para comunicar-se com a impressora.

#### Criação de uma impressora de mesa com o PhaserPort para Mac OS

Para criar uma impressora de mesa usando o PhaserPort para Mac OS:

- 1. Inicie a PhaserPort Printer Tool (Ferramenta da impressora PhaserPort).
- **2.** Insira o endereço IP ou o nome DNS da impressora no campo **Printer Internet Address** (Endereço da impressora na Internet).
- **3.** Digite um nome para a impressora de mesa no campo **Desktop Printer Name** (Nome da impressora de mesa).
- **4.** Clique em **Verify** (Verificar) para entrar em contato com a impressora através da rede TCP/IP e verificar sua configuração de rede.
- 5. Clique em Create (Criar) para criar a impressora de mesa.
- 6. Clique em Quit (Sair) para sair da PhaserPort Printer Tool (Ferramenta da impressora PhaserPort).
- 7. No Finder, clique no ícone da impressora de mesa recém-criada.
- 8. Clique em Change Setup (Alterar configuração) no menu Finder's Printing (Impressão do localizador).
- Selecione o arquivo PostScript Printer Description (Descrição da impressora PostScript) e forneça as informações de configuração. Você também pode selecionar o botão Configuração automática para fazer com que o Macintosh tente determinar automaticamente as configurações corretas para a impressora.

**Observação:** Determinados utilitários, como o Adobe Font Downloader, não são compatíveis com o software PhaserPort para Mac OS porque tentam comunicar-se diretamente com a impressora usando o protocolo AppleTalk. Se você usa o Mac OS, crie uma impressora de mesa AppleTalk e exclua-a depois de executar e sair do software não compatível.

# Ativação ou utilização do TCP/IP ou AppleTalk para Mac OS X, versão 10.2 e posterior

Verifique se você está executando o Mac OS X, versão 10.2 ou superior. As versões anteriores do Mac OS X não suportam todos os recursos da impressora e a impressão PostScript.

#### Configuração da porta Ethernet do Macintosh para TCP/IP

Para configurar o Macintosh para TCP/IP:

- 1. Selecione Rede no aplicativo Preferências do sistema.
- 2. Selecione Ethernet integrada no menu Mostrar.
- 3. Especifique como você obterá o endereço IP na guia TCP/IP:
  - Manualmente: na caixa de diálogo, especifique o endereço IP, a Máscara de sub-rede, o Endereço do roteador e o Endereço do servidor de nomes.
  - **Usando DHCP**: o endereço IP é localizado automaticamente.
- 4. Clique em Aplicar e feche a caixa de diálogo.

#### Configuração da porta Ethernet do Macintosh para AppleTalk

Para configurar o Macintosh para AppleTalk:

- 1. Selecione Rede no aplicativo Preferências do sistema.
- 2. Selecione Ethernet integrada no menu Mostrar.
- 3. Selecione Tornar o AppleTalk ativo na guia AppleTalk.
- 4. Clique em Aplicar e feche a caixa de diálogo.

#### Criação de uma impressora LPR com o Mac OS X, versão 10.2 e posterior

Para criar uma impressora LPR:

- Abra o utilitário Centro de Impressão. No Mac OS X versão 10.3 ou superior, abra o Utilitário de configuração da impressora. Este utilitário fica no diretório Utilitários do diretório Aplicativos.
- 2. Selecione Adicionar e escolha uma destas opções:
  - Versão 10.2: selecione Impressão IP no menu suspenso.
  - Versão 10.3 e posterior: selecione LPD/LPR no campo Tipo de impressora.
- 3. Insira o endereço IP da impressora no campo Endereço da impressora.
- Selecione o PPD apropriado na lista suspensa Modelo da impressora. Se o PPD da sua impressora não estiver na lista, instale-o com o Software and Documentation CD-ROM (CD-ROM de software e documentação).
- 5. Clique em Adicionar para concluir a configuração.

#### Criação de uma impressora AppleTalk com o Mac OS X, versão 10.2 e posterior

Para criar uma impressora AppleTalk:

- 1. Verifique se AppleTalk está ativado em Preferências do sistema.
- Abra o utilitário Centro de Impressão. No Mac OS X versão 10.3 ou superior, abra o Utilitário de configuração da impressora. Este utilitário fica no diretório Utilitários do diretório Aplicativos.
- **3.** Selectione Adicionar impressora e escolha AppleTalk na lista suspensa.
- **4.** Selecione a zona apropriada.
- 5. Selecione sua impressora na lista fornecida.
- 6. Selecione o PPD apropriado na lista suspensa Modelo da impressora. Se o PPD da sua impressora não estiver na lista, instale-o com o *Software and Documentation CD-ROM* (CD-ROM de software e documentação).
- 7. Clique em Adicionar para concluir a configuração.

#### Criação de uma impressora Bonjour com o Mac OS X, versão 10.2 e posterior

Para criar uma impressora Bonjour:

- Abra o utilitário Centro de impressão. No Mac OS X versão 10.3 ou superior, abra o utilitário Configuração da impressora. Este utilitário fica em Utilitários no diretório Aplicativos.
- 2. Selecione uma das seguintes opções:
  - Versão 10.2: clique em Adicionar.
  - Versão 10.3 e superior: no menu suspenso, selecione Bonjour.

Será exibida uma lista com o nome da impressora seguido por vários números. Por exemplo, *Nome da sua impressora xx:xx:xx*. Cada segmento numerado representa a última seção do endereço de hardware da impressora. Seu PPD é selecionado automaticamente.

**3.** Clique em **Incluir** para concluir a instalação.

## Solução de problemas do Macintosh (Mac OS 9.x, Mac OS X, versão 10.2 e posterior)

O procedimento a seguir elimina problemas de cabeamento, comunicação e conexão. Depois de concluir estas etapas, imprima uma página de teste usando o aplicativo de software.

**Observação:** Se o trabalho for impresso, não será mais necessário usar outras soluções de problemas do sistema. Se houver problemas de qualidade de impressão, consulte o *Guia do usuário* no site <u>www.xerox.com/office/7400support</u>.

#### Solução de problemas passo a passo do Macintosh OS 9.x

Execute estas etapas apenas no Mac OS 9:

- 1. Abra o Seletor e clique no driver LaserWriter.
- **2.** Execute um destes procedimentos:
  - Se o nome da impressora aparecer, isso significa que seu dispositivo está se comunicando via rede. Não será necessário executar nenhuma etapa adicional.
  - Se o nome da impressora *não* aparecer, vá para a etapa 3.
- **3.** Verifique se a impressora está plugada a uma tomada elétrica, **ligada** e conectada a uma rede ativa.
- **4.** Verifique a conexão do cabo da rede para a impressora.
- **5.** Siga estas etapas:
  - **a.** No painel de controle da impressora, verifique se **EtherTalk** está ativado. Caso contrário, ative-o no painel de controle e reinicialize a impressora.
  - **b.** Imprima a Página de configuração e verifique se **EtherTalk** está ativado.
  - **c.** Na Página de configuração, verifique a Zona. Caso haja várias zonas em sua rede, verifique se a impressora aparece na zona desejada.
- 6. Se mesmo assim você não conseguir imprimir, acesse a Assistência técnica **PhaserSMART** através do CentreWare IS:
  - **a.** Inicie o seu navegador da Web.
  - **b.** Insira o endereço IP da impressora no campo **Endereço** do navegador (http://xxx.xxx.xxx).
  - **c.** Selecione **Suporte**.
  - **d.** Clique no link **Ferramenta de diagnóstico PhaserSMART** para acessar o PhaserSMART.

Consulte também:

www.xerox.com/office/7400support

#### Solução de problemas do Macintosh OS X, versões 10.2 e posterior

Execute estas etapas apenas no Mac OS X, versões 10.2 e superior:

- 1. Abra o Utilitário de rede, e clique na guia Ping.
- **2.** Digite o endereço IP da impressora.
- **3.** Clique em **Ping**. Se você *não* obtiver resposta, confirme se as configurações de TCP/IP estão corretas para a sua impressora e o seu computador.
- 4. Para AppleTalk, siga as etapas abaixo. Para TCP/IP, vá para a etapa 5.
  - a. No painel de controle da impressora, verifique se EtherTalk está ativado. Caso contrário, ative-o no painel de controle e reinicialize a impressora.
  - **b.** Imprima a Página de configuração e verifique se **EtherTalk** está ativado.
  - **c.** Na Página de configuração, verifique a **Zona**. Caso haja várias zonas em sua rede, verifique se a impressora aparece na zona desejada.
- **5.** Se mesmo assim você não conseguir imprimir, acesse a Assistência técnica **PhaserSMART** através do CentreWare IS:
  - **a.** Inicie o seu navegador da Web.
  - **b.** Insira o endereço IP da impressora no campo **Endereço** do navegador (http://xxx.xxx.xxx).
  - **c.** Selecione **Suporte**.
  - **d.** Clique no link **Ferramenta de diagnóstico PhaserSMART** para acessar o PhaserSMART.

Consulte também:

www.xerox.com/office/7400support

## Novell

Esta seção inclui:

- Novell Distributed Print Services (NDPS) na página 4-29
- Software Xerox NDPS Gateway na página 4-29

## **Novell Distributed Print Services (NDPS)**

Novell Distributed Print Services (NDPS) são produtos desenvolvidos com a arquitetura de impressão da Novell, que permite que os administradores aproveitem a inteligência interna da impressora para gerenciar recursos da impressão em rede de qualquer lugar na rede, melhorar o desempenho da impressão em rede e reduzir os problemas de impressão em rede para os usuários finais.

A Solução Xerox NDPS permite que você use o Novell NDPS com as mais recentes impressoras Xerox. Ela inclui ferramentas administrativas que funcionam com o NetWare Administrator para que os usuários possam configurar e gerenciar serviços de impressora de rede com facilidade.

Para acessar impressoras Xerox neste ambiente, é necessário que o software Xerox NDPS Gateway esteja instalado em um servidor Novell.

## **Software Xerox NDPS Gateway**

A versão atual da Solução Xerox NDPS para Novell NDPS suporta o protocolo IP. Ela permite que o usuário gerencie impressoras Xerox em ambientes Novell NetWare NDPS.

O software da Solução Xerox NDPS possui os seguintes recursos:

- Suporte para rede IP
- Instalação simplificada, download de drivers e configuração das impressoras Xerox em um ambiente Novell NetWare NDPS
- Instalação automática, quando os usuários se conectarem à impressora, para impedir instalação individual de driver
- Recuperação de status e gerenciamento remoto de impressoras em rede compatíveis com NDPS usando o NetWare Administrator
- Acesso ao CentreWare IS para gerenciamento de impressoras em rede.

Para obter mais informações, consulte o *Guia do usuário da Solução Xerox NDPS* e faça download da versão mais recente do software Xerox NDPS Gateway no site <u>www.xerox.com/office/pmtools</u>.

## **UNIX (Linux)**

Esta seção inclui:

- Etapas de instalação rápida na página 4-30
- Recursos adicionais na página 4-31

Sua impressora estabelece conexão com várias plataformas UNIX por meio de interface paralela e de rede. Atualmente, estas são as estações de trabalho com suporte para o CentreWare para UNIX/Linux em uma impressora conectada em rede:

- Sun Solaris
- IBM AIX
- Hewlett-Packard HP-UX
- DEC UNIX
- Linux (i386)
- Linux (PPC)
- SGI IRIX

Os procedimentos a seguir permitem conectar a impressora usando qualquer uma das versões compatíveis com UNIX e Linux relacionadas acima.

## Etapas de instalação rápida

Execute os procedimentos a seguir para configurar a impressora e instalar os drivers apropriados.

#### Na impressora

Para configurar a impressora:

- 1. Verifique se o protocolo TCP/IP e o conector apropriado estão ativados.
- 2. No painel de controle, selecione uma destas opções:
  - Permitir que a impressora configure um endereço DHCP.
  - Digitar o endereço IP.
- **3.** Imprima a Página de configuração e guarde-a como referência.

#### No computador

Para instalar a impressora:

- 1. Vá para <u>www.xerox.com/office/drivers</u>.
- 2. Selecione sua impressora, a plataforma que está sendo executada (UNIX) e o tipo de arquivo (Drivers).
- 3. Clique em Go to Downloads (Ir para downloads).
- **4.** Na lista de arquivos fornecida, faça download do **PrinterPackageXPXX** e do arquivo que corresponde ao seu sistema operacional.
- 5. Imprima uma página de teste e verifique a qualidade da impressão.
- 6. Inicie o seu navegador da Web.
- **7.** Insira o endereço IP da impressora no campo **Endereço** do navegador (http://xxx.xxx.xxx).
- 8. Selecione Suporte.
- **9.** Clique no link **Ferramenta de diagnóstico PhaserSMART** para acessar o PhaserSMART.

**Observação:** Se houver problemas de qualidade de impressão ou se não conseguir imprimir seu trabalho, consulte o *Guia do usuário* no site <u>www.xerox.com/office/7400support</u> ou acesse a Assistência técnica PhaserSMART pelo CentreWare IS.

## **Recursos adicionais**

Acesse o site da Xerox na Web para obter os drivers mais recentes do CentreWare para UNIX em <u>www.xerox.com/office/drivers</u>. Para fazer download de drivers de impressora:

- 1. Selecione sua impressora, a plataforma que está sendo executada (UNIX) e os arquivos dos quais deseja fazer download (Drivers).
- 2. Clique em Go to Downloads (Ir para downloads).
- 3. Selecione o driver de impressora do CentreWare adequado à sua plataforma.
- **4.** Faça download do **PrinterPackageXPXX**. Ele fornece os recursos específicos de impressora para o driver do CentreWare para UNIX.

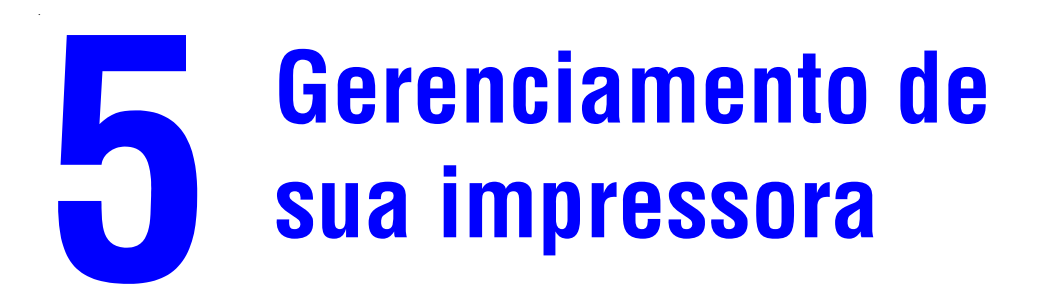

Este capítulo inclui:

- Configurações da impressora na página 5-2
- Segurança da impressora na página 5-20
- Análise da utilização da impressora na página 5-22
# Configurações da impressora

Esta seção inclui:

- Configurações de controle da impressora na página 5-2
- Configurações do gerenciamento de papel na página 5-9

**Observação:** Esta seção inclui informações sobre algumas das configurações da impressora que você pode usar para gerenciar sua impressora. Imprima o Mapa de menus para visualizar o caminho para selecionar outras opções de menu.

# Configurações de controle da impressora

Esta seção inclui:

- Definição do idioma do painel de controle na página 5-2
- Configuração do som do painel de controle na página 5-3
- Definição da data e hora da impressora na página 5-4
- Controle da impressão da página de inicialização na página 5-5
- Alteração do tempo limite do modo de economia de energia na página 5-6
- Alteração do modo Intelligent Ready na página 5-7
- Configuração do tempo das mensagens sobre a vida útil dos suprimentos na página 5-8

# Definição do idioma do painel de controle

Para selecionar o idioma padrão do painel de controle, use uma destas opções:

- O painel de controle da impressora
- CentreWare IS

# Utilização do painel de controle

Para selecionar o idioma padrão no painel de controle:

- 1. Selecione Configuração da impressora e pressione o botão OK.
- 2. Selecione Configuração do painel de controle e pressione o botão OK.
- 3. Selecione ldioma e pressione o botão OK.
- 4. Selecione o idioma desejado e pressione o botão OK.

# Utilização do CentreWare IS

Para alterar o idioma padrão do painel de controle usando o CentreWare IS:

- **1.** Inicie o seu navegador da Web.
- **2.** Insira o endereço IP da impressora no campo **Endereço** do navegador (http://xxx.xxx.xxx).
- **3.** Clique em **Propriedades**.
- 4. Selecione a pasta Geral na barra lateral esquerda e clique em Padrões da impressora.
- 5. Na área **Preferências do usuário**, selecione o idioma na lista suspensa **Definir o idioma do painel de controle**.
- 6. Clique no botão Salvar alterações na parte inferior da tela.

# Configuração do som do painel de controle

A configuração do som do painel de controle define o volume do toque do prompt do painel de controle.

Para selecionar a configuração padrão do som do painel de controle:

- 1. No painel de controle, selecione **Configuração da impressora** e pressione o botão **OK**.
- 2. Selecione Configuração do painel de controle e pressione o botão OK.
- 3. Selecione Som do painel de controle e pressione o botão OK.
- 4. Pressione o botão **Seta para cima** ou **Seta para baixo** para aumentar ou diminuir o volume. O volume varia de 0 (nenhum) a 4 (mais alto).
- 5. Pressione o botão OK.

# Definição da data e hora da impressora

Alguns recursos da impressora, como o modo de aquecimento programado e a contabilidade de trabalho, baseiam-se nas configurações de data e hora da impressora para iniciar funções e relatar informações de uso. Para alterar a data e a hora da impressora, use uma destas opções:

- O painel de controle da impressora
- CentreWare IS

# Utilização do painel de controle

Para alterar a configuração de data e hora da impressora no painel de controle:

- 1. Selecione Configuração da impressora e pressione o botão OK.
- 2. Selecione Controles da impressora e pressione o botão OK.
- 3. Selecione Data e hora e pressione o botão OK. A impressora exibe as configurações atuais para Ano, Mês, Dia, Hora, Minuto e Segundo.
- **4.** Para alterar uma das configurações de data/hora:
  - **a.** Selecione a configuração apropriada e pressione o botão **OK**.
  - **b.** Use a **seta para cima** ou a **seta para baixo** para selecionar um valor e pressione o botão **OK**.

# Utilização do CentreWare IS

Para alterar a configuração de data e hora da impressora usando o CentreWare IS:

- **1.** Inicie o seu navegador da Web.
- **2.** Insira o endereço IP da impressora no campo **Endereço** do navegador (http://xxx.xxx.xxx).
- **3.** Clique em **Propriedades**.
- 4. Selecione a pasta Geral na barra lateral esquerda e clique em Data e hora. A janela exibirá a configuração atual de data e hora da impressora.
- 5. Para alterar a data ou a hora, selecione os novos valores nas listas suspensas.
- 6. Clique no botão Salvar alterações na parte inferior da tela.

# Controle da impressão da página de inicialização

A impressora pode gerar uma página de inicialização toda vez que for ligada ou reinicializada. O padrão de fábrica é **Desligado**. A página de inicialização pode ser impressa a qualquer momento no menu **Páginas de informações**.

Para ativar/desativar a impressão automática da página de inicialização, use uma destas opções:

- O painel de controle da impressora
- CentreWare IS

# Utilização do painel de controle

Para ativar/desativar a impressão automática da página de inicialização no painel de controle:

- 1. Selecione Configuração da impressora e pressione o botão OK.
- 2. Selecione Controles da impressora e pressione o botão OK.

A **Página de inicialização** será realçada. O final da linha exibirá a configuração (**Ligado** ou **Desligado**).

**3.** Pressione o botão **OK** para alterar a configuração.

# Utilização do CentreWare IS

Para ativar/desativar a impressão automática da página de inicialização usando o CentreWare IS:

- **1.** Inicie o seu navegador da Web.
- **2.** Insira o endereço IP da impressora no campo **Endereço** do navegador (http://xxx.xxx.xxx).
- 3. Clique em **Propriedades**.
- 4. Selecione a pasta Geral na barra lateral esquerda.
- 5. Selecione Padrões da impressora.
- 6. Selecione Desligado ou Ligado na lista suspensa Página de inicialização para alterar a configuração.
- 7. Clique em Salvar alterações na parte inferior da página.

# Impressão da página de inicialização a partir do painel de controle

Para imprimir a página de inicialização no painel de controle:

- 1. Selecione Informações e pressione o botão OK.
- 2. Selecione Páginas de informações e pressione o botão OK.
- 3. Selecione Página de inicialização e pressione o botão OK para imprimir.

**Observação:** Também é possível imprimir a página de inicialização na guia **Solução de problemas** do driver de impressora do Windows.

# Alteração do tempo limite do modo de economia de energia

Para economizar energia, a impressora entra em um modo de baixo consumo de energia após um período de tempo predefinido desde sua última atividade. Neste modo, a maioria dos sistemas elétricos da impressora são desligados. Quando um trabalho de impressão é enviado à impressora, ela entra no modo de aquecimento. Você também pode aquecer a impressora pressionando o botão **OK** no painel de controle.

Se perceber que a impressora está entrando no modo de economia de energia com muita freqüência e não quiser esperar seu aquecimento, aumente o tempo de espera para que a impressora entre nesse modo.

Para alterar o valor do tempo limite do modo de economia de energia, use uma destas opções:

- O painel de controle da impressora
- CentreWare IS

# Utilização do painel de controle

Para alterar o valor do Tempo limite do modo de economia de energia no painel de controle:

- 1. Selecione Configuração da impressora e pressione o botão OK.
- 2. Selecione Controles da impressora e pressione o botão OK.
- 3. Selecione Economia de energia e pressione o botão OK.
- 4. Pressione o botão de seta para baixo ou seta para cima para selecionar o valor do tempo limite do modo de economia de energia. Selecione um valor maior se quiser aumentar o tempo de espera para a impressora entrar no modo de economia de energia.
- 5. Pressione o botão OK.

# Utilização do CentreWare IS

Para alterar o valor do tempo limite do modo de economia de energia usando o CentreWare IS:

- **1.** Inicie o seu navegador da Web.
- **2.** Insira o endereço IP da impressora no campo **Endereço** do navegador (http://xxx.xxx.xxx).
- **3.** Clique em **Propriedades**.
- 4. Selecione a pasta Geral na barra lateral esquerda e clique em Aquecimento.
- 5. Selecione um valor na lista suspensa Tempo limite do modo de economia de energia.
- 6. Clique no botão Salvar alterações na parte inferior da página.

# Alteração do modo Intelligent Ready

O modo Intelligent Ready é um sistema automatizado que:

- Monitora a utilização da impressora.
- Aquece a impressora no momento em que você provavelmente irá precisar mais dela, com base nos padrões de utilização anteriores.
- Ativa o modo de economia de energia quando o tempo limite da impressora se esgota.

Para ativar/desativar o modo Intelligent Ready, use uma destas opções:

- O painel de controle da impressora
- O CentreWare IS

# Utilização do painel de controle

Para ativar/desativar o modo Intelligent Ready no painel de controle:

- 1. Selecione Configuração da impressora e pressione o botão OK.
- 2. Selecione Controles da impressora e pressione o botão OK.
- 3. Selecione Intelligent Ready.
- 4. Pressione o botão OK para ativar/desativar o modo Intelligent Ready.
- 5. Selecione **Sair** e pressione o botão **OK** para retornar ao menu principal.

# Utilização do CentreWare IS

Para selecionar o modo Intelligent Ready ou programar as configurações de aquecimento/espera usando o CentreWare IS:

- **1.** Inicie o seu navegador da Web.
- 2. Insira o endereço IP da impressora no campo Endereço do navegador (http://xxx.xxx.xxx).
- **3.** Clique em **Propriedades**.
- 4. Selecione a pasta Geral na barra lateral esquerda e clique em Aquecimento.
- 5. Selecione Intelligent Ready, Programado ou Trabalho ativado na lista suspensa Modo de aquecimento para alterar a configuração.
- 6. Se você escolheu **Programado** na etapa 5, selecione as configurações de aquecimento e de espera para cada dia.
- 7. Clique no botão Salvar alterações na parte inferior da tela.

**Observação:** Embora as seleções do painel de controle só ativem ou desativem o modo Intelligent Ready, o CentreWare IS permite especificar tempos específicos para configurações e modos de aquecimento da impressora.

# Configuração do tempo das mensagens sobre a vida útil dos suprimentos

A impressora detecta quando alguns suprimentos e consumíveis estão prestes a acabar e exibe uma mensagem de aviso no painel de controle. É possível configurar o nível de suprimento no qual essas mensagens de aviso aparecerão pela primeira vez, com base no número aproximado de páginas restantes que podem ser impressas com cada item. O padrão para cada configuração é de 800 páginas restantes.

| Mensagem sobre a vida útil dos suprimentos | Configuração do intervalo |
|--------------------------------------------|---------------------------|
| Nível de aviso de toner baixo              | 0–4000                    |
| Ponto de aviso do fusor                    | 0–8000                    |
| Ponto de aviso da unidade de imagem        | 0–4000                    |
| Ponto de aviso da unidade de transferência | 0–8000                    |

Para definir o tempo das mensagens sobre a vida útil dos suprimentos, use uma destas opções:

- O painel de controle da impressora
- CentreWare IS

# Utilização do painel de controle

Para selecionar, no painel de controle, o tempo das mensagens de aviso de vida útil dos suprimentos:

- 1. Selecione Configuração da impressora e pressione o botão OK.
- 2. Selecione Controles da impressora e pressione o botão OK.
- **3.** Selecione a configuração apropriada e pressione o botão **OK**.
- **4.** Use a **seta para cima** ou a **seta para baixo** para selecionar o valor desejado e pressione o botão **OK**.

# Utilização do CentreWare IS

Para selecionar o tempo da mensagem de aviso de vida útil dos suprimentos usando o CentreWare IS:

- **1.** Inicie o seu navegador da Web.
- **2.** Insira o endereço IP da impressora no campo **Endereço** do navegador (http://xxx.xxx.xxx).
- **3.** Clique em **Propriedades**.
- 4. Selecione a pasta Geral na barra lateral esquerda e clique em Padrões da impressora.
- **5.** Selecione um valor da lista suspensa de configuração apropriada para alterar a configuração.
- 6. Clique no botão Salvar alterações na parte inferior da tela.

# Configurações do gerenciamento de papel

Esta seção inclui:

- Seleção do modo da bandeja 1 (MPT) na página 5-9
- Definição da duração das solicitações da bandeja 1 (MPT) na página 5-11
- Definição da duração das solicitações da bandeja 2–N na página 12
- Alteração do tempo limite da colocação de papel na página 5-13
- Configuração da bandeja de saída padrão na página 5-14
- Seleção do padrão para o deslocamento da saída na página 5-16
- Configuração da opção de grampeamento padrão na página 5-17
- Configuração da opção de perfuração padrão na página 5-18

# Seleção do modo da bandeja 1 (MPT)

A configuração do modo da bandeja 1 (MPT) especifica:

- Como se determina o tamanho e o tipo de papel da bandeja 1 (MPT) quando se coloca papel na bandeja sem selecionar o tamanho e o tipo de papel no painel de controle.
- Quando se usa a bandeja 1 (MPT) para trabalhos de impressão.

| Configuração                                                                              | Descrição                                                                                                    |
|-------------------------------------------------------------------------------------------|----------------------------------------------------------------------------------------------------|
| O próximo trabalho<br>define o tamanho e<br>o tipo<br>(Configuração padrão<br>de fábrica) | <ul> <li>Usa as configurações do próximo trabalho de impressão que sairá da bandeja 1 (MPT) para determinar o tamanho e o tipo do papel.</li> <li>Quando especificado no trabalho de impressão ou quando nenhuma outra bandeja possuir o tamanho e o tipo de papel requerido para o trabalho, a impressão será feita na bandeja 1 (MPT).</li> </ul> |
| Use a configuração<br>anterior da impressora                                              | <ul> <li>O tamanho e tipo de papel definidos previamente para a bandeja 1 (MPT) são conservados.</li> <li>Quando especificado no trabalho de impressão ou quando nenhuma outra bandeja possuir o tamanho e o tipo de papel requerido para o trabalho, a impressão será feita na bandeja 1 (MPT).</li> </ul>                                         |
| Sempre use a<br>bandeja 1 (MPT)<br>quando alimentada                                      | <ul> <li>Usa as configurações do próximo trabalho de impressão que sairá da bandeja 1 (MPT) para determinar o tamanho e o tipo do papel.</li> <li>A impressora fará a impressão na bandeja 1 (MPT) quando o papel for colocado, a menos que o driver da impressora especifique uma bandeja diferente.</li> </ul>                                    |

Para selecionar a configuração do modo da bandeja 1 (MPT), use uma destas opções:

- O painel de controle da impressora
- CentreWare IS

# Utilização do painel de controle

Para selecionar uma configuração de modo da bandeja 1 (MPT) no painel de controle:

- 1. Selecione Configuração da bandeja de papel e pressione o botão OK.
- 2. Selecione Configuração do gerenciamento de papel e pressione o botão OK.
- 3. Selecione Modo da bandeja 1 (MPT) e pressione o botão OK.
- 4. Selecione a configuração apropriada e pressione o botão OK.

# Utilização do CentreWare IS

Para selecionar uma configuração de modo da bandeja 1 (MPT) usando o CentreWare IS:

- **1.** Inicie o seu navegador da Web.
- **2.** Insira o endereço IP da impressora no campo **Endereço** do navegador (http://xxx.xxx.xxx).
- **3.** Clique em **Propriedades**.
- 4. Selecione a pasta Geral na barra lateral esquerda e clique em Padrões da impressora.
- 5. Selecione a configuração apropriada na lista suspensa Modo da bandeja 1 (MPT).
- 6. Clique no botão Salvar alterações na parte inferior da página.

# Definição da duração das solicitações da bandeja 1 (MPT)

A configuração da solicitação da bandeja 1 (MPT) especifica o tempo durante o qual a solicitação é exibida no painel de controle após a colocação do papel na bandeja. Esta solicitação pede a quem colocou o papel que confirme a configuração atual da bandeja ou especifique o tamanho e o tipo de papel.

| Configuração         | Comportamento                                                                                                    |
|----------------------|----------------------------------------------------------------------------------------------------|
| Nenhum               | Desativa a solicitação de configuração da bandeja.                                                                                                    |
| 30 segundos (padrão) | Exibe a solicitação de configuração da bandeja por 30 segundos após o papel ter sido colocado na bandeja 1 (MPT).                                                                                                    |
| Infinito             | Exibe a solicitação de configuração da bandeja após a colocação<br>do papel na bandeja 1 (MPT) até que seja feita uma seleção no<br>painel de controle. A impressora não imprimirá enquanto não for<br>feita uma seleção. |

Para selecionar uma configuração de solicitação da bandeja 1 (MPT), use:

- O painel de controle da impressora
- CentreWare IS

# Utilização do painel de controle

Para selecionar a configuração de solicitação da bandeja 1 (MPT) no painel de controle:

- 1. Selecione Configuração da bandeja de papel e pressione o botão OK.
- 2. Selecione Configuração do gerenciamento de papel e pressione o botão OK.
- 3. Selecione Solicitação da bandeja 1 (MPT) e pressione o botão OK.
- 4. Selecione a duração apropriada e pressione o botão OK.

# Utilização do CentreWare IS

Para selecionar a configuração da solicitação da bandeja 1 (MPT) usando o CentreWare IS:

- **1.** Inicie o seu navegador da Web.
- **2.** Insira o endereço IP da impressora no campo **Endereço** do navegador (http://xxx.xxx.xxx).
- **3.** Clique em **Propriedades**.
- 4. Selecione a pasta Geral na barra lateral esquerda e clique em Padrões da impressora.
- 5. Selecione a configuração apropriada na lista suspensa Solicitação da bandeja 1 (MPT).
- 6. Clique no botão Salvar alterações na parte inferior da página.

# Definição da duração das solicitações da bandeja 2-N

A configuração da solicitação da bandeja 2–N especifica o tempo durante o qual a solicitação é exibida no painel de controle após a colocação do papel nas bandejas 2–N. Esta solicitação pede a quem colocou o papel que confirme a configuração atual da bandeja ou especifique o tipo de papel.

| Configuração    | Comportamento                                                                                                    |  |
|-----------------|----------------------------------------------------------------------------------------------------|--|
| Nenhum (padrão) | Desativa a solicitação de configuração da bandeja.                                                                                                    |  |
| 30 segundos     | Exibe a solicitação de configuração da bandeja por 30 segundos após a colocação do papel nas bandejas 2–N.                                                                                                    |  |
| Infinito        | Exibe a solicitação de configuração da bandeja após a colocação<br>do papel nas bandejas 2–N até que seja feita uma seleção no<br>painel de controle. A impressora não imprimirá enquanto não for<br>feita uma seleção. |  |

Para selecionar uma configuração de duração das solicitações da bandeja 2-N, use:

- O painel de controle da impressora
- CentreWare IS

# Utilização do painel de controle

Para selecionar a configuração de solicitação da bandeja 2-N no painel de controle:

- 1. Selecione Configuração da bandeja de papel e pressione o botão OK.
- 2. Selecione Configuração do gerenciamento de papel e pressione o botão OK.
- 3. Selecione Solicitação da bandeja 2–N e pressione o botão OK.
- 4. Selecione a duração apropriada e pressione o botão OK.

# Utilização do CentreWare IS

Para selecionar a configuração de solicitação da bandeja 2-N usando o Centreware IS:

- **1.** Inicie o seu navegador da Web.
- **2.** Insira o endereço IP da impressora no campo **Endereço** do navegador (http://xxx.xxx.xxx).
- **3.** Clique em **Propriedades**.
- 4. Selecione a pasta Geral na barra lateral esquerda e clique em Padrões da impressora.
- 5. Selecione a configuração apropriada na lista suspensa Solicitação da bandeja 2–N.
- 6. Clique em Salvar alterações na parte inferior da página.

# Alteração do tempo limite da colocação de papel

Quando o trabalho de impressão está formatado para um tipo ou tamanho de papel com o qual a impressora não está alimentada, o painel de controle da impressora exibe uma mensagem solicitando que você coloque o papel apropriado. O valor do tempo limite da colocação de papel controla o tempo que a impressora espera antes de imprimir em outro tipo ou tamanho de papel.

Para alterar o valor do tempo limite da colocação de papel, use uma destas opções:

- O painel de controle da impressora
- CentreWare IS

# Utilização do painel de controle

Para alterar o valor do tempo limite da colocação de papel no painel de controle:

- 1. Selecione Configuração da bandeja de papel e pressione o botão OK.
- 2. Selecione Configuração do gerenciamento de papel e pressione OK.
- 3. Selecione Tempo limite da colocação de papel e pressione o botão OK.
- Selecione o valor desejado para o tempo limite. Os valores (Nenhum, 1, 3, 5 ou 10 minutos, 1 hora ou 24 horas) indicam o tempo que a impressora aguardará a colocação de papel antes de imprimir. Se o valor Nenhum estiver selecionado, a impressora não irá esperar que o papel seja inserido e usará imediatamente o papel da bandeja padrão.
- 5. Clique no botão OK para salvar a alteração.

# Utilização do CentreWare IS

Para alterar o valor do tempo limite da colocação de papel usando o CentreWare IS:

- 1. Inicie o seu navegador da Web.
- 2. Insira o endereço IP da impressora no campo Endereço do navegador (http://xxx.xxx.xxx).
- **3.** Clique em **Propriedades**.
- 4. Selecione a pasta Geral na barra lateral esquerda e clique em Padrões da impressora.
- 5. Localize o valor de Tempo limite da colocação de papel desejado em Configurações do tempo limite. Os valores (Nenhum, 1, 3, 5 ou 10 minutos, 1 ou 24 horas) indicam o tempo que a impressora aguardará a colocação de papel antes de imprimir. Se o valor Nenhum estiver selecionado, a impressora não irá esperar que o papel seja inserido e usará imediatamente o papel da bandeja padrão.
- 6. Clique no botão Salvar alterações na parte inferior da tela.

# Configuração da bandeja de saída padrão

A configuração do destino do papel especifica a bandeja de saída padrão. Os trabalhos de impressão vão para o destino padrão de papel, a menos que o driver da impressora especifique uma bandeja diferente quando se envia um trabalho à impressora. A impressora tem as seguintes bandejas de saída:

| Bandeja                                                               | Descrição                                                                                                    |  |
|-----------------------------------------------------------------------|----------------------------------------------------------------------------------------------------|--|
| Bandeja de saída superior<br>(configuração padrão de fábrica)         | <ul><li>Produz impressão com a face para baixo.</li><li>Deslocamento de trabalho disponível.</li></ul>                                                     |  |
| Bandeja de saída lateral esquerda                                     | <ul><li>Produz impressão com face para cima.</li><li>Deslocamento de trabalho não disponível.</li></ul>                                                    |  |
| Bandeja de saída do módulo<br>de acabamento                           | <ul> <li>Produz a maioria da impressão com a face para<br/>baixo. Produz impressões com a face para cima</li> </ul>                                        |  |
| Observação: Disponível para impressoras<br>com módulos de acabamento. | <ul> <li>em transparencias, etiquetas, envelopes, cartao e material com 457 mm (18 pol.) ou mais.</li> <li>Deslocamento de trabalho disponível.</li> </ul> |  |

Para selecionar a configuração padrão de destino de papel, use uma destas opções:

- O painel de controle da impressora
- CentreWare IS

# Utilização do painel de controle

Para selecionar o Destino padrão do papel no painel de controle:

- 1. Selecione Configuração da bandeja de papel e pressione o botão OK.
- 2. Selecione Configuração do gerenciamento de papel e pressione o botão OK.
- 3. Selecione **Destino do papel** e pressione o botão **OK**.
- 4. Selecione a bandeja apropriada e pressione o botão OK.

# Utilização do CentreWare IS

Para selecionar o Destino padrão do papel usando o CentreWare IS:

- **1.** Inicie o seu navegador da Web.
- **2.** Insira o endereço IP da impressora no campo **Endereço** do navegador (http://xxx.xxx.xxx).
- **3.** Clique em **Propriedades**.
- 4. Selecione a pasta Geral na barra lateral esquerda e clique em Padrões da impressora.
- 5. Selecione a bandeja apropriada na lista suspensa Bandeja de saída.
- 6. Clique em Salvar alterações na parte inferior da página.

**Observação:** Caso tenha selecionado a bandeja de saída lateral esquerda como o destino padrão de papel, abra-a.

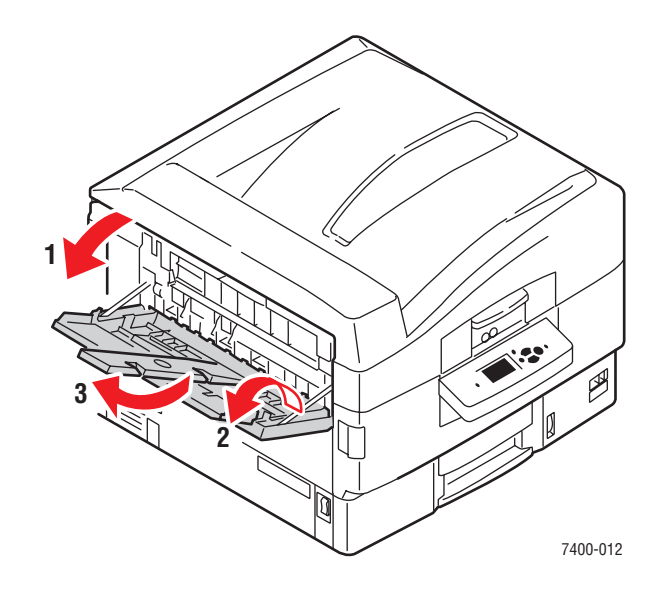

# Seleção do padrão para o deslocamento da saída

A saída que se envia à Bandeja de saída superior ou à Bandeja de saída do módulo de acabamento pode ser deslocada na bandeja. O deslocamento move as páginas na bandeja de saída para cada trabalho ou cópia de um trabalho alceado. A saída de deslocamento não está disponível na bandeja de saída lateral esquerda.

**Observação:** É possível usar o driver da impressora para anular a configuração padrão de deslocamento de trabalho para um trabalho de impressão específico.

Para selecionar a configuração padrão do deslocamento da saída, use uma destas opções:

- O painel de controle da impressora
- CentreWare IS

# Utilização do painel de controle

Para selecionar a configuração padrão para o deslocamento da saída no painel de controle:

- 1. Selecione Configuração da bandeja de papel e pressione o botão OK.
- 2. Selecione Configuração do gerenciamento de papel e pressione o botão OK.
- 3. Selecione Deslocamento de trabalho, escolha Ligado ou Desligado e pressione o botão OK.

# Utilização do CentreWare IS

Para selecionar a configuração padrão para o deslocamento da saída usando o CentreWare IS:

- **1.** Inicie o seu navegador da Web.
- **2.** Insira o endereço IP da impressora no campo **Endereço** do navegador (http://xxx.xxx.xxx).
- **3.** Clique em **Propriedades**.
- 4. Selecione a pasta Geral na barra lateral esquerda e clique em Padrões da impressora.
- 5. Selecione Ligado ou Desligado na lista suspensa Deslocamento de trabalho.
- 6. Clique no botão Salvar alterações na parte inferior da página.

# Configuração da opção de grampeamento padrão

Caso a impressora tenha um módulo de acabamento, a configuração das opções de grampeamento especificará o padrão da saída de grampeamento. Os trabalhos de impressão usam a opção de grampeamento padrão, a menos que o driver da impressora especifique uma opção diferente quando se envia um trabalho à impressora.

| Opção de<br>grampeamento                      | Tamanhos dos materiais suportados                                                              | Descrição                                                                                                    |
|-----------------------------------------------|------------------------------------------------------------------------------------------------|----------------------------------------------------------------------------------------------------|
| Nenhum<br>(configuração<br>padrão de fábrica) |                                                                                                | As cópias de impressão não<br>são grampeadas.                                                                                                    |
| Frontal                                       | Largura: 182–297 mm (7,2–11,7 pol.)<br>Altura: 182–431,8 mm (7,2–17 pol.)                      | Para papel alimentado pela borda<br>longa na orientação retrato, insere<br>um grampo no canto inferior<br>esquerdo. É possível grampear até<br>50 folhas. |
| Traseiro                                      | Largura: 182–297 mm (7,2–11,7 pol.)<br>Altura: 182–431,8 mm (7,2–17 pol.)                      | Para papel alimentado pela borda<br>longa na orientação retrato, insere<br>um grampo no canto superior<br>esquerdo. É possível grampear até<br>50 folhas. |
| Duplo                                         | Largura: 182–297 mm (7,2–11,7 pol.)<br>Altura: 182–431,8 mm (7,2–17 pol.)                      | Para papel alimentado pela borda<br>longa na orientação retrato, insere<br>dois grampos na borda esquerda.<br>É possível grampear até 50 folhas.          |
| Encadernação                                  | <ul> <li>Carta ABC</li> <li>A4 ABC</li> <li>Duplo carta</li> <li>A3</li> <li>B4 JIS</li> </ul> | Grampeia e dobra cada conjunto<br>de cópias ao longo da linha central.<br>É possível grampear e dobrar até<br>10 folhas.                                  |

**Observação:** Não é possível grampear cartões grossos e extra grossos, etiquetas, envelopes e transparências.

Para selecionar a opção de grampeamento padrão, use:

- O painel de controle da impressora
- CentreWare IS

# Utilização do painel de controle

A configuração padrão de fábrica para o grampeamento é Nenhum. Para configurar a opção de grampeamento padrão no painel de controle:

- 1. Selecione Configuração da bandeja de papel e pressione o botão OK.
- 2. Selecione Configuração do gerenciamento de papel e pressione o botão OK.
- 3. Selecione Opções de grampeamento e pressione o botão OK.
- 4. Selecione a opção de grampeamento apropriada e pressione o botão **OK**.

# Utilização do CentreWare IS

Para selecionar a opção de grampeamento padrão usando o CentreWare IS:

- **1.** Inicie o seu navegador da Web.
- **2.** Insira o endereço IP da impressora no campo **Endereço** do navegador (http://xxx.xxx.xxx).
- **3.** Clique em **Propriedades**.
- 4. Selecione a pasta Geral na barra lateral esquerda e clique em Padrões da impressora.
- 5. Selecione a opção apropriada na lista suspensa **Opções de grampeamento**.
- 6. Clique no botão Salvar alterações na parte inferior da página.

# Configuração da opção de perfuração padrão

Caso a impressora tenha um módulo de acabamento, a configuração da opção de perfuração especificará o padrão da saída de perfuração. Os trabalhos de impressão usam a opção de perfuração padrão, a menos que o driver da impressora especifique uma opção diferente quando se envia um trabalho à impressora.

| Opção de<br>perfuração                           | Tamanhos dos materiais suportados                                         | Descrição                                                                                |
|--------------------------------------------------|---------------------------------------------------------------------------|------------------------------------------------------------------------------------------|
| Desligado<br>(configuração<br>padrão de fábrica) |                                                                           | As cópias de impressão não<br>são perfuradas.                                            |
| 2 orifícios                                      | Largura: 182–297 mm (7,2–11,7 pol.)<br>Altura: 182–431,8 mm (7,2–17 pol.) | Quando o perfurador de 2-/-3<br>furos está instalado, são feitos<br>dois furos no papel. |
| 3 orifícios                                      | Largura: 182–297 mm (7,2–11,7 pol.)<br>Altura: 182–431,8 mm (7,2–17 pol.) | Quando o perfurador de 2-/-3<br>furos está instalado, são feitos<br>três furos no papel. |
| 4 orifícios                                      | Largura: 182–297 mm (7,2–11,7 pol.)<br>Altura: 182–431,8 mm (7,2–17 pol.) | Quando o perfurador de 4<br>furos está instalado, são feitos<br>quatro furos no papel.   |

**Observação:** Não é possível perfurar cartões grossos e extra grossos, etiquetas, envelopes e transparências.

Para selecionar a opção de perfuração padrão, use:

- O painel de controle da impressora
- CentreWare IS

# Utilização do painel de controle

A opção padrão de fábrica para a perfuração de orifícios está desligada. Para selecionar a opção de perfuração padrão no painel de controle:

- 1. Selecione Configuração da bandeja de papel e pressione o botão OK.
- 2. Selecione Configuração do gerenciamento de papel e pressione o botão OK.
- 3. Selecione Perfuração, escolha Ligado ou Desligado e pressione o botão OK.
- Se o módulo de acabamento tiver perfuração de 2-/3- furos instalada, selecione
   2 orifícios ou 3 orifícios e pressione o botão OK.

# Utilização do CentreWare IS

Para selecionar a opção de perfuração padrão usando o CentreWare IS:

- **1.** Inicie o seu navegador da Web.
- **2.** Insira o endereço IP da impressora no campo **Endereço** do navegador (http://xxx.xxx.xxx).
- **3.** Clique em **Propriedades**.
- 4. Selecione a pasta Geral na barra lateral esquerda e clique em Padrões da impressora.
- 5. Selecione Ligado na lista suspensa **Perfuração** para ativá-la. A configuração padrão é Desligado.
- 6. Selecione a opção de perfuração apropriada da lista suspensa **Perfuração de orifícios**. A configuração padrão é 3.
- 7. Clique no botão Salvar alterações na parte inferior da página.

# Segurança da impressora

Esta seção inclui:

- Seleção das definições administrativas na página 5-20
- Seleção das definições de segurança de impressão na página 5-21
- Seleção das configurações da camada de soquete seguro (SSL) na página 5-21
- Bloqueio dos menus do painel de controle na página 5-21

O CentreWare IS permite configurar vários níveis de acesso de usuário, autorização de recursos da impressora e seleções do painel de controle nestas configurações:

- Definições de segurança administrativa
- Definições de segurança de impressão
- Configuração da camada de soquete seguro (SSL)
- Configuração de bloqueio do painel de controle

Para obter mais informações sobre essas configurações, clique no botão **Ajuda** (?) no CentreWare IS.

# Seleção das definições administrativas

As definições administrativas no CentreWare IS permitem selecionar configurações baseadas em três níveis de segurança de usuário:

- **Qualquer usuário**: inclui a maioria das pessoas que enviarão trabalhos à impressora.
- Usuário principal: pessoa que tem algumas responsabilidades administrativas e gerencia todas ou algumas das funções da impressora.
- Administrador: pessoa com o máximo de autoridade e responsabilidade de gerenciamento para controlar todas as funções da impressora.

Para impedir alterações não autorizadas em configurações da impressora, selecione os direitos de usuário apropriados no CentreWare IS:

- 1. Inicie o seu navegador da Web.
- 2. Insira o endereço IP da impressora no campo Endereço do navegador (http://xxx.xxx.xxx).
- **3.** Clique em **Propriedades**.
- 4. Selecione a pasta Segurança na barra lateral esquerda e clique em Definições de segurança administrativa.
- 5. Insira as informações apropriadas para Administrador e Usuário principal.
- 6. Selecione as configurações de autorização de recursos adequadas para cada categoria de usuário na tabela Autorização de recursos.
- 7. Clique no botão Salvar alterações na parte inferior da tela.

# Seleção das definições de segurança de impressão

As definições de segurança de impressão permitem:

- Remover trabalhos de impressão protegida, pessoal e de prova não impressos.
- Sobrescrever opções de segurança do disco rígido.
- Selecionar opções de recuperação após atolamento.

Para configurar as definições de segurança de impressão:

- **1.** Inicie o seu navegador da Web.
- 2. Insira o endereço IP da impressora no campo Endereço do navegador (http://xxx.xxx.xxx).
- **3.** Clique em **Propriedades**.
- **4.** Selecione a pasta **Segurança** na barra lateral esquerda e clique em **Definições de segurança de impressão**.
- 5. Selecione as opções apropriadas.
- 6. Clique no botão Salvar alterações na parte inferior da tela.

# Seleção das configurações da camada de soquete seguro (SSL)

Para configurar uma conexão segura entre a impressora e o servidor:

- 1. Inicie o seu navegador da Web.
- **2.** Insira o endereço IP da impressora no campo **Endereço** do navegador (http://xxx.xxx.xxx).
- **3.** Clique em **Propriedades**.
- 4. Selecione a pasta Segurança na barra lateral esquerda e clique em SSL.
- **5.** Selecione as opções apropriadas.
- 6. Clique no botão Salvar alterações na parte inferior da tela.

# Bloqueio dos menus do painel de controle

Bloqueie os menus do painel de controle para impedir que outras pessoas alterem as definições nos menus de configuração da impressora. Para bloquear ou desbloquear os menus do painel de controle da impressora:

- 1. Inicie o seu navegador da Web.
- 2. Insira o endereço IP da impressora no campo Endereço do navegador (http://xxx.xxx.xxx).
- **3.** Clique em **Propriedades**.
- **4.** Selecione a pasta **Segurança** na barra lateral esquerda e clique em **Trava do painel de controle**.
- 5. Clique na caixa de seleção referente a cada item de menu do painel de controle que deseja bloquear.
- 6. Clique no botão Salvar alterações na parte inferior da página.

# Análise da utilização da impressora

Esta seção inclui:

- Contabilidade de trabalho na página 5-22
- Relatórios do perfil de utilização na página 5-23
- Alertas do MaiLinX na página 5-24
- Ferramenta de análise de utilização Xerox na página 5-25

# Contabilidade de trabalho

A contabilidade de trabalho está disponível no CentreWare IS e no CentreWare Web.

A impressora armazena informações sobre trabalhos de impressão em um arquivo de registro. O arquivo de registro é armazenado na memória da impressora ou em um disco rígido opcional, se houver um instalado na impressora. Se o arquivo de registro estiver armazenado na memória da impressora, ele será perdido quando a impressora for reinicializada. É recomendável usar um disco rígido para a contabilidade de trabalho.

O arquivo de registro lista registros de trabalho. Cada registro contém campos, como nome do usuário, nome do trabalho, páginas impressas, horários dos trabalhos e quantidade usada de toner ou tinta. Nem todos os campos são suportados por todas as impressoras. Para obter mais informações, vá para a *Ajuda on-line do CentreWare IS* ou do *CentreWare Web*.

Os valores da contabilidade de trabalho relatados variam de acordo com o protocolo e o comando de impressão usados durante a impressão de cada trabalho. Por exemplo, o uso de NPRINT no NetWare fornece à impressora a maior parte das informações sobre o trabalho que está sendo impresso. Ao usar o Windows e o NetWare, o nome do trabalho geralmente será LST: ou LST:BANNER. Outros trabalhos em outras portas podem fornecer menos informações sobre o trabalho.

# Utilização do CentreWare IS

Para acessar informações de contabilidade de trabalho usando o CentreWare IS:

- 1. Inicie o seu navegador da Web.
- **2.** Insira o endereço IP da impressora no campo **Endereço** do navegador (http://xxx.xxx.xxx).
- **3.** No lado direito da página principal do CentreWare IS, clique em **Trabalhos**.

A página Links de contabilidade de trabalho fornece links que permitem procurar, fazer download e limpar registros de contabilidade de trabalho.

Para obter informações completas sobre a contabilidade de trabalho do CentreWare IS, inclusive eliminação de informações do trabalho, download de informações do trabalho para um arquivo e formatos de arquivos de contabilidade de trabalho, clique no botão **Ajuda** no CentreWare IS para ir para a Ajuda on-line do *CentreWare IS*.

# Relatórios do perfil de utilização

A impressora gera relatórios que detalham sua utilização e podem ser acessados através do CentreWare IS. Os relatórios do perfil de utilização acompanham vários itens, como:

- Informações sobre a impressora, como nome, data de instalação, total de páginas impressas, opcionais instalados e ID da rede.
- Dados sobre a utilização dos suprimentos, como toner ou tinta. O acompanhamento desses dados permite que você solicite suprimentos antes que cheguem ao fim da vida útil.
- Informações sobre materiais e bandejas, como a freqüência das impressões feitas em papel em comparação com as feitas em transparências e a freqüência de uso de cada bandeja.
- Características dos trabalhos, como tamanho e tempo de duração.

# Configuração de relatórios do perfil de utilização

Para definir os relatórios do perfil de utilização:

- 1. Inicie o seu navegador da Web.
- 2. Insira o endereço IP da impressora no campo Endereço do navegador (http://xxx.xxx.xxx).
- **3.** Selecione **Trabalhos**.
- 4. Selecione Relatórios do perfil de utilização na barra lateral esquerda.
- 5. Clique no link **Propriedades do perfil de utilização**. Siga as instruções na página para configurar os relatórios.
- 6. Clique em Salvar alterações.

Para obter informações completas sobre os relatórios do perfil de utilização, incluindo as descrições de cada campo no relatório, clique no botão **Ajuda** no CentreWare IS para ir para a *Ajuda on-line do CentreWare IS*.

# Utilização do CentreWare IS

Para enviar um relatório do perfil de utilização usando o CentreWare IS:

- 1. Insira o endereço IP da impressora no campo **Endereço** do navegador (http://xxx.xxx.xxx).
- **2.** Clique em **Trabalhos**.
- 3. Selecione Relatórios do perfil de utilização na barra lateral esquerda.
- 4. Digite o endereço de e-mail desejado no campo Enviar para o endereço especificado.
- 5. Clique no botão Enviar relatório do perfil de utilização.

**Observação:** Para enviar relatórios do perfil de utilização por e-mail, o MaiLinX precisa ser configurado corretamente. Consulte Alertas do MaiLinX na página 5-24.

# Alertas do MaiLinX

Os alertas do MaiLinX permitem que a impressora envie automaticamente um e-mail para o administrador do sistema e para outras pessoas, sob as seguintes condições:

- Quando ocorrerem erros, avisos e alertas da impressora.
- Quando a impressora exigir atenção (por exemplo, quando houver necessidade de assistência técnica ou quando suprimentos precisarem ser reabastecidos).
- Quando uma resposta a uma mensagem de impressão remota via Internet do CentreWare IS for solicitada. Para obter mais informações sobre a impressão remota via Internet do CentreWare IS, clique no botão Ajuda no CentreWare IS para ir para a Ajuda on-line do CentreWare IS.

Três usuários designados podem receber mensagens:

- AdminSis
- Serviço
- Principal

As mensagens da impressora relatando erros, alertas e avisos podem ser atribuídas individualmente a cada um desses usuários. É possível personalizar o texto da mensagem e a linha de assunto nas mensagens de notificação de status. A notificação de status é fornecida pelo cliente SMTP (Single Mail Transport Protocol) da impressora.

# Configuração da notificação de status do CentreWare IS

Para configurar notificação de status usando o CentreWare IS:

- 1. Inicie o seu navegador da Web.
- **2.** Insira o endereço IP da impressora no campo **Endereço** do navegador (http://xxx.xxx.xxx).
- **3.** Clique em **Propriedades**.
- **4.** Selecione **Alertas de correio** na barra lateral esquerda. Siga as instruções na página para selecionar as opções de alerta de correio.
- 5. Clique em Salvar alterações.

Para obter informações completas sobre a notificação de status do CentreWare IS, clique no botão **Ajuda** no CentreWare IS para ir para a *Ajuda on-line do CentreWare IS*.

# Ferramenta de análise de utilização Xerox

A Ferramenta de análise de utilização Xerox é um aplicativo cliente/servidor do Windows que permite que os administradores de sistema controlem automaticamente o uso da impressora Xerox e obtenham registros de contabilidade de trabalho. A ferramenta suporta grandes redes com muitos usuários e impressoras. Os dados de contabilidade de trabalho e de uso da impressora são armazenados em um banco de dados. O aplicativo pode ser executado em vários clientes usando um único servidor. Os dados podem ser exportados para uma planilha para exibição, análise e faturamento.

Vá para <u>www.xerox.com/office/uat</u> para obter informações completas sobre como usar a Ferramenta de análise de utilização Xerox, fornecidas pelo sistema de ajuda on-line do aplicativo.

# Especificações da impressora (somente em inglês)

# **Physical Specifications**

# **Printer**

- Height: 47.1 cm (18.5 in.)
- Width: 64.0 cm (25.2 in.)
- Depth: 62.3 cm (24.5 in.)
- Weight: 84 kg (185 lb.) with consumables

Warning: The printer is heavy and must be lifted by at least three people.

### **550-Sheet Feeder**

- Height: 10.9 cm (4.3 in.)
- Width: 59.7 cm (23.5 in.)
- Depth: 59.9 cm (23.6 in.)
- Weight: 16 kg (36 lb.)

# **1650-Sheet High-Capacity Feeder**

- Height: 40.1 cm (15.8 in.)
- Width: 59.7 cm (23.5 in.)
- Depth: 59.9 cm (23.6 in.)
- Weight: 53 kg (117 lb.)

### Finisher

- Height: 101.6 cm (40.0 in.)
- Width: 81.3 cm (32.0 in.)
- Depth: 59.5 cm (23.6 in.)
- Weight-Finisher: 55 kg (122 lb.)

# **Environmental Specifications**

# Temperature

- Storage: -4° F to 140° F (-20° C to 60° C)
- Operating:  $50^\circ$  F to  $90^\circ$  F ( $10^\circ$  C to  $32^\circ$  C)

# **Relative Humidity**

- Storage: 10% to 95%
- Operating: 20% to 80%
- Optimal Print Quality: 50% to 70%

# **Electrical Specifications**

Available in two models:

- 110-127 VAC, 60 Hz
- 220-240 VAC, 50 Hz

# **Performance Specifications**

# **Resolution**

Maximum 600 x 1200 dpi

# **Print Speed**

Maximum Print Speed: 36 ppm (pages per minute) color, 40 ppm monochrome

# **Controller Specifications**

800 MHz processor

# Memória

- Phaser 7400N and 7400DN printers: 256 MB
- Phaser 7400DT, 7400DX, and 7400DXF printers: 512 MB

# Page Description Languages (PDL)

- PCL
- Adobe PostScript 3

# **Residential Fonts**

- 139 PostScript Type 1
- 81 PCL5c

# Interfaces

- Ethernet 10BaseT and 100BaseTx
- Universal Serial Bus (USB 2.0)

# B Informações sobre regulamentação (somente em inglês)

Xerox has tested this product to electromagnetic emission and immunity standards. These standards are designed to mitigate interference caused or received by this product in a typical office environment.

# **United States (FCC Regulations)**

This equipment has been tested and found to comply with the limits for a Class A digital device, pursuant to Part 15 of the FCC Rules. These limits are designed to provide reasonable protection against harmful interference when the equipment is operated in a commercial environment. This equipment generates, uses, and can radiate radio frequency energy. If it is not installed and used in accordance with these instructions, it may cause harmful interference to radio communications. Operation of this equipment in a residential area is likely to cause harmful interference in which case the user will be required to correct the interference at his/her own expense.

If this equipment does cause harmful interference to radio or television reception, which can be determined by turning the equipment off and on, the user is encouraged to try to correct the interference by one or more of the following measures:

- Reorient or relocate the receiver.
- Increase the separation between the equipment and receiver.
- Connect the equipment into an outlet on a circuit different from that to which the receiver is connected.
- Consult the dealer or an experienced radio/television technician for help.

Any changes or modifications not expressly approved by Xerox could void the user's authority to operate the equipment. To ensure compliance with Part 15 of the FCC rules, use shielded interface cables.

# Canada (Regulations)

This Class A digital apparatus complies with Canadian ICES-003.

Cet appareil numérique de la classe A est conforme à la norme NMB-003 du Canada.

# União Européia

**Warning:** This is a class A product. In a domestic environment this product may cause radio interference in which case the user may be required to take adequate measures.

Xerox Corporation declares, under our sole responsibility, that the product to which this declaration relates is in conformity with the following standards and other normative documents:

### Low Voltage Directive 73/23/EEC as amended

EN 60950:2000

EN 60825-1:1994+A1:2001+A2:2002

# Electromagnetic Compatibility Directive 89/336/EEC as amended

EN 55022:1998+A1:2000 +A2:2003

EN 55024:1998+A1:2001 +A2:2003

EN 61000-3-2:2000

EN 61000-3-3:1995+A1:2001

### Radio & Telecommunications Terminal Equipment Directive 1999/5/EC as amended

| EN 300 330-2 V1.1.1 |  |
|---------------------|--|
| EN 300 440-2 V1.1.1 |  |
| EN 301 489-3 V1.3.1 |  |

This product, if used properly in accordance with the user's instructions, is neither dangerous for the consumer nor for the environment.

A signed copy of the Declaration of Conformity for this product can be obtained from Xerox.

# Folha de Dados de Segurança do Material (somente em inglês)

For Material Safety Data information regarding your Phaser 7400 Color Printer, go to <u>www.xerox.com/office/msds</u>. For the Customer Support Center phone numbers, see the information sheet that shipped with your printer or go to <u>www.xerox.com/office/contacts</u>.

# Reciclagem e eliminação do produto

# Todos os países

Caso esteja gerenciando o descarte de seu produto Xerox, observe que o produto contém chumbo, mercúrio e outros materiais cujo descarte pode ser regulamentado devido a considerações ambientais em determinados países ou estados. A presença de chumbo e mercúrio está em total conformidade com as regulamentações globais em vigor no momento em que o produto foi colocado no mercado.

# **União Européia**

Alguns equipamentos podem ser usados tanto no ambiente doméstico/residencial quanto no ambiente profissional/comercial.

# Ambiente doméstico/familiar

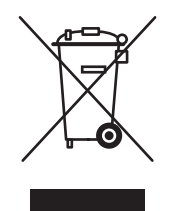

A aplicação deste símbolo no seu equipamento é a confirmação de que você não deve descartar-se do equipamento da maneira que você o faria normalmente em seu ambiente doméstico.

De acordo com a legislação européia, o descarte de equipamentos elétricos e eletrônicos deve ser feito separadamente ao descarte de outros produtos domésticos.

Residências particulares nos estados-membros da União Européia podem devolver equipamento elétrico e eletrônico para instalações designadas gratuitamente. Por favor entre em contato com as autoridades locais para informações.

Em alguns países-membros, ao comprar um novo equipamento, seu revendedor local pode ser requerido a devolver o seu equipamento antigo gratuitamente. Consulte seu revendedor para informações.

### Ambiente profissional/de negócios

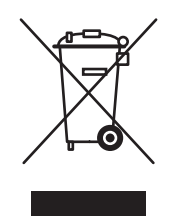

A aplicação deste símbolo em seu equipamento é a confirmação de que você deve descartar este equipamento de acordo com os procedimentos nacionais vigentes.

De acordo com a legislação européia, o descarte de equipamentos elétricos e eletrônicos deve ser efetuado dentro dos procedimentos vigentes.

Antes do descarte, entre em contato com o fornecedor local ou um representante técnico da Xerox para obter informações sobre serviços de coleta para descarte.

# América do Norte

A Xerox oferece um programa de coleta/reciclagem de equipamentos. Entre em contato com o representante de vendas Xerox (Rio de Janeiro, São Paulo, Brasília, Belo Horizonte, Porto Alegre, Curitiba e Salvador: 4004-4050; Outras localidades: DDG 0800-99-3769) para saber se este produto Xerox faz parte do programa. Para obter mais informações sobre programas ambientais da Xerox, visite <u>www.xerox.com/environment.html</u> ou, para obter informações sobre reciclagem e descarte, entre em contato com as autoridades locais.

Nos Estados Unidos, também é possível consultar o site da web da Electronic Industries Alliance, em <u>www.eiae.org</u>.

# **Outros países**

Entre em contato com as autoridades locais de descarte e solicite orientação.

# Reconhecimentos

# **Original SSLeay License**

# Copyright © 1995-1998 Eric Young (eay@cryptsoft.com). Todos os direitos reservados.

Este pacote é uma implementação de SSL criada por Eric Young (eay@cryptsoft.com) para adaptar-se à SSL do Netscape.

Esta biblioteca está liberada para uso comercial ou não-comercial desde que atenda às condições a seguir, aplicáveis a todos os códigos encontrados nesta distribuição (RC4, RSA, lhash, DES, etc.), e não apenas ao código SSL. A documentação sobre SSL incluída nesta distribuição está sujeita aos mesmo termos de direitos autorais, exceto pelo fato de que o detentor é Tim Hudson (tjh@cryptsoft.com).

Os direitos autorais continuam pertencendo a Eric Young e, por isso, qualquer aviso de copyright no código não deve ser removido.

Se este pacote for usado em um produto, a autoria das partes da biblioteca utilizada deve ser atribuída a Eric Young.

Isso pode ser feito na forma de mensagem textual na inicialização do programa ou na documentação (on-line ou textual) fornecida com o pacote.

A redistribuição e o uso nas formas originais e binárias, com ou sem modificações, são permitidas desde que as seguintes condições sejam atendidas:

- As redistribuições do código-fonte devem manter o aviso de copyright, esta lista de condições e a seguinte isenção de responsabilidade.
- As redistribuições na forma binária devem reproduzir o aviso de copyright acima, esta lista de condições e a seguinte isenção de responsabilidade e/ou outros materiais fornecidos com a distribuição.
- Todos os materiais de propaganda que mencionem recursos ou usem este software devem exibir a seguinte declaração:
- "Este produto inclui software criptográfico criado por Eric Young (eay@cryptsoft.com)."
- A palavra 'criptográfico' pode ser omitida se as rotinas provenientes da biblioteca em uso não estiverem relacionadas à criptografia.
- Se qualquer código (ou um derivativo) específico do Windows for incluído no diretório apps (código de aplicativo), será necessário incluir esta declaração:

"Este produto inclui software criado por Tim Hudson (tjh@cryptsoft.com)."

ESTE SOFTWARE É FORNECIDO POR ERIC YOUNG "NO ESTADO EM QUE SE ENCONTRA" E ESTÃO EXCLUÍDAS QUAISQUER GARANTIAS EXPRESSAS OU IMPLÍCITAS, INCLUINDO SEM LIMITAÇÃO AS GARANTIAS DE COMERCIALIZAÇÃO E ADEQUAÇÃO PARA UMA FINALIDADE ESPECÍFICA. EM NENHUM CASO O AUTOR OU SEUS COLABORADORES DEVERÃO SER CONSIDERADOS RESPONSÁVEIS POR ALGUM DANO DIRETO, INDIRETO, INCIDENTAL, ESPECIAL, EXEMPLAR OU CONSEQÜENCIAL (INCLUINDO, MAS NÃO SE LIMITANDO A COMPRA DE PRODUTOS OU SERVIÇOS EM SUBSTITUIÇÃO; PERDA DE USO, DADOS OU LUCROS; OU INTERRUPÇÃO DE NEGÓCIOS) POR MAIS QUE A CAUSA, EM QUALQUER TEORIA DE RESPONSABILIDADE, DEFINIDA OU NÃO EM CONTRATO, RESPONSABILIDADE ESCRITA OU CLÁUSULAS EXTRACONTRATUAIS (INCLUINDO NEGLIGÊNCIA OU SIMILARES), TENHA SIDO DE ALGUMA MANEIRA O USO DO SOFTWARE MESMO QUE TENHAM SIDO ADVERTIDOS DA POSSIBILIDADE DE TAIS DANOS.

Os termos de distribuição e licença de qualquer versão ou derivativo deste código disponibilizado publicamente não poderão ser alterados, ou seja, este código não pode ser copiado e colocado em outra licença de distribuição [inclusive a licença pública GNU].

# **Net-SNMP License**

# Parte 1: aviso de copyright da CMU/UCD: (BSD-like) -----

# Copyright © 1989, 1991, 1992 por Carnegie Mellon University

Trabalho derivativo - 1996, 1998-2000

# Copyright © 1996, 1998-2000 The Regents of the University of California

Todos os direitos reservados.

Permissão para usar, copiar, modificar e distribuir este software e sua documentação com qualquer finalidade e sem pagamento de taxas é concedida aqui, contanto que o aviso de copyright acima apareça em todas as cópias do software e que o aviso de copyright e este aviso de permissão apareçam na documentação de suporte, e que os nomes CMU e The Regents of the University of California não sejam usados em publicidade relacionada à distribuição do software sem permissão específica por escrito.

CMU E THE REGENTS OF THE UNIVERSITY OF CALIFORNIA REJEITAM TODAS AS GARANTIAS COM RELAÇÃO A ESTE SOFTWARE, INCLUINDO TODAS AS GARANTIAS IMPLÍCITAS DE COMERCIALIZAÇÃO E ADEQUAÇÃO. EM NENHUM CASO, A CMU OU THE REGENTS OF THE UNIVERSITY OF CALIFORNIA DEVERÃO SER RESPONSÁVEIS POR QUALQUER DANO ESPECIAL, INDIRETO OU CONSEQÜENCIAL OU QUAISQUER DANOS QUE DE QUALQUER MANEIRA TENHAM RESULTADO EM PERDA DE USO, DADOS OU LUCROS, SEJA BASEADO EM CONTRATO, NEGLIGÊNCIA OU OUTRA AÇÃO ORIGINADA OU EM CONEXÃO COM O USO OU O DESEMPENHO DESTE SOFTWARE.

# Parte 2: aviso de copyright da Networks Associates Technology, Inc (BSD) -----

# Copyright © 2001-2003, Networks Associates Technology, Inc.

Todos os direitos reservados.

A redistribuição e o uso nas formas originais e binárias, com ou sem modificações, são permitidas desde que as seguintes condições sejam atendidas:

- As redistribuições do código-fonte devem manter o aviso de copyright acima, esta lista de condições e a seguinte isenção de responsabilidade.
- As redistribuições na forma binária devem reproduzir o aviso de copyright acima, esta lista de condições e a seguinte isenção de responsabilidade e/ou outros materiais fornecidos com a distribuição.
- O nome da Networks Associates Technology, Inc e os nomes de seus colaboradores não podem ser usados para endossar ou promover produtos derivados deste software sem permissão específica por escrito.

ESTE SOFTWARE É FORNECIDO PELOS DETENTORES DE DIREITOS AUTORAIS E SEUS COLABORADORES "NO ESTADO EM QUE SE ENCONTRA" E ESTÃO EXCLUÍDAS QUAISQUER GARANTIAS EXPRESSAS OU IMPLÍCITAS, INCLUINDO SEM LIMITAÇÃO AS GARANTIAS DE COMERCIALIZAÇÃO E ADEQUAÇÃO PARA UMA FINALIDADE ESPECÍFICA. EM NENHUM CASO OS DETENTORES DE DIREITOS AUTORAIS E SEUS COLABORADORES DEVERÃO SER CONSIDERADOS RESPONSÁVEIS POR ALGUM DANO DIRETO, INDIRETO, INCIDENTAL, ESPECIAL, EXEMPLAR OU CONSEQÜENCIAL (INCLUINDO, MAS NÃO SE LIMITANDO A COMPRA DE PRODUTOS OU SERVIÇOS EM SUBSTITUIÇÃO; PERDA DE USO, DADOS OU LUCROS; OU INTERRUPÇÃO DE NEGÓCIOS) POR MAIS QUE A CAUSA, EM QUALQUER TEORIA DE RESPONSABILIDADE, DEFINIDA OU NÃO EM CONTRATO, RESPONSABILIDADE ESCRITA OU CLÁUSULAS EXTRACONTRATUAIS (INCLUINDO NEGLIGÊNCIA OU SIMILARES), TENHA SIDO DE ALGUMA MANEIRA O USO DO SOFTWARE MESMO QUE TENHAM SIDO ADVERTIDOS DA POSSIBILIDADE DE TAIS DANOS.

# Parte 3: aviso de copyright da Cambridge Broadband Ltd. (BSD) -----

# Copyright © 2001-2003, Cambridge Broadband Ltd.

Todos os direitos reservados.

A redistribuição e o uso nas formas originais e binárias, com ou sem modificações, são permitidas desde que as seguintes condições sejam atendidas:

- As redistribuições do código-fonte devem manter o aviso de copyright acima, esta lista de condições e a seguinte isenção de responsabilidade.
- As redistribuições na forma binária devem reproduzir o aviso de copyright acima, esta lista de condições e a seguinte isenção de responsabilidade e/ou outros materiais fornecidos com a distribuição.
- O nome Cambridge Broadband Ltd. não pode ser usado para endossar ou promover produtos derivados desse software sem permissão específica por escrito.

ESTE SOFTWARE É FORNECIDO PELOS DETENTORES DE DIREITOS AUTORAIS "NO ESTADO EM QUE SE ENCONTRA" E ESTÃO EXCLUÍDAS QUAISQUER GARANTIAS EXPRESSAS OU IMPLÍCITAS, INCLUINDO SEM LIMITAÇÃO AS GARANTIAS DE COMERCIALIZAÇÃO E ADEQUAÇÃO PARA UMA FINALIDADE ESPECÍFICA. EM NENHUM CASO OS DETENTORES DE DIREITOS AUTORAIS DEVERÃO SER CONSIDERADOS RESPONSÁVEIS POR ALGUM DANO DIRETO, INDIRETO, INCIDENTAL, ESPECIAL, EXEMPLAR OU CONSEQÜENCIAL (INCLUINDO, MAS NÃO SE LIMITANDO A COMPRA DE PRODUTOS OU SERVIÇOS EM SUBSTITUIÇÃO; PERDA DE USO, DADOS OU LUCROS; OU INTERRUPÇÃO DE NEGÓCIOS) POR MAIS QUE A CAUSA, EM QUALQUER TEORIA DE RESPONSABILIDADE, DEFINIDA OU NÃO EM CONTRATO, RESPONSABILIDADE ESCRITA OU CLÁUSULAS EXTRACONTRATUAIS (INCLUINDO NEGLIGÊNCIA OU SIMILARES), TENHA SIDO DE ALGUMA MANEIRA O USO DO SOFTWARE MESMO QUE TENHAM SIDO ADVERTIDOS DA POSSIBILIDADE DE TAIS DANOS.

# Parte 4: aviso de copyright da Sun Microsystems, Inc. (BSD) -----

# Copyright © 2003 Sun Microsystems, Inc., 4150 Network Circle, Santa Clara, California 95054, U.S.A. Todos os direitos reservados.

O uso está sujeito aos termos de licença abaixo.

Esta distribuição pode incluir materiais desenvolvidos por terceiros. Sun, Sun Microsystems, o logotipo da Sun e Solaris são marcas comerciais ou registradas da Sun Microsystems, Inc. nos Estados Unidos e em outros países. A redistribuição e o uso nas formas originais e binárias, com ou sem modificações, são permitidas desde que as seguintes condições sejam atendidas:

- As redistribuições do código-fonte devem manter o aviso de copyright acima, esta lista de condições e a seguinte isenção de responsabilidade.
- As redistribuições na forma binária devem reproduzir o aviso de copyright acima, esta lista de condições e a seguinte isenção de responsabilidade e/ou outros materiais fornecidos com a distribuição.
- O nome da Sun Microsystems, Inc e os nomes de seus colaboradores não podem sem usados para endossar ou promover produtos derivados deste software sem permissão específica por escrito.
ESTE SOFTWARE É FORNECIDO PELOS DETENTORES DE DIREITOS AUTORAIS E SEUS COLABORADORES "NO ESTADO EM QUE SE ENCONTRA" E ESTÃO EXCLUÍDAS QUAISQUER GARANTIAS EXPRESSAS OU IMPLÍCITAS, INCLUINDO SEM LIMITAÇÃO AS GARANTIAS DE COMERCIALIZAÇÃO E ADEQUAÇÃO PARA UMA FINALIDADE ESPECÍFICA. EM NENHUM CASO OS DETENTORES DE DIREITOS AUTORAIS E SEUS COLABORADORES DEVERÃO SER CONSIDERADOS RESPONSÁVEIS POR ALGUM DANO DIRETO, INDIRETO, INCIDENTAL, ESPECIAL, EXEMPLAR OU CONSEQÜENCIAL (INCLUINDO, MAS NÃO SE LIMITANDO A COMPRA DE PRODUTOS OU SERVIÇOS EM SUBSTITUIÇÃO; PERDA DE USO, DADOS OU LUCROS; OU INTERRUPÇÃO DE NEGÓCIOS) POR MAIS QUE A CAUSA, EM QUALQUER TEORIA DE RESPONSABILIDADE, DEFINIDA OU NÃO EM CONTRATO, RESPONSABILIDADE ESCRITA OU CLÁUSULAS EXTRACONTRATUAIS (INCLUINDO NEGLIGÊNCIA OU SIMILARES), TENHA SIDO DE ALGUMA MANEIRA O USO DO SOFTWARE MESMO QUE TENHAM SIDO ADVERTIDOS DA POSSIBILIDADE DE TAIS DANOS.

#### Parte 5: aviso de copyright da Sparta, Inc. (BSD) -----

### Copyright © 2003-2004, Sparta, Inc.

Todos os direitos reservados.

A redistribuição e o uso nas formas originais e binárias, com ou sem modificações, são permitidas desde que as seguintes condições sejam atendidas:

- As redistribuições do código-fonte devem manter o aviso de copyright acima, esta lista de condições e a seguinte isenção de responsabilidade.
- As redistribuições na forma binária devem reproduzir o aviso de copyright acima, esta lista de condições e a seguinte isenção de responsabilidade e/ou outros materiais fornecidos com a distribuição.
- O nome da Networks Associates Technology, Inc e os nomes de seus colaboradores não podem sem usados para endossar ou promover produtos derivados deste software sem permissão específica por escrito.

ESTE SOFTWARE É FORNECIDO PELOS DETENTORES DE DIREITOS AUTORAIS E SEUS COLABORADORES "NO ESTADO EM QUE SE ENCONTRA" E ESTÃO EXCLUÍDAS QUAISQUER GARANTIAS EXPRESSAS OU IMPLÍCITAS, INCLUINDO SEM LIMITAÇÃO AS GARANTIAS DE COMERCIALIZAÇÃO E ADEQUAÇÃO PARA UMA FINALIDADE ESPECÍFICA. EM NENHUM CASO OS DETENTORES DE DIREITOS AUTORAIS E SEUS COLABORADORES DEVERÃO SER CONSIDERADOS RESPONSÁVEIS POR ALGUM DANO DIRETO, INDIRETO, INCIDENTAL, ESPECIAL, EXEMPLAR OU CONSEQÜENCIAL (INCLUINDO, MAS NÃO SE LIMITANDO A COMPRA DE PRODUTOS OU SERVIÇOS EM SUBSTITUIÇÃO; PERDA DE USO, DADOS OU LUCROS; OU INTERRUPÇÃO DE NEGÓCIOS) POR MAIS QUE A CAUSA, EM QUALQUER TEORIA DE RESPONSABILIDADE, DEFINIDA OU NÃO EM CONTRATO, RESPONSABILIDADE ESCRITA OU CLÁUSULAS EXTRACONTRATUAIS (INCLUINDO NEGLIGÊNCIA OU SIMILARES), TENHA SIDO DE ALGUMA MANEIRA O USO DO SOFTWARE MESMO QUE TENHAM SIDO ADVERTIDOS DA POSSIBILIDADE DE TAIS DANOS.

# Índice

## A

acesso a manuais on-line utilização do CentreWare IS, 4-2 adição da impressora Windows 2000, Windows XP, Windows Server 2003, 4-6 Windows NT 4.x, 4-12 adição de uma porta de impressora Windows 98 SE, Windows Me, 4-18 alertas do MaiLinX, 5-24 ampliar imagens, 1-12 análise da utilização da impressora, 5-22 AppleTalk ativação e utilização do TCP/IP Mac OS X, versão 10.2 e posterior, 4-25 configuração da porta Ethernet do Macintosh, 4-25 criação de uma impressora Mac OS X, versão 10.2 e posterior, 4-26 AppSocket criação de uma impressora Macintosh LaserWriter 8.6 (Macintosh), 4-23

## B

Bandeja 1 (MPT) configuração das solicitações da bandeja, 5-11 impressão em material especial, 3-3 seleção do modo da bandeja, 5-9 Bandejas 2 a 6 configuração da duração das solicitações de bandeja, 5-12 impressão em material especial, 3-6 bandejas de saída configuração do destino padrão de papel, 5-14 Bonjour criação de uma impressora Mac OS X, versão 10.2 e posterior, 4-26

## C

caminho de rede obtenção do URL da impressora Windows 2000, Windows XP, Windows Server 2003, 4-7 capas impressão, 1-10 CentreWare IS, 4-2 acesso a manuais on-line, 4-2 alteração tempo limite da colocação de papel, 5-13 tempo limite do modo de economia de energia, 5-6 bloqueio do painel de controle, 5-21 configuração data e hora da impressora, 5-4, 5-8 Configuração da notificação de status do CentreWare IS, 5-24 configuração do sistema de impressão baseado em navegador da Web, 4-2 configurações da camada de soquete seguro (SSL), 5-21 cópia de configurações de uma impressora para outra, 4-2 definição duração para solicitações de bandeja, 5-11 idioma do painel de controle, 5-3 definição de uma impressora de rede, 4-2 definições de segurança administrativa, 5-20 Envio de alertas MaiLinX, 5-24 exibição de uma lista de impressoras em rede, 4-2 impressão a página de inicialização, 5-5 de uma lista de fontes, 2-3 Modo da bandeja 1 (MPT), 5-10 Modo Intelligent Ready, 5-7 relatórios do perfil de utilização, 5-23

seleção configurações da camada de soquete seguro (SSL), 5-21 definições de segurança administrativa, 5-20 Modo da bandeja 1 (MPT), 5-9 Modo Intelligent Ready, 5-7 software de gerenciamento de impressoras, 4-2 solução de problemas de qualidade de impressão, 4-2 verificação do status dos suprimentos, 4-2 CentreWare Web, 4-3 configuração data e hora, 5-4 destino padrão de papel, 5-14 duração das solicitações de bandeja, 5-11, 5-12 opção de grampeamento padrão, 5-17 opção de perfuração padrão, 5-18 configuração da impressora Windows 2000, Windows XP, Windows Server 2003, 4-6 Windows NT 4.x. 4-13 configuração de relatórios do perfil de utilização, 5-23 configurações da camada de soquete seguro (SSL), 5-21 configurações da impressora, 5-2 cópia de uma impressora para outra (CentreWare IS), 4-2 copiar configurações da impressora utilização do CentreWare IS, 4-2 cores mistura de cores adjacentes em imagens de baixa resolução, 1-16, 1-17 criação de uma impressora IPP Windows, 4-8

## D

data e hora configuração, 5-4 definição idioma do painel de controle, 5-2 definições de segurança administrativa seleção, 5-20 deslocamento da saída seleção do padrão, 5-16 destino do papel configuração do padrão, 5-14 divisória. 1-9 download de fontes, 2-5 driver impressão de uma lista de fontes, 2-4 instalação rápida em CD-ROM Macintosh, 4-21 Windows 2000, Windows XP. Windows Server 2003, 4-4 Windows 98 SE, Windows Me, 4-17 Windows NT 4.x, 4-11 outros métodos de instalação Windows 2000, Windows XP, Windows Server 2003, 4-5 Windows NT 4.x, 4-12 outros métodos de instalação de driver Windows 98 SE, Windows Me, 4-18 verificação da instalação Windows 2000, Windows XP, Windows Server 2003, 4-10 Windows NT 4.x, 4-14 driver da impressora impressão de uma lista de fontes, 2-4 instalação rápida em CD-ROM Macintosh, 4-21 Windows 98 SE, Windows Me, 4-17 Windows NT 4.x, 4-11 Windows 2000, Windows XP, Windows Server 2003, 4-4 outros métodos de instalação Windows NT 4.x, 4-12 Windows 2000, Windows XP, Windows Server 2003, 4-5 Windows 98 SE, Windows Me, 4-8 outros métodos de instalação de driver Windows 98 SE, Windows Me, 4-18 recursos, 1-2 verificação da instalação Windows 2000, Windows XP, Windows Server 2003, 4-10 Windows NT 4.x, 4-14

## E

economia de energia alteração da configuração do tempo limite, 5-6 configuração do tempo limite, 5-6 modificação da configuração do tempo limite do modo de economia de energia, 5-6 Tempo limite do modo de economia de energia, 5-6 e-mail Alertas do MaiLinX, 5-24 escala, 1-12 especificações ambientais, A-2 controlador, A-2 desempenho, A-2 elétricas, A-2 memória, A-2 especificações ambientais, A-2 especificações de desempenho, A-2 especificações do controlador, A-2 especificações elétricas, A-2 especificações físicas, A-1 etapas de instalação rápida em CD-ROM Macintosh, 4-21 Windows 2000, Windows XP, Windows Server 2003, 4-4 Windows 98 SE, Windows Me, 4-17 Windows NT 4.x, 4-11 etapas preliminares Windows 98 SE, Windows Me, 4-16 EtherTalk ativação e utilização Mac OS 9.x, 4-21 exclusão trabalhos de impressão de prova, 1-21 trabalhos de impressão pessoal, 1-20 trabalhos de impressão protegida, 1-20 trabalhos de impressão salvos, 1-21

## F

Ferramenta de análise de utilização, 5-25 Folha de dados de segurança do material, C-1 fontes download, 2-5 exibição de uma lista de fontes PCL ou PostScript, 2-2 impressão de modelos de fontes, 2-3 impressão de uma lista a partir do CentreWare IS, 2-3 impressão de uma lista a partir do driver da impressora, 2-4 impressão de uma lista a partir do painel de controle, 2-3 tipos, 2-2 fontes PCL, 2-2 fontes PostScript, 2-2 fontes residentes exibição, 2-2

## G

gerenciar impressoras em rede remotamente utilização do CentreWare Web, 4-3

## H

hora e data definição, 5-4

# I

idioma definição no painel de controle, 5-2, 5-12 imagens impressão de imagens em negativo ou em espelho, 1-15 reduzindo ou ampliando, 1-12 suavização, 1-16, 1-17 imagens em espelho, 1-15 imagens em negativo, 1-15 impressão capas, 1-10 imagens em espelho, 1-15 imagens em negativo, 1-15 livretos, 1-7 marcas d'água, 1-13 modelos de fontes, 2-3 página de teste Windows 2000, Windows XP, Windows Server 2003, 4-7, 4-10 Windows NT 4.x, 4-13, 4-15 páginas de separação, 1-9 preto e branco, 1-5 trabalhos protegidos, pessoais, de prova e salvos, 1-18 várias em 1, 1-6 várias páginas por folha, 1-6 impressão da página de inicialização utilização do CentreWare IS, 5-5 impressão de livretos, 1-7 impressão de várias páginas em uma única folha de papel, 1-6 impressão em frente e verso livretos, 1-7 impressão em material especial a partir da bandeja 1 (MPT), 3-3 a partir das bandejas 2 a 6, 3-6 impressão em preto e branco, 1-5 Impressão várias em 1, 1-6 impressora adição Windows NT 4.x, 4-12 adição de uma porta de impressora Windows 98 SE, Windows Me, 4-18 adicionando Windows 2000, Windows XP, Windows Server 2003, 4-6 análise da utilização, 5-22 configuração Windows 2000, Windows XP, Windows Server 2003, 4-6 Windows NT 4.x, 4-13 configuração de uma porta de impressora Windows 98 SE, Windows Me, 4-18 criação de uma impressora IPP Windows 2000, Windows XP, Windows Server 2003, 4-8 definição da data e hora, 5-4

especificações físicas, A-1 espera antes de imprimir em outro tipo ou tamanho de papel, 5-13 modo de tempo limite da colocação de papel, 5-13 obtenção do caminho de rede Windows 2000, Windows XP, Windows Server 2003, 4-7 segurança, 5-20 seleção das definições de segurança de impressão, 5-21 software de gerenciamento, 4-2 verificação das configurações Windows 2000, Windows XP, Windows Server 2003, 4-9 impressora LPR criação Mac OS X, versão 10.3 e posterior, 4-25 criando com o LaserWriter 8.5.1 Macintosh, 4-22 informações sobre regulamentação Canadá, B-1 Estados Unidos, B-1 Europa, B-2

## L

LaserWriter criação de uma impressora AppSocket Macintosh, 4-23 criação de uma impressora LPR Macintosh, 4-22

## M

marcas d'água impressão, 1-13 material especial determinação da bandeja a ser usada, 3-2 impressão a partir da bandeja 1 (MPT), 3-3 impressão a partir das bandejas 2 a 6, 3-6 memória, A-2 mensagem de aviso de pouco toner, 5-8 mensagens aviso de pouco toner, 5-8 mensagens aviso de pouco toner, 5-8 modo de aquecimento tempo limite do modo de economia de energia, 5-6
modo de tempo limite da colocação de papel, 5-13
Modo Intelligent Ready, 5-7

## Ν

NDPS/NEPS (Novell Distributed/Enterprise Print Services, serviços de impressão distribuída/corporativa da Novell), 4-29 Net-SNMP License, E-2

## 0

obtenção do caminho de rede da impressora Windows 2000, Windows XP, Windows Server 2003, 4-7 Opção de perfuração configuração do padrão, 5-18 opções de drivers tamanhos personalizados, 1-17 opções de grampeamento, 5-17 Original SSLeay License, E-1

## Ρ

página de divisão usando uma página de separação, 1-9 Página de inicialização configuração padrão de fábrica, 5-5 definição da opção de impressão automática, 5-5 páginas de separação impressão, 1-9 painel de controle alteração definição do tempo limite do modo de economia de energia, 5-6 Modo Intelligent Ready, 5-7 bloqueio dos menus, 5-21 configuração data e hora da impressora, 5-4 idioma, 5-2 configuração do idioma, 5-12 definição duração para solicitações de bandeja, 5-11

impressão de uma lista de fontes, 2-3 modo de tempo limite da colocação de papel, 5-13 seleção das configurações do comportamento da bandeja 1 (MPT), 5-10 papel seleção, 1-4 perfuração configuração da opção padrão, 5-18 porta Ethernet configuração para AppleTalk, 4-25 configuração para TCP/IP, 4-25 Macintosh, 4-22 primeira ou última página de um documento, 1-10 Protocolo TCP/IP configuração da porta Ethernet do Macintosh, 4-25 Mac OS 9.x, 4-22 Mac OS X, versão 10.2 e posterior, 4-25 Microsoft Windows, 4-5

## R

reciclagem e eliminação de produto, D-1 rede Requisitos do Macintosh, 4-21 Windows 98 SE, Windows Me, 4-16 Windows NT 4.x, 4-11 Windows 2000, Windows XP, Windows Server 2003, 4-4 rede Macintosh ativação e utilização do EtherTalk Mac OS 9.x, 4-21 ativação e utilização do TCP/IP Mac OS 9.x, 4-22 ativação e utilização do TCP/IP ou AppleTalk Mac OS X, versão 10.2 e posterior, 4-25 configuração da porta Ethernet AppleTalk, 4-25 TCP/IP, 4-22, 4-25 criação de uma impressora AppleTalk Mac OS X, versão 10.2 e posterior, 4-26 criação de uma impressora AppSocket LaserWriter 8.6, 4-23

criação de uma impressora Bonjour Mac OS X, versão 10.2 e posterior, 4-26 criação de uma impressora de mesa PhaserPort, 4-24 criação de uma impressora LPR LaserWriter 8.5.1, 4-22 Mac OS X, versão 10.3 e posterior, 4-25 etapas de instalação rápida em CD-ROM, 4-21 requisitos, 4-21 software PhaserPort, 4-23 solução de problemas, 4-27 Mac OS 9.x, 4-27 Mac OS X, versão 10.2 e posterior, 4-28 rede Novell **Distributed/Enterprise Print Services** (NDPS/NEPS), 4-29 rede UNIX instalação rápida, 4-30 recursos adicionais, 4-31 rede Windows adição da impressora Windows NT 4.x, 4-12 Windows 2000, Windows XP, Windows Server 2003, 4-6 adição de uma porta de impressora Windows 98 SE, Windows Me, 4-18 alteração de um endereço IP PhaserPort Windows 98 SE, Windows Me, 4-19 configuração da impressora Windows NT 4.x, 4-13 Windows 2000, Windows XP, Windows Server 2003, 4-6 configuração de uma porta Windows 98 SE, Windows Me, 4-18 criação de uma impressora IPP Windows 2000, Windows XP, Windows Server 2003, 4-8 etapas preliminares Windows 2000, Windows XP, Windows Server 2003, 4-4 Windows 98 SE, Windows Me, 4-16 Windows NT 4.x, 4-11

impressão de uma página de teste Windows 2000, Windows XP, Windows Server 2003, 4-7, 4-10 Windows NT 4.x, 4-13, 4-15 instalação rápida em CD-ROM Windows 2000, Windows XP, Windows Server 2003, 4-4 Windows 98 SE, Windows Me, 4-17 Windows NT 4.x, 4-11 obtenção do caminho de rede da impressora Windows 2000, Windows XP, Windows Server 2003, 4-7 outros métodos de instalação de driver Windows 2000, Windows XP, Windows Server 2003, 4-5 Windows 98 SE, Windows Me, 4-18 Windows NT 4.x, 4-12 Porta IPP da Microsoft, 4-7 protocolo TCP/IP da Microsoft, 4-5 Windows NT 4.x, 4-12 software PhaserPort Windows 98 SE, Windows Me, 4-18 solução de problemas Windows 2000, Windows XP, Windows Server 2003, 4-9 Windows NT 4.x, 4-14 Windows 98 SE e Windows Me, 4-20 verificação da instalação do driver Windows 2000, Windows XP, Windows Server 2003, 4-10 Windows NT 4.x, 4-14 verificação das configurações Windows 2000, Windows XP, Windows Server 2003, 4-9 reduzir imagens, 1-12 relatórios perfil de utilização, 5-23 relatórios do perfil de utilização, 5-23 configuração, 5-23

## S

salvar tamanhos personalizados, 1-17 segurança bloqueio dos menus do painel de controle. 5-21 seleção da camada de soquete seguro (SSL), 5-21 seleção das definições de segurança de impressão, 5-21 seleção de configurações da impressora, 5-20 seleção definições de segurança administrativa, 5-20 definições de segurança de impressão, 5-21 do papel a ser usado, 1-4 duração das solicitações de bandeja, 5-11 Modo da bandeja 1 (MPT), 5-9 o padrão para o deslocamento da saída, 5-16 software gerenciamento de impressoras, 4-2 software PhaserPort Windows 98 SE, Windows Me, 4-18 software de gerenciamento de impressoras, 4-2 CentreWare Web, 4-3 software PhaserPort alteração de um endereço IP Windows 9 SE, Windows Me, 4-19 criação de uma impressora de mesa Macintosh, 4-24 Requisitos de sistema do Macintosh, 4-23 Windows 98 SE, Windows Me, 4-18 solução de problemas Mac OS 9.x, 4-27 problemas de qualidade de impressão usando o CentreWare IS, 4-2 rede Macintosh, 4-27 Mac OS X, versões 10.2 e posterior, 4-28 utilização do CentreWare Web, 4-3 Windows 2000, Windows XP, Windows Server 2003, 4-9 Windows 98 SE e Windows Me, 4-20 Windows NT 4.x, 4-14

suavização de imagem, 1-16 suavização de imagens, 1-16 suprimentos definição de opções de mensagens sobre a vida útil de suprimentos, 5-8 definição do tempo para a mensagem de aviso de pouco toner ser exibida, 5-8

## T

tamanhos personalizados salvar, 1-17 trabalho arquivo de registro, 5-22 contabilidade, 5-22 contabilidade de trabalho do CentreWare IS, 5-22 registros, 5-22 relatórios do perfil de utilização, 5-23 trabalhos de impressão de prova, 1-18 envio. 1-19 exclusão, 1-21 trabalhos de impressão pessoal, 1-18 envio, 1-19 exclusão, 1-20 trabalhos de impressão protegida, 1-18 envio, 1-19 exclusão, 1-20 trabalhos de impressão salvos, 1-18 envio, 1-19 exclusão, 1-21

## U

uso da impressora contabilidade de trabalho, 5-22 Utilitário de Gerenciamento de Fontes, 2-5 utilização da impressora análise da utilização da impressora, 5-22